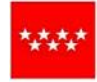

Dirección General de Política Financiera Tesorería y Patrimonio CONSEJERÍA DE ECONOMÍA Y HACIENDA

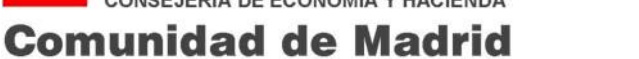

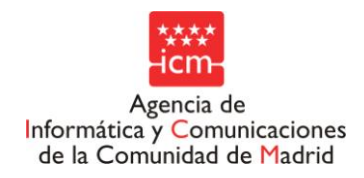

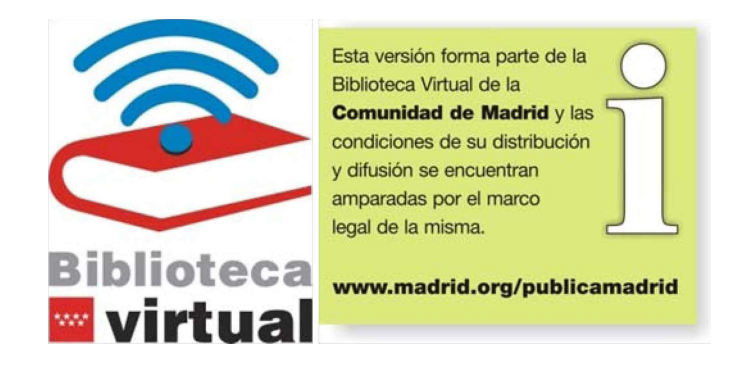

# SICA – Ejecución del Contrato y Actos Administrativos

# Índice de Contenidos

| Capítulo 1: Introducción                                                                                                    | 4                                                                                                    |
|----------------------------------------------------------------------------------------------------|----------------------------------------------------------------------------------------------------|
| <ul> <li>1.1. CONCEPTOS</li> <li>1.2. PLANES O PROGRAMAS</li> <li>1.2.1. PROCEDIMIENTO A SEGUIR</li> <li>1.2.2. CONSULTAS DE EXPEDIENTES RELACIONADOS Y SUS DOCUMENTOS</li> </ul>                                                                                                    | 5<br>5<br>5                                                                                              |
| CONTABLES<br>1.3. GEL – GESTIÓN DEL EXPEDIENTE ELECTRÓNICO                                                                                                    | 6<br>7                                                                                                   |
| Capítulo 2: Fases del Procedimiento de Contratación 1                                                                                                    | 1                                                                                                    |
| Capítulo 3: Los Menús de SICA 1                                                                                                    | 4                                                                                                    |
| 3.1.       ALEX - ALTA DE EXPEDIENTE       1         3.2.       MODAGE - MODIFICACIÓN DE LOS DATOS GENERALES DE UN         eXPEDIENTE       1         3.3.       TRAM - TRAMITACIÓN DE EXPEDIENTES       1         3.3.1.       TREX - TRAMITACIÓN GENERAL       1         3.3.2.       TRAMITACIÓN ANTICIPADA       1         3.3.2.1       Alta del Expediente       1         3.3.2.2       Tramitación del Expediente       1         3.3.2.3       Alta de Anualidades de Presupuesto       1         3.3.2.4       Alta Anualidades del Precio       1         3.3.2.5       Elaboración Documentos Contables       1         3.3.3.       TRECON - TRAMITACIÓN POR CONSECUENCIAS       2         3.4.       CONEX - CONSULTA DE EXPEDIENTES       2         3.4.       CONEX - CONSULTA DE EXPEDIENTES       2         3.4.       CONEX - CONSULTA DE VARIABLE DEL EXPEDIENTES POR SU CÓDIGO       2         3.4.       CONEX - CONSULTA DE INTERESADOS       2         3.7.       LEXP - LISTADOS DE EXPEDIENTES       2         3.8.       GCMENU - PROCESOS DE EXPEDIENTES DE CONTRATACIÓN       2         3.9.       GTPROC - PROCESOS DE LMÓDULO DE ASISTENCIAS Y SERVICIOS       2         3.9.1.1       GAGEST - Proce | L5<br>L5<br>L6<br>L7<br>L8<br>L9<br>L9<br>L9<br>L9<br>L9<br>L9<br>L9<br>L9<br>L9<br>L9<br>L9<br>L9<br>L9 |
| 3.9.1.5 GACONS – Consultas de Expedientes                                                                                                    | 38                                                                                                    |
| 3.9.2. GALIST – LISTADOS E IMPRESION DE EXPEDIENTES                                                                                                    | 39<br>10                                                                                                 |
| Capítulo 4: Ejecución del Contrato. Tipo de Expediente AT 4                                                                                                    | 11                                                                                                    |
| <ul> <li>4.1. TRAMITACIÓN POR CONSECUENCIAS</li></ul>                                                                                                    | 41<br>41<br>46                                                                                           |

| 1211                                                                                                    | LOQUE VP. VARIACION DE PLAZOS DE EJECUCION                                                                                                    | 46                                                                                                    |
|----------------------------------------------------------------------------------------------------|----------------------------------------------------------------------------------------------------|----------------------------------------------------------------------------------------------------|
| 4.2.1.1                                                                                                    | Identificación de la Modificación                                                                                                    | 47                                                                                                    |
| 4.2.1.2                                                                                                    | Modificación de los Plazos de Ejecución                                                                                                    | 48                                                                                                    |
| 4.2.1.3                                                                                                    | Imposición de penalidades                                                                                                    | 49                                                                                                    |
| 4.2.2. B                                                                                                    | LOQUE RV. REVISIÓN DE PRECIOS (MODIFICACIÓN ADICIONAL)                                                                                                    | 53                                                                                                    |
| 4.2.2.1                                                                                                    | Identificación de la Modificación                                                                                                    | 53                                                                                                    |
| 4.2.2.2                                                                                                    | Modificación en Precio                                                                                                    | 54                                                                                                    |
| 4.2.2.3                                                                                                    | Modificación en las Anualidades                                                                                                    | 55                                                                                                    |
| 4.2.3. B                                                                                                    | LOQUE RA. REAJUSTE DE ANUALIDADES                                                                                                    | 57                                                                                                    |
| 4.2.3.1                                                                                                    | Identificación de la Modificación                                                                                                    | 57                                                                                                    |
| 4.2.3.2                                                                                                    | Modificación en Anualidades                                                                                                    | 58                                                                                                    |
| 4.2.4. B                                                                                                    | LOQUE SU. SUSPENSIÓN DE OBRAS O TRABAJOS                                                                                                    | 60                                                                                                    |
| 4.2.4.1                                                                                                    | Identificación de la Modificación                                                                                                    | 62                                                                                                    |
| 4.2.4.2                                                                                                    | Suspensión del Trabajo                                                                                                    | 63                                                                                                    |
| 4.2.5. B                                                                                                    | LOQUE LS. LEVANTAMIENTO DE LA SUSPENSIÓN                                                                                                    | 66                                                                                                    |
| 4.2.5.1                                                                                                    | Identificación de la Modificación                                                                                                    | 67                                                                                                    |
| 4.2.5.2                                                                                                    | Levantamiento / Reanudación de los Trabajos                                                                                                    | 67                                                                                                    |
| 4.2.6. B                                                                                                    | LOQUE MA. MODIFICACIÓN/ PRÓRROGA C. ASIST./ SERV                                                                                                    | 70                                                                                                    |
| 4.2.6.1                                                                                                    | Identificación de la Modificación                                                                                                    | 71                                                                                                    |
| 4.2.6.2                                                                                                    | Modificación en Precio                                                                                                    | 73                                                                                                    |
| 4.2.6.3                                                                                                    | Modificación de Anualidades                                                                                                    | 74                                                                                                    |
| 4.2.6.4                                                                                                    | Imputación del Gasto                                                                                                    | 75                                                                                                    |
| 4.2.6.5                                                                                                    | Modificación en Plazos de Ejecución                                                                                                    | 75                                                                                                    |
| 4.2.6.6                                                                                                    | Objeto de la Modificación y Otros                                                                                                    | 76                                                                                                    |
| 4.2.7. B                                                                                                    | LOQUE PA. PREPARACIÓN APROBACIÓN MODIFICADO                                                                                                    | 78                                                                                                    |
| 4.2.8. B                                                                                                    | LOQUE AM. APROBACIÓN DEL MODIFICADO                                                                                                    | 78                                                                                                    |
| 4.2.9. B                                                                                                    | LOQUE CM. CONTRATO MODIFICADO                                                                                                    | 80                                                                                                    |
| 4.2.10.                                                                                                    | BLOOUE EC. EJECUCIÓN DEL CONTRATO                                                                                                    | ົດວ                                                                                                    |
|                                                                                                    |                                                                                                    | 02                                                                                                    |
| 4.2.11.                                                                                                    | BLOQUE PC: PAGO DE LA CERTIFICACIÓN                                                                                                    | 83                                                                                                    |
| 4.2.11.                                                                                                    | BLOQUE PC: PAGO DE LA CERTIFICACIÓN                                                                                                    | 83                                                                                                    |
| 4.2.11.                                                                                                    | BLOQUE PC: PAGO DE LA CERTIFICACIÓN<br>o 5: Ejecución del Contrato. Tipo de Expediente SU y LS                                                                                                    | 83<br>83                                                                                                    |
| 4.2.11.  <br>Capítulo                                                                                                    | BLOQUE PC: PAGO DE LA CERTIFICACIÓN<br><b>o 5: Ejecución del Contrato. Tipo de Expediente SU y LS</b><br>TRAMITACIÓN POR CONSECUENCIAS                                                                                                    | 82<br>83<br>.84                                                                                                    |
| 4.2.11.  <br>Capítule<br>5.1.<br>5.1.1. B                                                                                                    | BLOQUE PC: PAGO DE LA CERTIFICACIÓN<br><b>o 5: Ejecución del Contrato. Tipo de Expediente SU y LS</b><br>TRAMITACIÓN POR CONSECUENCIAS                                                                                                    | 82<br>83<br>84<br>84                                                                                                    |
| 4.2.11.  <br>Capítule<br>5.1.<br>5.1.1. B<br>5.2.                                                                                                    | BLOQUE PC: PAGO DE LA CERTIFICACIÓN<br><b>o 5: Ejecución del Contrato. Tipo de Expediente SU y LS</b><br>TRAMITACIÓN POR CONSECUENCIAS<br>LOQUE EC – EJECUCIÓN DEL CONTRATO<br>TRAMITACIÓN GENERAL                                                                                                    | 82<br>83<br>84<br>84<br>84<br>84                                                                                                   |
| 4.2.11.  <br>Capítulo<br>5.1.<br>5.1.1. B<br>5.2.<br>5.3.                                                                                                    | BLOQUE PC: PAGO DE LA CERTIFICACIÓN<br><b>o 5: Ejecución del Contrato. Tipo de Expediente SU y LS</b><br>TRAMITACIÓN POR CONSECUENCIAS<br>LOQUE EC – EJECUCIÓN DEL CONTRATO<br>TRAMITACIÓN GENERAL<br>BLOQUE VP. VARIACIÓN DE PLAZOS DE EJECUCIÓN                                                                                                    | 82<br>83<br><b>84</b><br>84<br>84<br>87<br>87                                                                                      |
| 4.2.11. <b>Capítul</b><br>5.1.<br>5.1.1. B<br>5.2.<br>5.3.<br>5.3.1.1                                                                                                    | BLOQUE PC: PAGO DE LA CERTIFICACIÓN<br><b>o 5: Ejecución del Contrato. Tipo de Expediente SU y LS</b><br>TRAMITACIÓN POR CONSECUENCIAS<br>LOQUE EC – EJECUCIÓN DEL CONTRATO<br>TRAMITACIÓN GENERAL<br>BLOQUE VP. VARIACIÓN DE PLAZOS DE EJECUCIÓN<br>Identificación de la Modificación                                                                                                    | 82<br>83<br>84<br>84<br>84<br>87<br>87<br>87                                                                                       |
| 4.2.11.  <br>Capítule<br>5.1.<br>5.1.1. B<br>5.2.<br>5.3.<br>5.3.1.1<br>5.3.1.2                                                                                                    | BLOQUE PC: PAGO DE LA CERTIFICACIÓN<br><b>o 5: Ejecución del Contrato. Tipo de Expediente SU y LS</b><br>TRAMITACIÓN POR CONSECUENCIAS<br>LOQUE EC – EJECUCIÓN DEL CONTRATO<br>TRAMITACIÓN GENERAL<br>BLOQUE VP. VARIACIÓN DE PLAZOS DE EJECUCIÓN<br>Identificación de la Modificación<br>Modificación de los Plazos de Ejecución                                                                                                    | 82<br>83<br>84<br>84<br>84<br>87<br>87<br>87<br>89<br>89                                                                           |
| 4.2.11.  <br><b>Capítul</b><br>5.1.<br>5.1.1. B<br>5.2.<br>5.3.<br>5.3.1.1<br>5.3.1.2<br>5.3.1.3                                                                                                    | BLOQUE PC: PAGO DE LA CERTIFICACIÓN<br><b>5: Ejecución del Contrato. Tipo de Expediente SU y LS</b><br>TRAMITACIÓN POR CONSECUENCIAS<br>LOQUE EC – EJECUCIÓN DEL CONTRATO<br>TRAMITACIÓN GENERAL<br>BLOQUE VP. VARIACIÓN DE PLAZOS DE EJECUCIÓN<br>Identificación de la Modificación<br>Modificación de los Plazos de Ejecución<br>Imposición de penalidades                                                                                                    | 82<br>83<br>84<br>84<br>84<br>87<br>87<br>87<br>89<br>89<br>91                                                                     |
| 4.2.11.  <br><b>Capítul</b><br>5.1.<br>5.1.1. B<br>5.2.<br>5.3.<br>5.3.1.1<br>5.3.1.2<br>5.3.1.3<br>5.3.2. B                                                                                                    | BLOQUE PC: PAGO DE LA CERTIFICACIÓN<br><b>o 5: Ejecución del Contrato. Tipo de Expediente SU y LS</b><br>TRAMITACIÓN POR CONSECUENCIAS<br>LOQUE EC – EJECUCIÓN DEL CONTRATO<br>TRAMITACIÓN GENERAL<br>BLOQUE VP. VARIACIÓN DE PLAZOS DE EJECUCIÓN<br>Identificación de la Modificación<br>Modificación de los Plazos de Ejecución<br>Imposición de penalidades<br>LOQUE SU. SUSPENSIÓN DE OBRAS O TRABAJOS.                                                                                                    | 82<br>83<br><b>84</b><br>84<br>84<br>87<br>87<br>87<br>89<br>91<br>95                                                              |
| 4.2.11. <b>Capítul</b><br>5.1.<br>5.1.1. B<br>5.2.<br>5.3.<br>5.3.1.1<br>5.3.1.2<br>5.3.1.3<br>5.3.2. B<br>5.3.2.1                                                                                                    | BLOQUE PC: PAGO DE LA CERTIFICACIÓN<br><b>5: Ejecución del Contrato. Tipo de Expediente SU y LS</b><br>TRAMITACIÓN POR CONSECUENCIAS<br>LOQUE EC – EJECUCIÓN DEL CONTRATO<br>TRAMITACIÓN GENERAL<br>BLOQUE VP. VARIACIÓN DE PLAZOS DE EJECUCIÓN<br>Identificación de la Modificación<br>Modificación de los Plazos de Ejecución<br>Imposición de penalidades<br>LOQUE SU. SUSPENSIÓN DE OBRAS O TRABAJOS<br>Identificación de la Modificación                                                                                                    | 82<br>83<br><b>.84</b><br>84<br>87<br>87<br>87<br>89<br>89<br>91<br>95<br>96                                                       |
| 4.2.11.  <br><b>Capítul</b><br>5.1.<br>5.1.1. B<br>5.2.<br>5.3.<br>5.3.1.1<br>5.3.1.2<br>5.3.1.3<br>5.3.2. B<br>5.3.2.1<br>5.3.2.1<br>5.3.2.2                                                                                                    | BLOQUE PC: PAGO DE LA CERTIFICACIÓN<br><b>o 5: Ejecución del Contrato. Tipo de Expediente SU y LS</b><br>TRAMITACIÓN POR CONSECUENCIAS<br>LOQUE EC – EJECUCIÓN DEL CONTRATO<br>TRAMITACIÓN GENERAL<br>BLOQUE VP. VARIACIÓN DE PLAZOS DE EJECUCIÓN<br>Identificación de la Modificación<br>Modificación de los Plazos de Ejecución<br>Imposición de penalidades<br>LOQUE SU. SUSPENSIÓN DE OBRAS O TRABAJOS<br>Identificación de la Modificación                                                                                                    | 82<br>83<br><b>.84</b><br>84<br>84<br>87<br>87<br>89<br>91<br>95<br>96<br>97                                                       |
| 4.2.11.  <br><b>Capítul</b><br>5.1.<br>5.1.1. B<br>5.2.<br>5.3.<br>5.3.1.1<br>5.3.1.2<br>5.3.1.3<br>5.3.2. B<br>5.3.2.1<br>5.3.2.1<br>5.3.2.2<br>5.3.3. B                                                                                               | BLOQUE PC: PAGO DE LA CERTIFICACIÓN<br><b>o 5: Ejecución del Contrato. Tipo de Expediente SU y LS</b><br>TRAMITACIÓN POR CONSECUENCIAS<br>LOQUE EC – EJECUCIÓN DEL CONTRATO<br>TRAMITACIÓN GENERAL<br>BLOQUE VP. VARIACIÓN DE PLAZOS DE EJECUCIÓN<br>Identificación de la Modificación<br>Modificación de los Plazos de Ejecución<br>Imposición de los Plazos de Ejecución<br>LOQUE SU. SUSPENSIÓN DE OBRAS O TRABAJOS<br>Identificación de la Modificación<br>Suspensión del Trabajo<br>LOQUE LS. LEVANTAMIENTO DE LA SUSPENSIÓN                                                                                                    | 82<br>83<br><b>.84</b><br>84<br>84<br>87<br>87<br>87<br>89<br>91<br>95<br>95<br>96<br>97<br>99                                     |
| 4.2.11.<br><b>Capítul</b><br>5.1.<br>5.1.1. B<br>5.2.<br>5.3.<br>5.3.1.1<br>5.3.1.2<br>5.3.1.3<br>5.3.2. B<br>5.3.2.1<br>5.3.2.1<br>5.3.2.2<br>5.3.3. B<br>5.3.3.1                                                                                      | BLOQUE PC: PAGO DE LA CERTIFICACIÓN<br><b>o 5: Ejecución del Contrato. Tipo de Expediente SU y LS</b><br>TRAMITACIÓN POR CONSECUENCIAS<br>LOQUE EC – EJECUCIÓN DEL CONTRATO<br>TRAMITACIÓN GENERAL<br>BLOQUE VP. VARIACIÓN DE PLAZOS DE EJECUCIÓN<br>Identificación de la Modificación<br>Modificación de los Plazos de Ejecución<br>Imposición de penalidades<br>LOQUE SU. SUSPENSIÓN DE OBRAS O TRABAJOS.<br>Identificación de la Modificación<br>Suspensión del Trabajo<br>LOQUE LS. LEVANTAMIENTO DE LA SUSPENSIÓN<br>Identificación de la Modificación                                                                                                    | 82<br>83<br>84<br>84<br>87<br>87<br>87<br>87<br>89<br>91<br>95<br>96<br>97<br>99<br>99                                             |
| 4.2.11.  <br><b>Capítul</b><br>5.1.<br>5.1.1. B<br>5.2.<br>5.3.<br>5.3.1.1<br>5.3.1.2<br>5.3.1.3<br>5.3.2. B<br>5.3.2.1<br>5.3.2.2<br>5.3.2.1<br>5.3.2.2<br>5.3.3. B<br>5.3.3.1<br>5.3.3.1<br>5.3.3.2                                                   | BLOQUE PC: PAGO DE LA CERTIFICACIÓN<br><b>o 5: Ejecución del Contrato. Tipo de Expediente SU y LS</b><br>TRAMITACIÓN POR CONSECUENCIAS<br>LOQUE EC – EJECUCIÓN DEL CONTRATO<br>TRAMITACIÓN GENERAL<br>BLOQUE VP. VARIACIÓN DE PLAZOS DE EJECUCIÓN<br>Identificación de la Modificación<br>Modificación de los Plazos de Ejecución<br>Imposición de penalidades<br>LOQUE SU. SUSPENSIÓN DE OBRAS O TRABAJOS<br>Identificación de la Modificación<br>Suspensión del Trabajo<br>LOQUE LS. LEVANTAMIENTO DE LA SUSPENSIÓN<br>Identificación de la Modificación<br>Loque LS. LEVANTAMIENTO DE LA SUSPENSIÓN<br>Levantamiento / Reanudación de Trabajos                                                                                                    | 82<br>83<br>84<br>84<br>87<br>87<br>89<br>89<br>91<br>95<br>96<br>97<br>99<br>99<br>100                                            |
| 4.2.11.  <br><b>Capítul</b><br>5.1.<br>5.1.1. B<br>5.2.<br>5.3.<br>5.3.1.1<br>5.3.1.2<br>5.3.1.3<br>5.3.2. B<br>5.3.2.1<br>5.3.2.1<br>5.3.2.2<br>5.3.3. B<br>5.3.3.1<br>5.3.3.1<br>5.3.3.2<br>5.3.3.4<br>B                                              | BLOQUE PC: PAGO DE LA CERTIFICACIÓN<br><b>o 5: Ejecución del Contrato. Tipo de Expediente SU y LS</b><br>TRAMITACIÓN POR CONSECUENCIAS<br>LOQUE EC – EJECUCIÓN DEL CONTRATO<br>TRAMITACIÓN GENERAL<br>BLOQUE VP. VARIACIÓN DE PLAZOS DE EJECUCIÓN<br>Identificación de la Modificación<br>Modificación de la Modificación<br>Imposición de penalidades<br>LOQUE SU. SUSPENSIÓN DE OBRAS O TRABAJOS<br>Identificación de la Modificación<br>Suspensión del Trabajo<br>LOQUE LS. LEVANTAMIENTO DE LA SUSPENSIÓN<br>Identificación de la Modificación<br>Levantamiento / Reanudación de Trabajos<br>LOQUE RV. REVISIÓN DE PRECIOS (MODIFICACIÓN ADICIONAL)                                                                                                    | 82<br>83<br>84<br>84<br>87<br>87<br>87<br>89<br>91<br>95<br>96<br>97<br>99<br>100<br>102                                           |
| 4.2.11.  <br><b>Capítul</b><br>5.1.<br>5.1.1. B<br>5.2.<br>5.3.<br>5.3.1.1<br>5.3.1.2<br>5.3.1.3<br>5.3.2. B<br>5.3.2.1<br>5.3.2.1<br>5.3.2.2<br>5.3.3. B<br>5.3.3.1<br>5.3.3.2<br>5.3.3.1<br>5.3.3.2<br>5.3.3.1<br>5.3.3.2<br>5.3.4. B<br>5.3.4.1      | BLOQUE PC: PAGO DE LA CERTIFICACIÓN         o 5: Ejecución del Contrato. Tipo de Expediente SU y LS         TRAMITACIÓN POR CONSECUENCIAS         LOQUE EC – EJECUCIÓN DEL CONTRATO         TRAMITACIÓN GENERAL         BLOQUE VP. VARIACIÓN DE PLAZOS DE EJECUCIÓN         Identificación de la Modificación         Modificación de los Plazos de Ejecución         Imposición de penalidades         LOQUE SU. SUSPENSIÓN DE OBRAS O TRABAJOS.         Identificación de la Modificación         Suspensión del Trabajo         LOQUE LS. LEVANTAMIENTO DE LA SUSPENSIÓN         Identificación de la Modificación         LOQUE LS. LEVANTAMIENTO DE LA SUSPENSIÓN         LOQUE LS. LEVANTAMIENTO DE LA SUSPENSIÓN         LOQUE LS. LEVANTAMIENTO DE LA SUSPENSIÓN         Identificación de la Modificación         LOQUE RV. REVISIÓN DE PRECIOS (MODIFICACIÓN ADICIONAL)         Identificación de la Modificación                  | 82<br>83<br>84<br>84<br>87<br>87<br>87<br>87<br>89<br>91<br>95<br>96<br>97<br>99<br>100<br>102<br>103                              |
| 4.2.11.<br><b>Capítul</b><br>5.1.<br>5.1.1. B<br>5.2.<br>5.3.<br>5.3.1.1<br>5.3.1.2<br>5.3.1.3<br>5.3.2. B<br>5.3.2.1<br>5.3.2.2<br>5.3.3. B<br>5.3.3.1<br>5.3.3.2<br>5.3.3.1<br>5.3.3.2<br>5.3.4. B<br>5.3.4.1<br>5.3.4.2                              | BLOQUE PC: PAGO DE LA CERTIFICACIÓN         o 5: Ejecución del Contrato. Tipo de Expediente SU y LS         TRAMITACIÓN POR CONSECUENCIAS         LOQUE EC – EJECUCIÓN DEL CONTRATO         TRAMITACIÓN GENERAL         BLOQUE VP. VARIACIÓN DE PLAZOS DE EJECUCIÓN         Identificación de la Modificación         Modificación de los Plazos de Ejecución         Imposición de penalidades         LOQUE SU. SUSPENSIÓN DE OBRAS O TRABAJOS         Identificación de la Modificación         Suspensión del Trabajo         LOQUE LS. LEVANTAMIENTO DE LA SUSPENSIÓN         Identificación de la Modificación         LOQUE LS. LEVANTAMIENTO DE LA SUSPENSIÓN         Identificación de la Modificación         LOQUE RV. REVISIÓN DE PRECIOS (MODIFICACIÓN ADICIONAL)         Identificación de la Modificación                                                                                                    | 82<br>83<br>84<br>84<br>87<br>87<br>89<br>89<br>91<br>95<br>96<br>97<br>99<br>100<br>102<br>103<br>104                             |
| 4.2.11.  <br><b>Capítul</b><br>5.1.<br>5.1.1. B<br>5.2.<br>5.3.<br>5.3.1.1<br>5.3.1.2<br>5.3.1.3<br>5.3.2. B<br>5.3.2. B<br>5.3.2.1<br>5.3.2.2<br>5.3.3. B<br>5.3.3.1<br>5.3.3.2<br>5.3.3.1<br>5.3.3.2<br>5.3.4.1<br>5.3.4.2<br>5.3.4.3                 | BLOQUE PC: PAGO DE LA CERTIFICACIÓN         o 5: Ejecución del Contrato. Tipo de Expediente SU y LS         TRAMITACIÓN POR CONSECUENCIAS         LOQUE EC – EJECUCIÓN DEL CONTRATO         TRAMITACIÓN GENERAL         BLOQUE VP. VARIACIÓN DE PLAZOS DE EJECUCIÓN         Identificación de la Modificación         Modificación de los Plazos de Ejecución         Imposición de penalidades         LOQUE SU. SUSPENSIÓN DE OBRAS O TRABAJOS         Identificación de la Modificación         Suspensión del Trabajo         LOQUE LS. LEVANTAMIENTO DE LA SUSPENSIÓN         Identificación de la Modificación         LoQUE RV. REVISIÓN DE PRECIOS (MODIFICACIÓN ADICIONAL)         Identificación de la Modificación         LOQUE RV. REVISIÓN DE PRECIOS (MODIFICACIÓN ADICIONAL)         Identificación en Precio.                                                                                                    | 82<br>83<br>84<br>84<br>87<br>87<br>87<br>89<br>91<br>95<br>96<br>97<br>99<br>100<br>102<br>103<br>104<br>105                      |
| 4.2.11.  <br><b>Capítul</b><br>5.1.<br>5.1.1. B<br>5.2.<br>5.3.<br>5.3.1.1<br>5.3.1.2<br>5.3.1.3<br>5.3.2. B<br>5.3.2.1<br>5.3.2.1<br>5.3.2.2<br>5.3.3.1<br>5.3.2.2<br>5.3.3.1<br>5.3.3.1<br>5.3.3.2<br>5.3.4.1<br>5.3.4.2<br>5.3.4.3<br>5.3.5. B       | BLOQUE PC: PAGO DE LA CERTIFICACIÓN<br><b>o 5: Ejecución del Contrato. Tipo de Expediente SU y LS</b><br>TRAMITACIÓN POR CONSECUENCIAS<br>LOQUE EC – EJECUCIÓN DEL CONTRATO<br>TRAMITACIÓN GENERAL<br>BLOQUE VP. VARIACIÓN DE PLAZOS DE EJECUCIÓN<br>Identificación de la Modificación<br>Modificación de los Plazos de Ejecución<br>Imposición de penalidades<br>LOQUE SU. SUSPENSIÓN DE OBRAS O TRABAJOS<br>Identificación de la Modificación<br>Suspensión del Trabajo<br>LOQUE LS. LEVANTAMIENTO DE LA SUSPENSIÓN<br>Identificación de la Modificación<br>Levantamiento / Reanudación de Trabajos<br>LOQUE RV. REVISIÓN DE PRECIOS (MODIFICACIÓN ADICIONAL)<br>Identificación de la Modificación<br>LOQUE RV. REVISIÓN DE PRECIOS (MODIFICACIÓN ADICIONAL)<br>Identificación en Anualidades<br>Modificación en Anualidades<br>LOOUE MS. MODIFICADO DE SUMINISTROS.                                                                       | 82<br>83<br>83<br>84<br>84<br>87<br>87<br>87<br>89<br>91<br>95<br>96<br>97<br>99<br>100<br>102<br>103<br>104<br>105<br>106         |
| 4.2.11.<br><b>Capítul</b><br>5.1.<br>5.1.1. B<br>5.2.<br>5.3.<br>5.3.1.1<br>5.3.1.2<br>5.3.1.3<br>5.3.2. B<br>5.3.2.1<br>5.3.2.2<br>5.3.3. B<br>5.3.3.1<br>5.3.3.2<br>5.3.4. B<br>5.3.4.1<br>5.3.4.2<br>5.3.4.3<br>5.3.5. B<br>5.3.5.1                  | BLOQUE PC: PAGO DE LA CERTIFICACIÓN         o 5: Ejecución del Contrato. Tipo de Expediente SU y LS         TRAMITACIÓN POR CONSECUENCIAS         LOQUE EC – EJECUCIÓN DEL CONTRATO         TRAMITACIÓN GENERAL         BLOQUE VP. VARIACIÓN DE PLAZOS DE EJECUCIÓN         Identificación de la Modificación         Modificación de los Plazos de Ejecución         Imposición de penalidades         LOQUE SU. SUSPENSIÓN DE OBRAS O TRABAJOS.         Identificación de la Modificación         Suspensión del Trabajo         LOQUE LS. LEVANTAMIENTO DE LA SUSPENSIÓN         Identificación de la Modificación         LOQUE RV. REVISIÓN DE PRECIOS (MODIFICACIÓN ADICIONAL)         Identificación de la Modificación         LOQUE RV. REVISIÓN DE PRECIOS (MODIFICACIÓN ADICIONAL)         Identificación en Anualidades         LOQUE MS. MODIFICADO DE SUMINISTROS.         Identificación de la Modificación                   | 82<br>83<br>84<br>84<br>87<br>87<br>87<br>89<br>91<br>95<br>96<br>97<br>99<br>100<br>102<br>103<br>104<br>105<br>106<br>107        |
| 4.2.11.  <br><b>Capítul</b><br>5.1.<br>5.1.1. B<br>5.2.<br>5.3.1.1<br>5.3.1.2<br>5.3.1.3<br>5.3.2. B<br>5.3.2. B<br>5.3.2.1<br>5.3.2.2<br>5.3.3. B<br>5.3.3.1<br>5.3.3.2<br>5.3.4. B<br>5.3.4.1<br>5.3.4.2<br>5.3.4.3<br>5.3.5. B<br>5.3.5.1<br>5.3.5.2 | BLOQUE PC: PAGO DE LA CERTIFICACIÓN         o 5: Ejecución del Contrato. Tipo de Expediente SU y LS         TRAMITACIÓN POR CONSECUENCIAS         LOQUE EC – EJECUCIÓN DEL CONTRATO         TRAMITACIÓN GENERAL         BLOQUE VP. VARIACIÓN DE PLAZOS DE EJECUCIÓN         Identificación de la Modificación         Modificación de los Plazos de Ejecución         Imposición de penalidades         LOQUE SU. SUSPENSIÓN DE OBRAS O TRABAJOS.         Identificación de la Modificación         Suspensión del Trabajo         LOQUE LS. LEVANTAMIENTO DE LA SUSPENSIÓN         Identificación de la Modificación         LOQUE LS. LEVANTAMIENTO DE LA SUSPENSIÓN         Identificación de la Modificación         LOQUE RV. REVISIÓN DE PRECIOS (MODIFICACIÓN ADICIONAL)         Identificación en Precio.         Modificación en Anualidades         LOQUE MS. MODIFICADO DE SUMINISTROS.         Identificación de la Modificación | 82<br>83<br>84<br>84<br>84<br>87<br>87<br>89<br>91<br>95<br>96<br>97<br>99<br>100<br>102<br>103<br>104<br>105<br>106<br>107<br>109 |

| 5.3.5.3  | Modificación de Lotes                       | . 109 |
|----------|---------------------------------------------|-------|
| 5.3.5.4  | Modificación en Precio                      | . 110 |
| 5.3.5.5  | Modificación de Anualidades                 | .111  |
| 5.3.5.6  | Imputación del Gasto                        | .112  |
| 5.3.5.7  | Modif. en Plazos ejecución                  | .112  |
| 5.3.5.8  | Objeto de la Modificación y Otros           | .113  |
| 5.3.6. B | LOQUE PA. PREPARACIÓN APROBACIÓN MODIFICADO | .115  |
| 5.3.7. B | LOQUE AM. APROBACIÓN DEL MODIFICADO         | .116  |
| 5.3.8. B | LOQUE CM. CONTRATO MODIFICADO               | . 118 |
| 5.3.9. B | LOQUE EC. EJECUCIÓN DEL CONTRATO            | . 120 |
| 5.3.10.  | BLOQUE PC: PAGO DE LA CERTIFICACIÓN         | .121  |

# Capítulo 1: Introducción

Las teclas que utilizaremos para movernos por los campos de la aplicación **SICA** en un PC son las siguientes:

| Tecla                      | Acción               | Función                                                                                                    |
|----------------------------|----------------------|----------------------------------------------------------------------------------------------------|
| Intro                      | Confirmar            | Confirma el valor del campo y nos desplaza al campo siguiente.                                                                                          |
| F4                         | Abandonar            | Nos permite volver a la pantalla de origen, sin confirmar los valores de la pantalla en que esté situado.                                               |
|                            |                      | En las pantallas de menú debemos<br>teclear dos veces. La primera nos sitúa<br>en el campo Opc y la segunda abandona<br>sin confirmar.                  |
| Alt Gr F10 / Ctrl F10      | Retroceder           | Nos desplaza al campo anterior de una misma pantalla.                                                                                                   |
| Alt Gr F7 / Ctrl F7        | Borrar               | Nos borra el contenido del campo sobre el que nos halle el cursor.                                                                                      |
| Alt Gr F6 / Ctrl F6        | Finalizar            | Nos finaliza una Edición.                                                                                                    |
| Alt Gr F5 / Ctrl F5        | Ayuda                | Desde TRECON nos lleva directamente a la pantalla de Consulta de Expediente.                                                                            |
| Alt Gr. Delete/Ctrl Delete | Borrar<br>caracteres | Borra caracteres a la izquierda del texto en cualquier campo y en el editor.                                                                            |
| Inicio                     | Opciones.<br>Ayuda.  | Si es un campo con opciones predeterminadas, este comando nos da un cuadro con las que podemos elegir.                                                  |
|                            |                      | Si es un trámite y lleva asociada una ayuda, este campo la obtiene.                                                                                     |
| Flechas de movimiento      | Desplazamiento       | Las flechas a los lados nos permiten<br>desplazarnos dentro de un campo, y las<br>flechas arriba y abajo nos permiten<br>desplazarnos por las opciones. |

#### **1.1. CONCEPTOS**

**SICA** es el Sistema de Información de la Contratación Administrativa, que actualmente contempla la gestión mecanizada de los expedientes:

#### Obras (CO).

Consultorías y Asistencia, Servicios (AT).

#### Suministros (SU y LS)

**SICA** refleja la legislación vigente en materia de contratación administrativa.

No todos los contratos están mecanizados en **SICA**. Los contratos administrativos menores no están mecanizados en **SICA**, se tramitan en expedientes de gastos EG.

Está relacionado con otros sistemas de información:

- SIEF (Sistema Información Económico Financiero): Es el sistema que lleva la contabilidad de la Comunidad. SIEF tramita los documentos contables que podemos crear desde SICA. En la pantalla de Cómputos de Gestión (dentro de Datos Singulares) se resumen los datos económicos contables.
- Registro: Los documentos de notificación los crea SICA automáticamente con presalida, por lo tanto, no es necesario realizarla para dar salida a un documento por registro.
- Microsoft Word: Para la generación de documentos a través de GEL, Gestión de Documentos. SICA nos genera automáticamente una serie de documentos en Microsoft Word.

Los cursos de formación de **SICA** están divididos en cuatro módulos de estudio, que corresponderán a las siguientes unidades:

- SICA I Corresponde a la Unidad Promotora y se realiza la Preparación del Expediente
- SICA II/Licit@ Corresponde casi en su totalidad a la Unidad de Contratación. La Unidad Promotora sólo tiene que emitir un informe técnico (menos si la tramitación es negociada) y enviarlo de vuelta a la Unidad de Contratación. En esta unidad tiene lugar la Selección del contratista
- SICA III y SICA IV Corresponden a ambas unidades. Se realizan los trámites de Ejecución del contrato y Cumplimiento del contrato, respectivamente.

Existen algunos centros gestores en que las funciones que desarrolla la unidad promotora y la de contratación se pueden desarrollar por una misma unidad (ej: los centros gestores de la Consejería de Sanidad).

#### **1.2. PLANES O PROGRAMAS**

#### **1.2.1. PROCEDIMIENTO A SEGUIR**

Describiremos brevemente aquí los pasos a seguir en la aplicación de SICA de aquellos contratos integrados en Planes o Programas (se trata de un supuesto que se utiliza en la

gestión de determinados contratos, pero no es el procedimiento habitual de la Comunidad de Madrid).

Los planes o programas constituyen a efectos del SICA una forma específica de gestión que presenta ciertas especialidades. En los planes o programas pueden integrarse actuaciones y contratos de muy distinta naturaleza, pero ligados entre sí por responder a la finalidad común de alcanzar un objetivo global en determinada materia o determinado ámbito de actuación. La inclusión de un determinado expediente de contratación en un plan o programa dependerá por tanto de su objeto y estará en función de su incardinación en el objetivo global del plan que se trata de alcanzar.

Las especialidades de los contratos integrados en planes o programas consisten en que la autorización del gasto (fase A) no se efectúa en el expediente de contratación de SICA, sino en un expediente genérico (EG) que comprende el gasto de todo el plan o programa. Para que ello sea posible el expediente genérico y los expedientes de contratación deben estar relacionados.

- Se dará de alta el expediente genérico de gastos, EG, al objeto de realizar la aprobación del gasto que supone el Plan o Programa. De otro lado, se darán de alta los expedientes de SICA que correspondan a contratos de Obras (CO), Consultoría y Asistencias o Servicios (AT), y Suministros (SU).
- Dados de alta los distintos tipos de expedientes, se procederá a relacionarlos en la opción de SICA, Relaciones entre Expedientes (RELA), opción de Mantenimiento de Relaciones entre Expedientes REEXRF. Se elegirá la opción de alta, informando del código del expediente de SICA en el campo de Expedientes Relacionados.
- La tramitación de los expedientes de SICA se realizará de forma normal en cuanto a la elaboración de sus Pliegos de Cláusulas Administrativas Particulares.
- Antes de iniciar la fase de licitación de los distintos tipos de expedientes, en el expediente de gastos EG, se elaborará y tramitará el documento contable A por el importe total que supone el Plan o Programa.
- Se celebrará la fase de licitación en los distintos tipos de expedientes SICA, y seleccionado el adjudicatario en cada expediente, se procederá a elaborar y tramitar en SICA el respectivo documento contable D que sustraerá su importe del importe autorizado en el expediente EG articulado para la fase de autorización del gasto.

## **1.2.2. CONSULTAS DE EXPEDIENTES RELACIONADOS Y SUS DOCUMENTOS CONTABLES**

Toda la gestión anteriormente citada de los expedientes de Gastos y de SICA, así como la de sus Cómputos de Gestión y Documentos Contables, está disponible en consultas desde cualquiera de los dos sistemas de información, SIEF y SICA.

Desde la consulta individual de expedientes SICA, accediendo a las Consultas Complementarias, se accederá a la opción de Relación de Expedientes, desde donde se podrá consultar el Expediente Antecedente EG. Así mismo, desde la consulta de los Datos Singulares del expediente SICA, se podrá consultar en Cómputos de Gestión el Documento D de cada expediente.

Consultando el Expediente Antecedente, se visualizarán los documentos contables de Autorización de gasto.

Desde la consulta individual de expedientes SIEF, accediendo a las Consultas Complementarias, se accederá a la opción de Relación de Expedientes, desde donde se podrá consultar los Expedientes Relacionados AT y CO, así como sus documentos contables de Disposición y Propuestas de Pago.

## **1.3. GEL – GESTIÓN DEL EXPEDIENTE ELECTRÓNICO.**

Para acceder a los documentos de Microsoft Word generados por **SICA**, tenemos que acceder a GEL. Para mayor rapidez y comodidad, se sugiere la creación del acceso directo a esta aplicación, como hemos hecho en este caso.

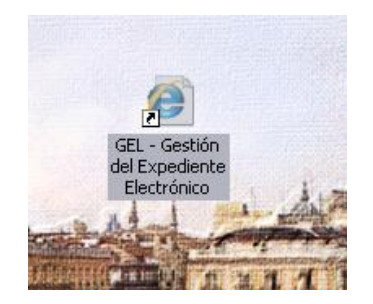

Hacemos doble clic sobre el icono de acceso directo a **Gel**, y nos aparece el cuadro de **login**:

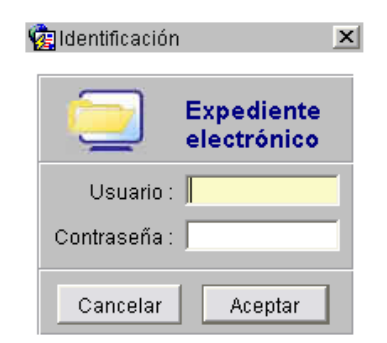

#### **Usuario:**

- Login de Promotora para acceder a los documentos generados por la Unidad Promotora.
- Login de Contratación para acceder a los documentos generados por la Unidad de Contratación.

**Contraseña**: la correspondiente al login introducido en el campo usuario y hacemos clic sobre el botón Aceptar.

Gestión de Expedientes Solicitud de Notificaciones Telemáticas Ayuda Salir

| 🧟 Informació | n 📃                                                           |
|--------------|---------------------------------------------------------------|
| Aplicación:  | GEL - Gestión Expediente Electrónico.                         |
| Usuario:     | FCONT7 FCONT7                                                 |
| Ubicación:   | Formación                                                     |
| Fecha:       | 08-07-2011                                                    |
| Hora:        | 09:18                                                         |
|              | ICM Informática y Comunicaciones<br>de la Comunidad de Madrid |

Accediendo al Menú Gestión de Expedientes, opción Impresión de Documentos, veremos la ventana de impresión de documentos, desde la que podremos imprimir, consultar y editar los documentos vinculados a al expediente.

| Unidad administrativa 3                            | 4000 <b>Fed</b>       | ha de creación | Docume                 | entos propios           | del usuari | 0           |             |
|----------------------------------------------------|-----------------------|----------------|------------------------|-------------------------|------------|-------------|-------------|
| Usuario nteresado                                  | desde                 |                | Código d<br>-<br>Expte | le Oficio Tipo de Expec | liente     | ><br>><br>> | Ø           |
| Ordenació                                          | n: Fecha de A         | lta 💌          | C Ascendente           | @ Desce                 | ndente     |             | Consultar   |
| Ref. Expediente                                    | Ref. Documento        | Desc           | ripción                | Fecha Alta              | Oficio     | Impresión   | Almac. BD   |
| -                                                  | -                     | <u> </u>       |                        |                         |            |             | <u> </u>    |
| -                                                  | -                     |                |                        |                         |            |             |             |
| -j                                                 | - i                   |                |                        |                         |            |             |             |
|                                                    |                       |                |                        |                         |            |             |             |
|                                                    | - <u> </u>            | <u> </u>       |                        |                         |            | - <u> </u>  |             |
| -                                                  |                       |                |                        |                         |            | 1           | · · · · · · |
| - <b> </b><br>;;;;;;;;;;;;;;;;;;;;;;;;;;;;;;;;;;;; | )<br>Documentos selec | cionados:      |                        |                         |            |             |             |

Las linternas a la derecha de algunos campos son los botones de búsqueda. Para la búsqueda de los documentos que nos interesen, se introducirán los criterios de selección que se consideren más adecuados. Estos podrán ser por Código del usuario que realizó el trámite, Fecha de elaboración del trámite, Código del Expediente, Código del Documento... una vez introducidos los criterios de selección, hacemos clic sobre el botón **CONSULTAR** para que GEL nos extraiga todos los documentos que cumplan esos criterios.

El procedimiento que vamos a seguir es realizar la búsqueda del expediente que nos interese y hacer clic sobre el botón **CONSULTAR** de la derecha para que nos de una lista de todos los documentos generados para nuestro expediente.

Otra forma de búsqueda será:

Pulsamos la linterna a la derecha del campo expediente, y nos sale el siguiente cuadro:

| 🤹 Lista de Expedientes |                                 | x        |
|------------------------|---------------------------------|----------|
| Busca %                |                                 |          |
| Based 110              |                                 |          |
| Cod.Expte.             | Descripción                     | <u> </u> |
| 07-AT-00001.2/2002     | CURSO SICA MÓDULO IV 11 OCTUBRE |          |
| 07-AT-00002.3/2002     | CURSO SICA MÓDULO IV 11 OCTUBRE |          |
| 07-AT-00004.5/2002     | EXPEDIENTE DE SERVICIOS         |          |
| 07-AT-00005.6/2002     | CURSO SICA MÓDULO IV 11 OCTUBRE |          |
| 07-AT-00006.7/2002     | FORMACION MARIA JOSE            |          |
| 07-AT-00007.8/2002     | CURSO SICA MÓDULO IV 11 OCTUBRE |          |
| 07-AT-00009.1/2002     | CURSO SICA MÓDULO IV 11 OCTUBRE |          |
| 07-AT-00011.4/2002     | CURSO SICA MÓDULO IV 11 OCTUBRE |          |
| 07-AT-00012.5/2002     | CURSO SICA MÓDULO IV 11 OCTUBRE |          |
| 07-AT-00013.6/2002     | CURSO SICA MÓDULO IV 11 OCTUBRE | -        |
|                        | Busis   Accenter   Accenter     |          |
| _                      | Busca Aceptar Cancelar          |          |
|                        |                                 |          |

Seleccionamos el expediente que nos interese, por ejemplo, el 07-AT-00110.7/2011, y pulsamos el botón Aceptar.

Nos aparece la misma pantalla de búsqueda anterior, con el número del expediente en el campo de búsqueda.

|                |              |            |            | )         |
|----------------|--------------|------------|------------|-----------|
| Docume         | ntos propios | del usuari | io         |           |
| Código d       | e Oficio 📃   | liente     | - <u>»</u> | ۲         |
| Expte. 07 - AT | - 00110      | . 7 / 20   | )11        |           |
| C Ascendente   | O Desce      | ndente     |            | Consultar |
| cripción       | Fecha Alta   | Oficio     | Impresión  | Almac. BD |
|                |              |            |            |           |
|                |              |            |            |           |
|                |              |            |            |           |
|                |              |            | 1          | · ·       |

Hacemos clic sobre el botón **Consultar** y nos aparecen los documentos generados para ese expediente.

| 🤹 Impresión de Document    | 0S.                                                |                                                        |                                    |                                                      |                                       |           | 2                                               |
|----------------------------|----------------------------------------------------|--------------------------------------------------------|------------------------------------|------------------------------------------------------|---------------------------------------|-----------|-------------------------------------------------|
| Unidad administrativa 340  | 000 Feel                                           | ha de creación                                         | Docume                             | ntos propios                                         | s del usuario                         |           |                                                 |
| Usuario Usuario Interesado | desde<br>hasta                                     |                                                        | Código de<br>T<br>Expte. 07 - AT   | e Oficio<br>ipo de Expe<br>00110                     | diente /                              | 1 X       |                                                 |
| Ordenación                 | Fecha de A                                         | lta 💌                                                  | C Ascendente                       | O Desce                                              | endente                               |           | Consultar                                       |
| Ref. Expediente            | Ref. Documento<br>07/001051.3/11<br>07/001050.2/11 | Desc<br>Informe razonado just<br>Propuesta de contrata | sripción<br>if. necesidad<br>ación | Fecha Alta<br>05-01-2011<br>05-01-2011               | Oficio<br>CODM600A<br>CODM101B        | Impresión | Almac. BD                                       |
| Documento (acceso dire     | ecto)                                              | cionados: 0<br>Opciones                                | Orige<br>© Di<br>G Di              | <b>n de los dat</b><br>ocumento de l<br>ocumento alm | <b>os</b><br>hueva generad<br>acenado | ción 🔒    | Pulsar para<br>obtener Ayuda<br><b>Ejecutar</b> |

En esta pantalla podemos ver una serie de datos sobre estos documentos, como su número de registro, su descripción...

Seleccionamos el que nos interesa, por ejemplo, la Propuesta de contratación. Para seleccionar tenemos que marcar la casilla de verificación del documento. Seleccionamos también qué es lo que queremos hacer con ese documento:

| C Opciones              |  |
|-------------------------|--|
| O Visualizar            |  |
| C Imprimir              |  |
| C Editar y Salvar en BD |  |
|                         |  |

En este caso tenemos marcado que queremos visualizar el documento de la proposición. Si quisiéramos imprimir, seleccionaríamos la opción de "Imprimir". También nos da la opción de marcar todos los documentos. Si hacemos clic sobre Marcar todos con la opción Imprimir, Gel nos imprimiría todos los documentos consultados (es la única opción que nos permite seleccionar varios documentos simultaneamente).

Con la opción "Editar y Salvar en BD", podemos modificar el contenido del documento y almacenarlo en la Base de Datos de la aplicación en lugar de en nuestro propio equipo. Con esta utilidad, estas modificaciones quedarán actualizadas dentro del propio expediente para cualquier usuario con permisos para consultar este expediente.

Hacemos clic sobre el botón Ejecutar y al estar seleccionada la opción Visualización, automáticamente se abre en Microsoft Word el documento que hemos seleccionado.

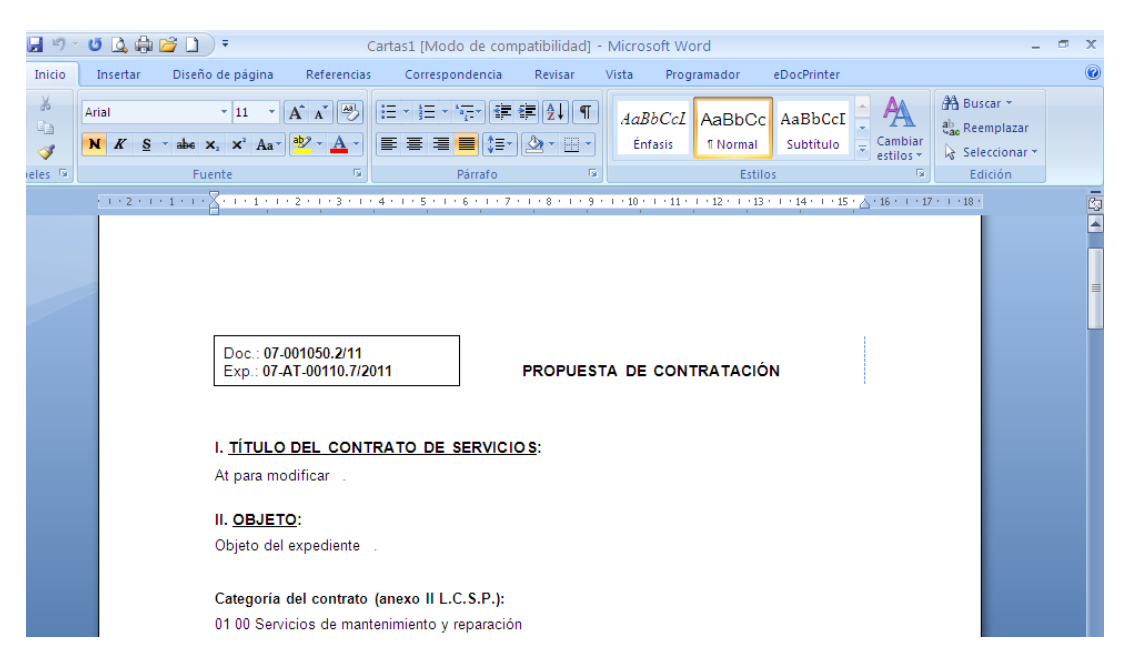

## **Capítulo 2: Fases del Procedimiento de Contratación**

El proceso de contratación administrativa está dividido en varios bloques de trámites. Mediante el Menú **TRECON** (TRAM – TRECON), **SICA** nos va a ir diciendo casi todos los trámites del proceso que hay que realizar (ya indicaremos más adelante las modificaciones o cambios que NO se realizan a través de TRECON).

Cada trámite tendrá un código que se compone de dos letras (que serán los códigos del bloque correspondiente) un espacio en blanco y tres letras que indicarán el código del trámite en cuestión.

Por ejemplo, el trámite **AB PUB** nos indica que es un trámite del bloque del procedimiento **Abierto**, el trámite de **Publicación del anuncio**.

- 1ª FASE ––Preparación del Expediente SICA I Bloque de trámites PE
- 2ª FASE Selección del contratista SICA II/Licit@
  - Final de la Preparación del Expediente Bloque PE
  - Cuál va a ser el procedimiento
    - > Abierto Bloque de trámites AB
    - > Restringido Bloque de trámites RE
    - > Negociado Bloque de trámites NE
- Recepción de Ofertas y Apertura de Mesas Bloque de trámites PM
- Adjudicación
  - > Faltan documentos por presentar Bloque de trámites DO
  - > Han presentado todos los trámites Bloque de trámites AD
  - Formalización del contrato Bloque de trámites FC

#### 3ª FASE – Ejecución del contrato – SICA III

- Ejecución Bloque de trámites EC
- Incidencias, modificaciones... el bloque dependerá de lo que estamos modificando
  - > Precio Bloque **RV**: gasto adicional para revisiones de precios ...
  - > Plazo Bloque **VP**: variaciones del plazo de ejecución del contrato.

- > Objeto Bloque **MA (AT), MO (CO):** modificaciones del contrato.
- > Bloque **SU**: suspensión de la ejecución del contrato.
- > Bloque **LS**: levantamiento de la suspensión.
- 4ª FASE Cumplimiento del contrato SICA IV
  - Recepción acta y certificación Dependiendo del contrato que se trate
    - > Contrato de Servicios Bloque RT
    - > Contrato de Obras Bloque **RO**
    - > Contrato de Suministros Bloque **RS**
  - Liquidación Bloque de trámites LT (o LO o LS dependiendo del tipo de contrato)
  - Devolución de garantías Bloque de trámites DG
  - Archivo del contrato o Finalización del expediente Bloque de trámites AF

| Trámites Legales<br>(Según Legislación<br>vigente)                                                     | Bloques de<br>Tramitación en SICA                   | Curso en el Centro de<br>Formación |
|----------------------------------------------------------------------------------------------------|-----------------------------------------------------|------------------------------------|
| Redacción y Aprobación de<br>los pliegos de cláusulas<br>administrativas y<br>prescripciones técnicas. | PE. Incluye la Propuesta de<br>Contratación PE PRO. | SICA I                             |
| Comienzo de Tramitación del expediente.                                                                |                                                     |                                    |
| Procedimiento y formas de<br>adjudicar. Publicación de la<br>Licitación.                               | AB<br>RE<br>NE                                      |                                    |
| Proposiciones de los<br>interesados. Mesa de<br>Contratación.                                          | РМ                                                  |                                    |
| Adjudicación. Notificación y<br>Publicidad de la Adjudicación.                                         | AD                                                  | SICA II/Licit@                     |
| Documentación solicitada al<br>adjudicatario.                                                          | DO                                                  |                                    |
| Formalización del Contrato.                                                                            | FC                                                  |                                    |
| Ejecución y Modificación de los Contratos.                                                             | EC                                                  |                                    |
| Pago de Certificaciones.                                                                               | PC                                                  |                                    |
| Modificados.                                                                                           | MO (CO), MA (AT)                                    | SICA III                           |
| Suspensión.                                                                                            | SU – LS                                             |                                    |
| Revisión de Precios.                                                                                   | RV                                                  |                                    |
| Cumplimiento del Contrato:                                                                             |                                                     |                                    |
| Recepción                                                                                              | RT (AT)<br>RO (CO)<br>RS (SU)                       |                                    |
| Liquidación                                                                                            | LT, LO o LS                                         | SICA IV                            |
| Devolución de Garantías                                                                                | DG                                                  |                                    |
| Finalización y Archivo.                                                                                | AF                                                  |                                    |

## Capítulo 3: Los Menús de SICA

Una vez entramos como cualquiera de las dos unidades, nos aparece la pantalla del Menú Principal, que nos indica una serie de opciones a realizar. A su vez, alguna de esas opciones nos llevarán a un nuevo Menú.

Vamos a explicar en este apartado las utilidades de los Menús.

| . SANIDAD<br>SESORIA JURIDICA                                                                | Sist. Inf. Contratación Administrativa 08<br>MENU Menú Gestión Expedientes Contratación 090                                                                                                    | .07.20<br>:: |
|----------------------------------------------------------------------------------------------|----------------------------------------------------------------------------------------------------|--------------|
| ALEX<br>MODAGE<br>TRAM<br>CONEX<br>CODOCU<br>CONINT<br>LEXP<br>LTRAM<br>LOFI<br>RELA<br>SEDO | Alta de expedientes<br>Modificación de datos generales de expedientes<br>Tramitación de expedientes<br>Consultas de expedientes<br>Consultas de documentos<br>Consultas de interesados<br>Listados de expedientes<br>Listados de tramitación por tipo de expediente<br>Impresión de oficios<br>Relaciones entre expedientes<br>Seguimiento de documentos |              |
| GCMENU                                                                                       | <br>Procesos de expedientes de Contratación                                                                                                    |              |

En el rectángulo superior nos aparece la siguiente información:

- A la izquierda, nos dice la consejería y la Unidad en la que nos encontramos. En el caso de la pantalla, la consejería de Sanidad y la Unidad Asesoría Jurídica
- En el centro, nos aparece la aplicación en que estamos (SICA) y el Menú en que nos encontramos, en este caso, MENU, es decir, el Menú principal.
- A la Derecha, nos dice la fecha de hoy, y un campo llamado Opc, que nos permite teclear directamente el código del Menú u opción que queremos realizar, evitándonos el tener que navegar por los Menús hasta localizar el trámite que nos interesa.

Vemos ahora, una a una, las Opciones de Menú de ambas Unidades que vamos a ver en **SICA**.

## **3.1. ALEX – ALTA DE EXPEDIENTE**

Mediante este Menú, accedemos a la pantalla para dar de alta un Expediente:

| C. SANIDAD<br>ASESORIA JURIDICA | <b>08.07.2011</b><br>0рс:    |                                |            |
|---------------------------------|------------------------------|--------------------------------|------------|
| Tipo Expte.: AT CO<br>Titulo:   | NTR. ASISTENCIAS / SERVICIOS | Ejercicio .: 2<br>Fecha Alta : | 2011       |
| Documento : /<br>Interesado:    | . /                          |                                |            |
| Expte. Antecedente.             | .: / /                       |                                |            |
| Descripció                      | n                            |                                |            |
|                                 |                              |                                |            |
|                                 |                              |                                |            |
|                                 |                              |                                |            |
| ont: *0                         |                              |                                | <\$ustitui |

Este trámite se realizará, generalmente, desde la Unidad Promotora. Para algunos tipos de expedientes, también utilizaremos la opción de ALEX para dar de alta expedientes desde la Unidad de Contratación. En la fase correspondiente a SICA II, los expedientes de Suministros con lotes definidos, generarán tantos expedientes LS como adjudicatarios se hayan definido. Estos LS, se darán de alta desde ALEX en la Unidad de Contratación.

### 3.2. MODAGE – MODIFICACIÓN DE LOS DATOS GENERALES DE UN EXPEDIENTE

Esta opción nos permitirá modificar ciertos datos generales de un expediente. Dependiendo del estado de tramitación en que se encuentre nuestro expediente, podremos modificar más o menos campos y en mayor o menor medida.

Antes de comenzar la tramitación del expediente en la Unidad de Contratación, se nos permitirá modificar los siguientes campos:

| C. SANIDAD<br>ASESORIA JURIDICA                                               | Sist. Inf. Contratacio<br>MODAGE Modificación de               | ón Administrativa<br>datos generales    |                     | <b>08.0</b><br>0pc: | )7.2011<br>Modage |
|-------------------------------------------------------------------------------|----------------------------------------------------------------|-----------------------------------------|---------------------|---------------------|-------------------|
| Código Expediente:<br>Título<br>Exp. antecedente:                             | 07-AT-00115.3/2011<br>ABIERTO CON VARIOS CRIT                  | Ref. Documento:<br>E <b>RIOS AT</b>     |                     |                     |                   |
| Fecha de Valor:<br>última Tramitación.:<br>Entidad propietaria:<br>Interesado | 05012011<br>PE ESC Envío a Servicio<br>34000 ASESORIA JURIDICA | Fecha Grabación:<br><b>Contratación</b> | <b>0607</b><br>Fech | 2011<br>a: 05       | 5012011           |
| Descripción<br>Abierto AT con Jui                                             | /<br>icios de Valor                                            | Nr                                      | Es                  | rmaci               | PT<br>.ón:        |

- Título.
- Expediente Antecedente, si lo hubiera.
- Fecha de valor.
- Descripción.

A diferencia de estos, los Datos Singulares se modifican a través del menú TREX – Trámites Generales – Modificar Datos Singulares.

## **3.3. TRAM – TRAMITACIÓN DE EXPEDIENTES**

Al seleccionar esta opción, aparece el siguiente menú:

| ASESORIA JURIDICA                                                        | Sist. Inf. Contratación Administrativa<br>TRAM Tramitación de expedientes                                                                                                    | 08.07.2013<br>Opc: |
|--------------------------------------------------------------------------|----------------------------------------------------------------------------------------------------|--------------------|
| TREX<br>TRADOC<br>TRECON<br>TRTRA<br>TRMTRA<br>TRTRP<br>TRAINT<br>TRAINT | Tramitación general<br>Tramitación de documentos contables<br>Tramitación por consecuencias<br>Tramitación por trámite<br>Tramitación masiva por trámite<br>Tramitación por trámite pendiente<br>Tramitación Pendiente por Interesado<br>Tramitación por Interesado |                    |

De este Menú, utilizaremos las opciones **TREX** y **TRECON**. La mayor diferencia entre los dos es que a partir de **TREX** podemos acceder a cualquier trámite de contratación administrativa, mientras que **TRECON** solo nos enseñará en cada momento los trámites que son consecuencia de la última acción tomada.

**TRECON** suele mostrarnos solo los trámites que podemos realizar en un momento del proceso dado (con ciertas limitaciones y matices que veremos posteriormente).

## **3.3.1. TREX – TRAMITACIÓN GENERAL**

Esta opción nos permite realizar los trámites de contratación, seleccionando el que nos interese en ese momento. Seleccionaremos el bloque que nos interesa, pulsamos Intro y luego seleccionamos el trámite a realizar. Esta opción será la manera que tendremos de acceder a algunos trámites, como Modificar los Datos Singulares, Generar el Documento de Urgencia...

| C. SANIDAD<br>Asesoria juridica                                                                                                    | Sist. Inf. Contratación Administrativa<br>TREX Tramitación general |                         |                                                                                                    | 1                                                          | <b>08.07.2011</b><br>0pc:                           |
|----------------------------------------------------------------------------------------------------|--------------------------------------------------------------------|-------------------------|----------------------------------------------------------------------------------------------------|------------------------------------------------------------|-----------------------------------------------------|
| Código de Expediente .: 07-AT -00115.3/2011       Euros         Titulo / Estado: ABIERTO CON VARIOS CRITERIOS AT       Vivo         Ultima Tramitación: PE Preparación de expediente       ESC Envío a Servicio Contratación |                                                                    |                         |                                                                                                    |                                                            |                                                     |
| Bloques Trámites                                                                                                    |                                                                    |                         |                                                                                                    |                                                            |                                                     |
| <ul> <li>PE Preparación de expediente<br/>AB Procedimiento Abierto<br/>RE Procedimiento Restringido<br/>NE Procedimiento Negociado<br/>PM Proposiciones / Mesa contrat<br/>DO Documentación adjudicatario</li> </ul>         |                                                                    | E P<br>R<br>F<br>P<br>A | XO Propuesta de c<br>C Elaboración Do<br>IT Fin de la tra∎<br>SC Envío a Servic<br>PA P.C.A.P y prop<br>PA Anular P.C.A.P | contrat<br>bc. RC<br>iitació<br>cio Con<br>buesta<br>y pro | ación<br>n<br>tratación<br>aprobación<br>puesta apr |

Por ejemplo, en este caso, estaríamos seleccionando realizar el trámite **PE PRO** (Bloque **PE**, Trámite **PRO**).

La mayor utilidad que le encontraremos al Menú **TREX**, como ya hemos mencionado antes será para realizar determinados trámites a los que **TRECON** no nos dará acceso.

Dos bloques de **TREX** muy utizados, son el de Trámites Generales, **TG**; y el de Generación de Documentos, **GD**.

| C. SANIDAD<br>ASESORIA JURIDICA                                                                                                    |  | <b>08.07.2011</b><br>Opc: |                                                                                                    |                                                  |                                                                      |
|----------------------------------------------------------------------------------------------------|--|---------------------------|----------------------------------------------------------------------------------------------------|--------------------------------------------------|----------------------------------------------------------------------|
| Código de Expediente .: 07-AT -00115.3/2011       Euros         Titulo / Estado: ABIERTO CON VARIOS CRITERIOS AT       Vivo         Ultima Tramitación: PE       Preparación de expediente         ESC Envío a Servicio Contratación |  |                           |                                                                                                    |                                                  |                                                                      |
| Bloques Trámites                                                                                                    |  |                           |                                                                                                    |                                                  |                                                                      |
| C2 Elab. Doc. Cont. modificació<br>IR Incorporación Remanentes<br>AC Elaboración Fase A (cierre)<br>GS Gest. solic. motivos rechazo<br>IG Trámites generales<br>GD Generar documentos                                                |  | #                         | MDS Modificación Date<br>MDA Modificación Date<br>MDT Modificación Dire<br>GRC Gtión. responsabl<br>MAP Mod. Anualidades<br>MAR Mod. Anualidades | os Si<br>os Si<br>ector<br>Le de<br>Pres<br>de f | ingulares<br>ingulares<br>Trabajos<br>contrato<br>supuesto<br>Precio |

El bloque de trámites **TG** nos servirá para realizar modificaciones a los datos singulares del expediente, a la Publicación del Anuncio en SICA II (incluir el precio del anuncio), a las Anualidades.

El Bloque GD **Generar Documentos** sirve para generar un documento nuevo o modificar uno ya generado, utilizando o no el número de documento generado por SICA.

En esta fase de Ejecución de **SICA III**, el acceso a la **propuesta** de las diferentes modificaciones, siempre se hará desde la **Unidad Promotora** y desde la opción de **TREX** en diferentes bloques: **VP** (Variación de Plazos de ejecución), **SU** (Suspensión de los trabajos)....

## **3.3.2. TRAMITACIÓN ANTICIPADA**

La Tramitación Anticipada es la característica que tienen aquellos expedientes que se preparan administrativamente en un ejercicio anterior al que corresponde a su primera imputación presupuestaria.

Por lo tanto, la gestión en SICA de un expediente de Tramitación de este tipo se caracteriza principalmente por carecer de documentos contables, así como de no informar de la distribución económica de las distintas anualidades del expediente ni de imputación Presupuestaria tanto en la fase de licitación como adjudicación.

Antes de la fase de ejecución, habrá que dar de alta tanto las anualidades del presupuesto como del precio así como elaborar los documentos contables de Autorización y Disposición del gasto sobre los que se elabore las propuestas de pago (Documento Contable OK) de cada una de las Certificaciones del expediente.

A continuación se describe el procedimiento a seguir en aquellos expedientes cuya tramitación corresponda a este tipo.

#### **3.3.2.1** Alta del Expediente

En los Datos Singulares del expediente, en la Identificación del Contrato habrá que informar "**S**" en el campo "**Tramitación Anticipada**".

En Datos Económicos, se informará del presupuesto total del expediente y aparecerá por defecto **"Anualidades 0**", por lo que no habrá que informar del importe de las anualidades del presupuesto ni del programa presupuestario al que se imputa el gasto.

### **3.3.2.2** Tramitación del Expediente

La característica de los expedientes de tramitación anticipada respecto a los expedientes de tramitación en anualidad corriente radica en que en los primeros el sistema no solicitará la elaboración ni tramitación de los documentos contables durante la licitación y adjudicación (Documentos contables A y D), ni por consiguiente, la distribución de las anualidades del presupuesto y precio.

En el momento que se abra el presupuesto correspondiente a la primera anualidad del precio del contrato, se procederá a dar de alta las anualidades en presupuesto y precio para actualizar los datos económicos del expediente, ya que si estos no están informados no se podrá iniciar en el sistema la ejecución del contrato.

#### **3.3.2.3** Alta de Anualidades de Presupuesto

Entrando por la opción de Tramitación General (TREX), se accederá al Bloque de trámites generales (TG) y se escogerá el trámite de Alta de Anualidades Presupuesto (AAP).

El sistema solicitará la fecha de ejecución y accedemos a una pantalla donde nos piden las anualidades e importes de cada una en presupuesto, así como de la aplicación presupuestaria a la que se imputa el gasto.

Si una vez dadas de alta las Anualidades de Presupuesto se quisieran modificar, se deberá dar de Baja y proceder con el Alta de nuevo.

Para la baja se realizará el trámite de Baja de Anualidades Presupuesto (BAP), también en el bloque de Trámites Generales (TG).

#### 3.3.2.4 Alta Anualidades del Precio

Entrando por la opción de **TREX**, se accederá al bloque de Trámites Generales, y se escogerá el trámite de Alta Anualidades Precio (AAR).

El sistema solicitará la fecha de ejecución y mostrará una pantalla donde se informará de las anualidades e importes de cada una, respecto del precio del contrato.

#### **3.3.2.5 Elaboración Documentos Contables**

Una vez dadas de alta las anualidades tanto de presupuesto como de precio, se deberán elaborar y tramitar los documentos contables (A y D) del expediente.

Estos se podrán elaborar por **TREX**, en el Bloque **C1** (Elaboración de Documentos Contables Originales).

Una vez realizado esto, se podrá iniciar la ejecución del contrato, y proceder a la elaboración de sus correspondientes certificaciones, así como de los documentos contables de Propuesta de Pago (OK).

## **3.3.3. TRECON – TRAMITACIÓN POR CONSECUENCIAS**

La opción **TRECON** nos mostrará para un expediente determinado, los trámites que han sido consecuencia de la última acción tomada.

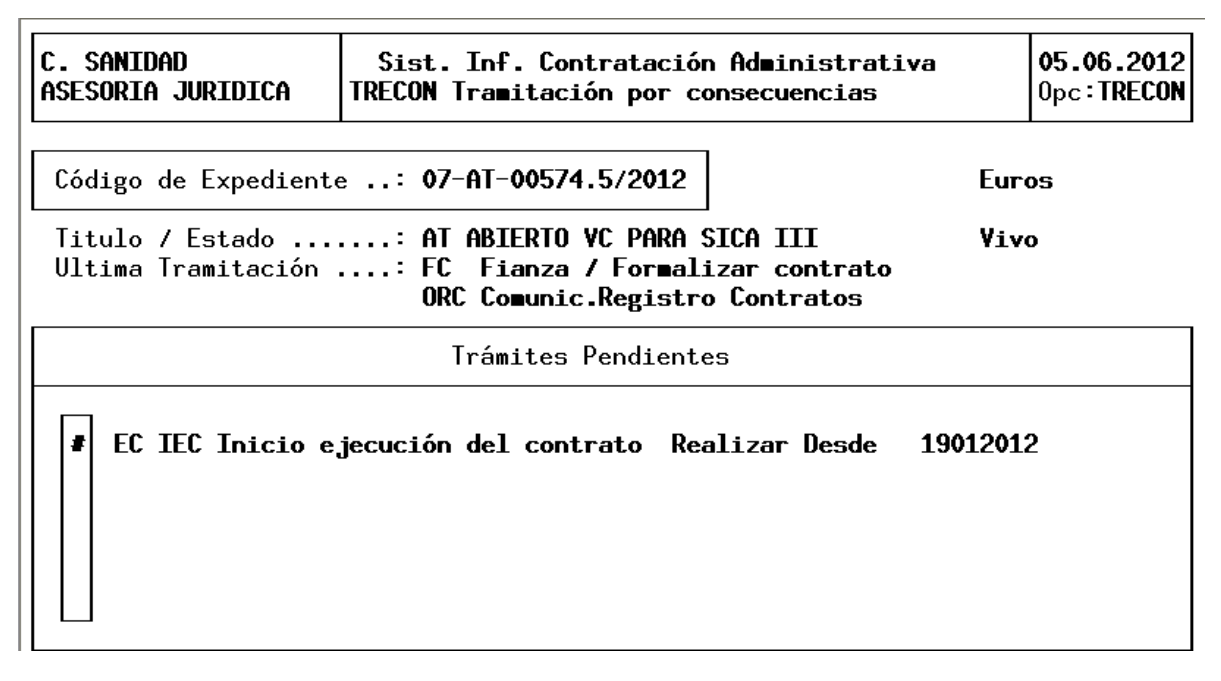

Por ejemplo, para este expediente, nos muestra que la última tramitación fue "Comunicación al Registro de Contratos" y la consecuencia de esto es realizar el trámite **EC IEC** – Inicio ejecución del contrato. La unidad de Contratación, pierde el control del expediente que, es recuperado por la Unidad Promotora para iniciar la Ejecución del contato.

Aun así, puede pasar que al intentar realizar el trámite que nos indica nos de error. Esto es debido a que un trámite puede requerir tener una serie de datos o conceptos introducidos en el expediente antes de poder realizarlo.

Este es el problema con **TRECON**, nos dice los trámites a realizar, y nos indica en el error que es lo que nos falta, pero no nos dirá el Menú al que tenemos que acudir para subsanar dicho error.

#### **3.4. CONEX – CONSULTA DE EXPEDIENTES**

La opción **CONEX** nos permitirá consultar nuestros expedientes. Una vez seleccionado nos da las siguientes subopciones:

| . SANIDAD                           | Sist. Inf. Contratación Administrativa                                                                                                    | <b>08.07.20</b> 1 |
|-------------------------------------|----------------------------------------------------------------------------------------------------|-------------------|
| SESORIA JURIDICA                    | CONEX Consultas de expedientes                                                                                                    | 0рс:              |
| COINEX<br>COVAEX<br>ESTEXP<br>COTIX | C. individual de expedientes (por su código)<br>C. variable de expedientes<br>Estadística anual por tipo de expediente<br>C. de tramitación según tipo de expediente |                   |

Utilizaremos las opciones **COINEX** y **COVAEX**. La única diferencia es la forma de acceso al expediente a consultar. Si conocemos el código del expediente, podemos acceder a él directamente por la opción **COINEX**. Si no conocemos el código del expediente, la opción **COVAEX** nos permite buscarlo a través de sus datos generales, por ejemplo, fecha de creación, título... una vez obtenido el código, la consulta se realiza de la misma manera.

#### 3.4.1. COINEX – CONSULTA INDIVIDUAL DE EXPEDIENTES POR SU CÓDIGO

Nos piden el código del expediente, lo introducimos, y nos aparece la pantalla de los datos generales. Si pulsamos Intro nos aparece la lista de las consultas posibles.

| C. SANIDAD<br>ASESORIA JURIDICA<br>Sist. Inf. Contr<br>COINEX Consulta in                                                                                                    | Sist. Inf. Contratación Administrativa08.COINEX Consulta individual de expedientes0pc |   |                                                                                                    | <b>08.07.2011</b><br>Opc:      |
|----------------------------------------------------------------------------------------------------|---------------------------------------------------------------------------------------|---|----------------------------------------------------------------------------------------------------|--------------------------------|
| Código Expediente .: 07-AT -00115.3/20<br>Título: ABIERTO CON VARIOS<br>Entidad creadora: 34000 ASESORIA JU                                                                                                    | 011<br>5 CRI<br>RIDIC                                                                 |   | CONSULTAS<br>COMPLEMENTARIA                                                                                                    | S                              |
| Estado Expediente .: <b>Vivo</b><br>última Tramitación.: <b>PE ESC Envío a Ser</b><br>Fecha de Valor: <b>05-01-2011</b><br>Entidad propietaria: <b>34000 ASESORIA JUI</b><br>Interesado:<br>Dirección: /<br>Descripción<br>Abierto AI con Juicios de Valor | RIDIC                                                                                 | # | Documentos<br>Trámites<br>Hitos<br>Interesados<br>Relación Expedient<br>Práctica de Notifi<br>Orden del día / Ac<br>Seguimiento Expedi<br>Datos singulares<br>Listado Resumen | es<br>caciones<br>tas<br>entes |

Las consultas que nos interesan más son:

Documentos: Ofertas Recibidas, Documentos Generados, Documentos Contables, Registro de Salida...

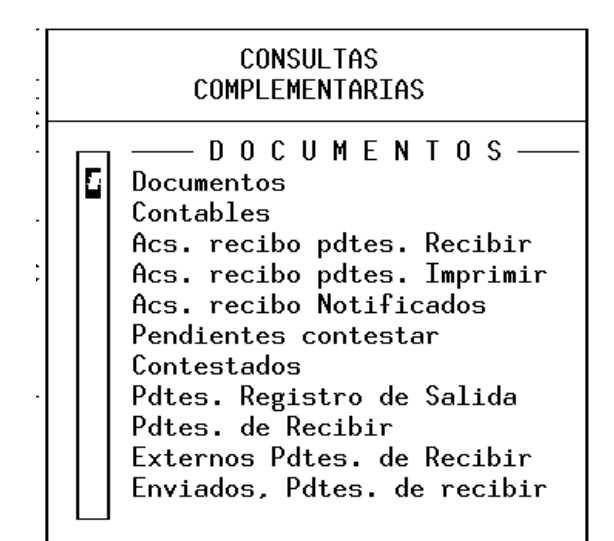

Trámites: Nos informa de los trámites realizados con el expediente, de los que están pendientes...

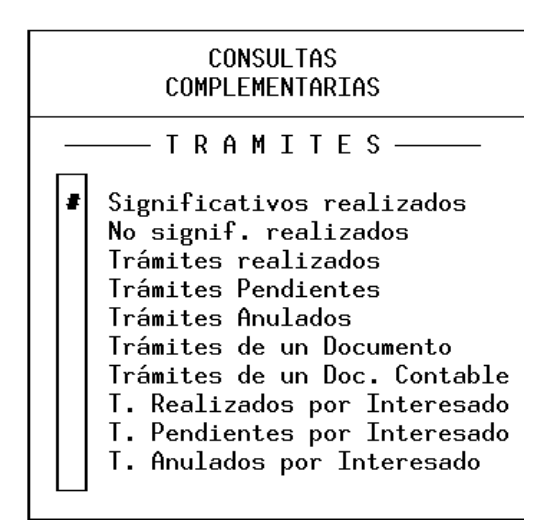

 Interesados: Aquellas personas ajenas a la Administración que están relacionadas con el expediente.

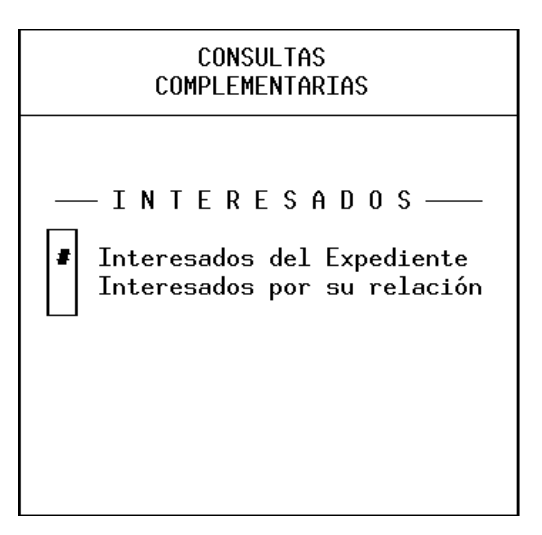

Seguimiento Expedientes: nos indica las Unidades por las que pasa el expediente, en este caso, nació en la Unidad Promotora y ha sido recibido por la Unidad de Contratación para volver una vez más a la Unidad Promotora desde allí.

| C.S<br>ASES | C. SANIDAD Sist. Inf. Contratación Administrativa<br>ASESORIA JURIDICA TRECON Tramitación por consecuencias |                                |                    |                         |      |                                             | 05.06.2012<br>Opc:TRECON |
|-------------|----------------------------------------------------------------------------------------------------|--------------------------------|--------------------|-------------------------|------|---------------------------------------------|--------------------------|
| Códi        |                                                                                                    |                                |                    |                         |      |                                             |                          |
|             |                                                                                                    |                                | Seg                | uimiento del            | Expe | diente                                      |                          |
|             | Envío                                                                                                    | Entidad Origen Entidad Destino |                    |                         |      | idad Destino                                | Recepción                |
| 5           | 21052012<br>21052012                                                                                        | 34000 (<br>32000 (             | ASESORI<br>SV. Con | A JURIDICA<br>TRATACION |      | OO SV. CONTRATACION<br>OO ASESORIA JURIDICA | 21052012<br>21052012     |

 Datos Singulares: Dependiendo del momento procesal del expediente, podremos consulta unos datos u otros.

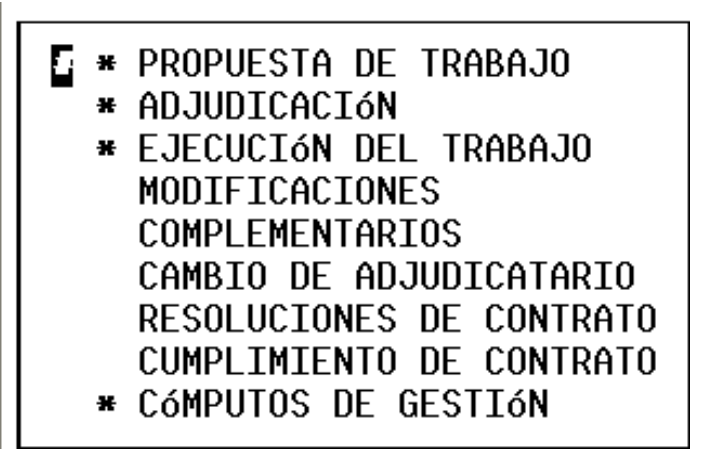

## **3.4.2. COVAEX – CONSULTA DE VARIABLE DEL EXPEDIENTE**

Al seleccionar esta opción, nos preguntan si queremos realizar la búsqueda del expediente por sus datos o por su tramitación. Seleccionamos "Datos del Expediente" y aparece la siguiente pantalla:

| C. SANIDAD<br>Asesoria juridica                                                        | Sist. Inf. Contra<br>COVAEX Consulta va                                      | atación Administrativa<br>riable de expedientes | <b>08.07.2011</b><br>Opc: |
|----------------------------------------------------------------------------------------|------------------------------------------------------------------------------|-------------------------------------------------|---------------------------|
| Usuario alta :<br>F. alta desde:<br>Usuario mod. :                                     | Entidad alta<br>F. alta hasta<br>Entidad prop                                | :<br>a:<br>.:                                   |                           |
| F. mod. desde:<br>Tipo de Exp. : AT<br>Estado:<br>Título: <b>ZSICA</b> :               | F. mod. hasta<br>Contr. Asistencias a<br>X                                   | a:<br>/ Servicios                               |                           |
| Tipo de Exp:<br>Entidad alta:<br>Ultimo Trámite : Bloo<br>Inte<br>Iram Boalizado: Bloo | que: Trámite:<br>ervalo Ultimo Trámit<br>que: Trámite:                       | te:                                             |                           |
| Tram. Reall2ado. Bloc<br>Inte<br>Tram. Pendiente: Bloc<br>Inte                         | que. Tramite.<br>ervalo Trámite Real<br>que: Trámite:<br>ervalo Trámite Pend | Por pantalla o impreso                          | ra (P/I) : 🏽              |

Completaremos todos los campos que conozcamos, en este caso, el Tipo de Expediente (AT) y parte del título. Si no conocemos el título completo, sino una palabra del mismo, pondremos dicha palabra entre %, y **SICA** nos buscará todos los expedientes cuyo título contiene esa palabra.

Una vez completados los campos conocidos, nos preguntará si queremos los resultados por impresora o por pantalla. Ponemos una P de pantalla y nos aparecerá un listado de los expedientes que cumplen esas características.

| C. SANIDAD<br>ASESORIA JURIDICA                                                                                                    | Sis<br>COVAE                                                                 | t. Inf. Contratación Ad∎inistrativa<br>X Consulta variable de expedientes                                                                                                    | <b>08.07.2011</b><br>Opc:                                                                                                    |
|----------------------------------------------------------------------------------------------------|------------------------------------------------------------------------------|----------------------------------------------------------------------------------------------------|----------------------------------------------------------------------------------------------------|
|                                                                                                    | Consul                                                                       | ta Variable de Expedientes                                                                                                    |                                                                                                    |
| Número Expedie                                                                                                    | nte                                                                          | Descripción de Expediente                                                                                                    | F. Alta                                                                                                    |
| 07-AT-00602.6/<br>07-AT-00603.7/<br>07-AT-00034.2/<br>07-AT-00039.4/<br>07-AT-00039.4/<br>07-AT-00157.0/<br>07-AT-00158.1/<br>07-AT-00158.1/<br>07-AT-00159.2/<br>07-AT-00160.4/<br>07-AT-00161.5/ | 2007<br>2007<br>2008<br>2009<br>2009<br>2009<br>2009<br>2009<br>2009<br>2009 | PRUEBA SICA I CELIA CENCERRADO<br>PRUEBA SICA I OLGA ESCORIAL<br>DASC SICA<br>PRUEBA SICA I CARMEN<br>PRUEBA SICA I CARMEN 2<br>PRUEBA SICA II OLGA<br>PRUEBA SICA II OLGA 1<br>CARMEN SICA II<br>PRUEBA SICA II OLGA 3<br>PRUEBA MODULO I CURSO SICA | 02-02-2007<br>02-02-2007<br>27-05-2008<br>23-02-2009<br>23-02-2009<br>13-04-2009<br>13-04-2009<br>13-04-2009<br>13-04-2009<br>13-04-2009<br>21-01-2011 |

Seleccionamos el que queríamos, pulsamos Intro y a partir de ahí, la consulta se realiza de la misma forma que a través de **COINEX**.

## **3.5. CODOCU – CONSULTA DE DOCUMENTOS**

Si queremos consultar algún documento, como las Propuestas ...

Normalmente iremos a la opción **COINDO**, donde nos pedirán el código del documento para la consulta.

| C. SANIDAD<br>ASESORIA JURIDICA                                                                                               | Sist. Inf. Contratación Administr<br>COINDO Consulta individual de docum                                                             | rativa<br>mentos                                         | <b>08.07.2011</b><br>Opc:             |  |  |
|----------------------------------------------------------------------------------------------------|----------------------------------------------------------------------------------------------------|----------------------------------------------------------|---------------------------------------|--|--|
| - Referencia Documento: <b>07/001058.1/11</b> - <b>Consulta de Docum</b> e<br>- Descripcion: <b>Propuesta de contratación</b> |                                                                                                    |                                                          |                                       |  |  |
| - Tema<br>- Tipo<br>- Observaciones :                                                                                         | : P Documento Permanente                                                                                                    |                                                          |                                       |  |  |
| CREADO<br>- Entidad<br>- Fecha de Alta .<br>SITUACION<br>- Entidad Propieta<br>- Estado<br>- Entidad Destino<br>- Pariatado   | : 34000 ASESORIA JURIDICA<br>: 05/01/2011<br>aria : 34000 ASESORIA JURIDICA<br>: I Documento en Interior<br>: 32000 SV. CONTRATACION | Con. Comple<br>Seg. Docume<br>Reg. Entrac<br>Reg. Salida | ementarias<br>entos .: #<br>da:<br>a: |  |  |
| - Asociado a Ex                                                                                                    | xpediente : 07-AT-00115.3/2011                                                                                                    | pulse Aba                                                | andono'>>                             |  |  |

Introducimos el Código del documento, por ejemplo, la Oferta 1058.1, y nos aparecen los datos del registro de la misma. Nos da las siguientes opciones de Consulta:

- Seguimiento Documentos: Nos indicará las Unidades por las que ha pasado el documento.
- **Registro de Entrada**: Nos muestra los datos que han entrado en la Unidad.
- Registro de Salida: Si el documento se le ha dado salida por la Unidad por la Unidad de Registro.

#### **3.6. CONINT – CONSULTA DE INTERESADOS**

Este Menú nos permite consultar datos de los interesados. Nos permite realizar la consulta de las siguientes maneras:

| C. SANIDAD<br>Asesoria jurid | ICA | Sist. Inf. Contratación Administrativa<br>CONINT Consultas de interesados | <b>08.07.201</b><br>Opc: |
|------------------------------|-----|---------------------------------------------------------------------------|--------------------------|
| CININT<br>COVAIN             | ].  | C. individual de interesados (por código)<br>C. variable de interesados   |                          |
|                              |     |                                                                           |                          |
|                              |     |                                                                           |                          |
|                              |     |                                                                           |                          |

Al igual que para las consultas de Expedientes, **SICA** nos permite consultar un interesado conociendo su código (**CININT**) o conociendo algún dato del mismo (**COVAIN**).

Por ejemplo, imaginemos que conocemos parte de su nombre (María), su segundo apellido (Sanz) y que se trata de una Persona Física con NIF (tipo de interesado 01).

| C. SANIDAD<br>ASESORIA JURIDICA                                                                    | Sist. Inf. Contratación Administrativa<br>COVAIN Consulta variable de interesados | <b>08.07.201</b> 1<br>0pc: |
|----------------------------------------------------------------------------------------------------|-----------------------------------------------------------------------------------|----------------------------|
| Datos Personales :                                                                                 |                                                                                   | <b>.</b>                   |
| Tipo de Interesado:<br>Apellido1:<br>Nombre: <b>Zmaria%</b><br>Razón Social<br>Razón Social abrev. | 01 P.Física/SI NIF/Domic. España<br>Apellido2: %sanz%<br>:                        |                            |
| Domicilio :                                                                                        |                                                                                   |                            |
| Tipo de vía:<br>Nombre vía.:                                                                       |                                                                                   |                            |
|                                                                                                    |                                                                                   |                            |

Al pulsar Intro, nos aparece una lista de los interesados que cumplen estas características:

| C. SA<br>Aseso | NIDAD<br>RIA JURIDICA          | Sist. Inf. Contratación Administrativa<br>COVAIN Consulta variable de interesados | <b>08.07.2011</b><br>0pc: |
|----------------|--------------------------------|-----------------------------------------------------------------------------------|---------------------------|
|                |                                | Consulta variable de Interesado                                                   |                           |
|                | Código                         | Descripción de interesado                                                         |                           |
|                | 2636123R MARI<br>7899889X Mari | A DIAZ SANZ<br>a Lopez Sanz                                                       |                           |

Seleccionamos el interesado que estábamos buscando, por ejemplo María Díaz Sanz, y al pulsar Intro, nos aparece la siguiente pantalla:

| C. SANIDAD<br>ASESORIA JURIDICA                                                                                            | Sist. Inf. Contratación Admi<br>COVAIN Consulta variable de in                  | nistrativa<br>teresados | <b>05.06.2012</b><br>Opc: |
|----------------------------------------------------------------------------------------------------|---------------------------------------------------------------------------------|-------------------------|---------------------------|
| Código : <b>02636123R</b><br>Subcod.: <b>00</b>                                                                            | Tipo de Interesado: <b>01 P.Fí</b>                                              | sica/SI NIF/Domi        | .c. España                |
| Razón Social<br>Razón Social abrev.                                                                                        | : DIAZ SANZ MARIA<br>:                                                          |                         |                           |
| Tipo de vía: <b>PS PA</b><br>Nombre vía.: <b>DELIC</b><br>Escale<br>Cód. Postal: <b>28003</b><br>Munic./País: <b>079 M</b> | SEO<br>IAS<br>era: Piso: Puerta:<br>Provincia/Ciudad: <b>28 MADRID</b><br>adrid | Número: <b>81</b>       |                           |
| Tipo de organismo a<br>Interesado: Ti<br>Persona Contacto:                                                                 | l que se asocia:<br>lf1: Fax:                                                   | Tlf:<br>Co              | nsultas: 🕻                |

Nos permite consultar sus datos, los expedientes en que ha estado involucrado...

## **3.7. LEXP – LISTADOS DE EXPEDIENTES**

La única opción que vamos a estudiar de esté Menú es **FICHA** – Ficha de un Expediente.

| C. SANIDAD                                                              | Sist. Inf. Contratación Administrativa                                                                                                    | <b>08.07.201</b> |
|-------------------------------------------------------------------------|----------------------------------------------------------------------------------------------------|------------------|
| ASESORIA JURIDICA                                                       | LEXP Listados de expedientes                                                                                                    | Орс:             |
| FICHA<br>LEGEN<br>LETREA<br>LESIT<br>LEDCSI<br>LEBT<br>ESTRTE<br>LEPARA | Ficha de alta del expediente<br>L. de datos generales de un expediente<br>L. de expedientes con trámite realizado<br>L. de expedientes en una situación<br>L. de documentos contables en una situación<br>L. de bloques y trámites por tipo de expediente<br>Estadística de trámites por tipo de expediente<br>L. de parámetros según tipo de expediente |                  |

Mediante esta opción se nos imprime la ficha de datos del expediente, su código, fecha de alta...

#### **3.8. GCMENU – PROCESOS DE EXPEDIENTES DE CONTRATACIÓN**

Este es el Menú donde se encuentran todos los procesos y modificaciones adicionales que se pueden hacer en **SICA**. Es donde se hayan las diferencias entre los Menús de la Unidad Promotora y la Unidad de Contratación (esta última tiene algún Menú más de interés para los trámites de selección del contratista...).

Sólo vamos a analizar las opciones para los contratos de Asistencias y Servicios (tipo de Expediente AT), porque es muy similar, salvo de las dos primeras letras de la opción, para todo tipo de expedientes.

Al seleccionar esté Menú, nos salen las siguientes opciones:

| C. SANIDAD                                                              | Sist. Inf. Contratación Administrativa                                                                                                    | <b>08.07.201</b> 1 |
|-------------------------------------------------------------------------|----------------------------------------------------------------------------------------------------|--------------------|
| ASESORIA JURIDICA                                                       | GCMENU Procesos de expedientes de Contratación                                                                                                    | Орс:               |
| GGPROC<br>GTPROC<br>GOPROC<br>GAPROC<br>GSPROC<br>GIPROC<br>GEPROC<br>F | Procesos generales del Sistema de Contratación<br>Procesos de gestión común a todos los módulos<br>Procesos del módulo de Obras<br>Procesos del módulo de Asistencias / Servicios<br>Procesos del módulo de Suministros<br>Procesos de consulta en otros Sist. de Informac:<br>Procesos Especiales | ión                |

Los dos Menús que vamos a estudiar son **GTPROC** y **GAPROC** (ya que el expediente que estamos tratando ahora es de Asistencias y Servicios. Si fuera de Obras, el Menú a utilizar sería **GOPROC** y si fuera Suministros, **GSPROC**).

## **3.9. GTPROC – PROCESOS DE GESTIÓN COMUNES A TODOS LOS MÓDULOS**

Aquí nos ocuparemos de **GGMOBJ** – **Mantenimiento de Codificación de Objeto en Expediente**, común a todo tipo de Expediente y del **GMRCON** – **Mantenimiento Responsable del contrato.** 

| C. SANIDAD                           | Sist. Inf. Contratación Administrativa                                                                                                    | <b>12.06.201</b> 2 |
|--------------------------------------|----------------------------------------------------------------------------------------------------|--------------------|
| ASESORIA JURIDIC                     | GTPROC Procesos gestión común a todos los mód.                                                                                                    | Орс:               |
| GGMOBJ<br>GTMRCO<br>GCLETP<br>GLISTA | M. Codificación de objeto en expte./lote (CPA/CP<br>M. gestión de responsables de contrato<br>Consul./Listado exp. con trámites pdtes.en unidad<br>Listados de Contratos Administrativos | V)<br>d            |

La opción **GGMOBJ**, nos permite dar de alta los códigos CPV, necesarios para continuar la tramitación del expediente en la Unidad de Contratación.

Estos códigos serán específicos para cada servicio o contrato.

Para dar de alta estos códigos, nos aparece la siguiente pantalla:

| C. SANIDAD<br>ASESORIA JURIDICA        | Sist. Inf. Contrataci<br>GGMOBJ M. Codific.objet | ón Administrativa<br>o en exp./lote -CPA/CPV | <b>08.07.2011</b><br>0pc: |
|----------------------------------------|--------------------------------------------------|----------------------------------------------|---------------------------|
| # ALTA                                 | Código de Expediente:                            | 07-AT-00115.3/2011<br>Abierto con varios cri | TERIOS AT                 |
| Código CPV<br>Catálogo CPV             | : 48.00.00.00-8<br>: Catálogo CPV 2008           | Paquetes de software y                       | sistemas de               |
| Tipo de Objeto: P<br>¿Codif. Complemen | /A (Principal/Adicional)<br>taria? (S/N):        | P<br>S                                       |                           |
|                                        |                                                  | Confirmación                                 | (S/N) :                   |

Completamos los siguientes datos:

- Código del expediente.
- Código CPV.

#### Catálogo CPV

- Tipo de Objeto
- ¿Codificación complementaria?.

Y confirmamos la pantalla.

La opción **GMRCON**, sirve para dar de alta, consultar, modificar o dar de baja a Responsables del contrato. Este responsable, nos los solicita SICA al hacer el trámite **EC IEC – Inicio de ejecución del contrato**, donde se inicia la fase de ejecución del expediente, es decir, SICA III.

La figura de Responsable del contrato es la que en momentos anteriores de la ley, se conocía como Director de los trabajos.

La ruta para llegar hasta allí es: GCMENU - GTPROC – GTMRCO – GMRCON.

| C. SANIDAD<br>ASESORIA JURIDICA                  | Sist. Inf. Contratación Administrativa<br>GMRCON M. Responsable de Contrato | <b>12.06.2012</b><br>0pc: |
|--------------------------------------------------|-----------------------------------------------------------------------------|---------------------------|
| # Alta<br>- Baja<br>- Modificación<br>- Consulta | Código de responsable de contrato:                                          |                           |
|                                                  |                                                                             |                           |
|                                                  |                                                                             |                           |

Al dar de alta, nos pide una serie de datos:

| C. SANIDAD<br>ASESORIA JURIDICA                                                             | Sist. Inf<br>GMRCON M. R                  | . Contratación Admin<br>esponsable de Contra | istrativa<br>to                           | <b>12.06.2012</b><br>0pc: |
|---------------------------------------------------------------------------------------------|-------------------------------------------|----------------------------------------------|-------------------------------------------|---------------------------|
| # ALTA                                                                                      | Código de                                 | responsable de cont<br><b>P.Física/</b>      | rato: <b>01 000000</b><br>SI NIF/Domic. E | 59J 00<br>Ispaña          |
| - Apellidos: Cí<br>- Nombre: Lí                                                             | -<br>Alero<br>Aura                        | VIDAL                                        |                                           |                           |
| - Dirección: Cl<br>- Esc. Piso. Pta.: 1<br>- Provincia: 24<br>- Población: 0<br>- Teléfono: | L PEZ GLOBO<br>A<br>8 MADRID<br>79 Madrid | Código Postal:<br>Fax.:                      | Núm.: 15<br>28015                         | i                         |
| - Pers. Contacto.:                                                                          |                                           |                                              | lfn:                                      |                           |
| – ¥inculación al ento<br>– Fecha de baja:                                                   | e, organismo                              | o entidad contratan                          | te (S/ <b>N): S</b><br>Confirmacio        | n: S                      |

Al realizar el trámite **EC IEC**, nos pide el responsable de contrato:

| C. SANIDAD<br>ASESORIA JURIDICA                                                                                                    | Sist. Inf. (<br>TRECON Tramita                                                                                                    | Contratación Adminis<br>ación por consecuenc                                 | strativa<br>sias                   | <b>12.06.2012</b><br>Opc: <b>TRECON</b>          |
|----------------------------------------------------------------------------------------------------|----------------------------------------------------------------------------------------------------|------------------------------------------------------------------------------|------------------------------------|--------------------------------------------------|
| Pto. Vig. Pto<br>47.200.00<br>Pco. Vig. 43.<br>Certificado<br>Remanente/p<br>43.                                                                       | .Ejec.Mat.Vig<br>40.000.00<br>.660.00<br>/porcentaje 7<br>0 0.00<br>porcentaje 7<br>.660.00 100.00                                                                                                    | ) Certificado O.P.<br>0<br>% Deduc. Reintegro<br>0<br>% Pend. Reintegro<br>0 | N. Anualidad<br>Año<br><b>2012</b> | es Vig.: <b>1</b><br>Importe<br><b>43.660,00</b> |
| RESPONSABLE CONTRATO<br>PLAZO TOTAL (Relativ<br>ME 2 meses<br>Plazo ejec. (en mese<br>P. Vigente (en mese<br>Fecha Inicio Trabajo<br>Fecha Fin Trabajo | : ■<br>(Fijo)<br>(Fijo)<br>( | – PLAZOS PARCI<br>(Relativo)                                                 | ALES -<br>(Fijo)                   | F.Vigente                                        |
| Fecha ¥igente<br>Fecha Libro de órden                                                                                                    | : 15032012<br>nes:                                                                                                    |                                                                              | Confi                              | rmación:                                         |

Al pulsar la tecla inicio, nos muestra el listado:

| C. SANIDAD                                                                                           | Sist. Inf. Contratación Administrativa                                                                                                    | <b>12.06.2012</b>  |
|----------------------------------------------------------------------------------------------------|----------------------------------------------------------------------------------------------------|--------------------|
| ASESORIA JURIDICA                                                                                    | TRECON Tramitación por consecuencias                                                                                                    | Opc: <b>TRECON</b> |
| Código<br>01 02636123R 00<br>01 02636124H 00<br>01 0000007F 00<br>01 00000057B 00<br>01 00000059J 00 | Descripción<br>DIAZ SANZ MARIA<br>FERNANDEZ LOBO, GARCILASO<br>VALENCIA TASCON, ENRIQUE<br>RODRIGUEZ GARCES, MARGARITA<br>CALERO VIDAL, LAURA | Baja               |

## **3.9.1. GAPROC – PROCESOS DEL MÓDULO DE ASISTENCIAS Y SERVICIOS**

Nos aparecen las siguientes opciones:

| . SANIDAD                                                                              | Sist. Inf. Contratación Administrativa                                                                                                    | <b>08.07.20</b> |
|----------------------------------------------------------------------------------------|----------------------------------------------------------------------------------------------------|-----------------|
| SESORIA JURIDICA                                                                       | GAPROC Procesos de Asistencias / Servicios                                                                                                    | 0pc:            |
| GAGEST<br>GAGINV<br>GAGAIN<br>GAGINT<br>GACONS<br>GALIST<br>GACOIM<br>GALEXP<br>GANCAT | Procesos de gestión módulo Asistencias/Servici<br>Procesos de gestión inversa módulo Asist./Serv.<br>Procesos de gestión de Anuncios Indicativos<br>Procesos de gestión de Interesados<br>Consultas de expedientes<br>Listados e impresión de documentos<br>Consultas/Listados de expedientes<br>Listados de expedientes<br>Mantenimiento de catálogos módulo Asist./Serv. | .05             |

Las opciones **GAGEST** y **GAGINV** es donde se dan las diferencias entre los Menús que vamos a utilizar de las dos unidades. Estudiaremos ahora los Menús que utilizaremos en este curso.

### 3.9.1.1 GAGEST – Procesos de Gestión del Módulo de Asistencias

Iremos analizando para qué sirven las opciones que nos interesan, señalando cuáles son a las que no hay acceso desde la Unidad Promotora.

Las opciones que nos encontramos en la Unidad Promotora son las siguientes:

| : SANIDAD                                                                                                    | Sist. Inf. Contratación Administrativa                                                                                                    | <b>08.07.201</b> 1        |
|----------------------------------------------------------------------------------------------------|----------------------------------------------------------------------------------------------------|---------------------------|
| ISESORIA JURIDICA                                                                                                    | GAGEST Gestión módulo Asistencias / Servicios                                                                                                    | Орс:                      |
| GAICPR<br>GAISOL<br>GAMSOL<br>GAIDOC<br>GAINPR<br>GAIDPO<br>GAIDOV<br>GAMDOV<br>GAMDOV<br>GAPRME<br>GAELMC<br>GAMDAP<br>GAMDAP<br>GAMDAP<br>GAMEP<br>GAMEP<br>GATLER | Inclusión Criterios Proced. Restringido/Negocia<br>Inclusión Requisitos de Solvencia en expedientes<br>Modificación Requisitos de Solvencia en expedient<br>Inclusión Dcoumentación Técnica<br>Inclusión de propuestos en Proced. Negociado<br>Mantenimiento textos abiertos Prop. Contratación<br>Inclusión datos proposición u oferta<br>Inclusión datos de Ofertas Variantes<br>Mantenimiento de datos de proposiciones u oferta<br>Nantenimiento de datos de Ofertas Variantes<br>Procesos de gestión de Mesas de Contratación<br>Exclusión de licitadores en Mesa de Contratación<br>Mantenimiento de datos de anualidades de precio<br>Mantenimiento de datos de representante<br>Identificación de Representantes | do<br>s<br>nt.<br>n<br>as |

GAISOL – Inclusión de Requisitos de Solvencia en Expedientes. Antes de realizar el trámite de Propuesta de Contratación, es necesario indicar a SICA al menos dos requisitos de solvencia, uno de tipo Técnico y otro de tipo Económico – Financiero. Este es el menú a través del cual los incluiremos. Este menú se explica en más detalle en el curso de SICA I.

#### **3.9.1.2 GAGINV – Procesos de Gestión Inversa**

Este Menú lo utilizaremos para una opción de la Unidad Promotora, **GAESOL** – Anulación de Requisitos de Solvencia.

| C. SANIDAD                                               | Sist. Inf. Contratación Administrativa                                                                                                    | <b>08.07.201</b> : |
|----------------------------------------------------------|----------------------------------------------------------------------------------------------------|--------------------|
| ASESORIA JURIDICA                                        | GAGINV Gestión inversa módulo Asist/Serv                                                                                                    | Opc:               |
| GAEDOC<br>GAECPR<br>GARPNI<br>GACMLE<br>GAESOL<br>GAAPES | Anulación de documentación técnica<br>Exclusión criterios procedimiento restringido<br>Anulación de interesados propuestos P. Negocia<br>Anulación de licitadores excluidos en Mesa<br>Anulación de Requisitos de Solvencia en exptes<br>Anulación selección participantes | do                 |

Este menú se explica en más detalle en el curso de SICA I.

#### 3.9.1.3 GAGAIN – Procesos de Gestión de Anuncios Indicativos

La Gestión de Anuncios Indicativos de los Expedientes de Contratación hace referencia a la publicación en el DOUE de un anuncio indicativo en el que se recojan los datos de la futura licitación de los mismos.

La publicación de este anuncio indicativo servirá al órgano de contratación para acogerse a la reducción en los plazos de presentación de ofertas de dicho expediente una vez se publique la correspondiente licitación.

Al acceder a la opción **GAGAIN**, obtenemos la siguiente pantalla:

| C. SANIDAD                           | Sist. Inf. Contratación Ad∎inistrativa                                                                                                    | <b>08.07.201</b> |
|--------------------------------------|----------------------------------------------------------------------------------------------------|------------------|
| ASESORIA JURIDICA                    | GAGAIN Gestión Anuncios Indicativos (Asist/Tr)                                                                                                    | 0pc:             |
| GAMAIN<br>GAACAI<br>GABCAI<br>GACCAI | Manteni∎iento de Anuncios Indicativos<br>Alta de Contrato en Anuncio Indicativo<br>Baja de Contrato en Anuncio Indicativo<br>Consulta de Contratos en Anuncios Indicativos |                  |

Utilizaremos las opciones de este Menú para realizar los pasos a seguir para gestionar los anuncios indicativos.

#### Alta del Anuncio Indicativo

La Unidad Promotora del contrato deberá dar de alta en el sistema el anuncio indicativo para su remisión al DOUE. Esto se realiza a través de la opción **GAMAIN** – Mantenimiento de Anuncios Indicativos.

Obtenemos la siguiente pantalla:

C. SANIDAD 08.07.2011 Sist. Inf. Contratación Administrativa ASESORIA JURIDICA GAMAIN Mantenimiento de Anuncios Indicativos Opc: # Alta Baja Modificación - Ejercicio ... ... .... - Código Anuncio Indicativo: Consulta - Descripción .: - Fecha Resolución . ...: Entidad Adjudicataria : Dirección Nro.: C.Postal : Provincia : Teléfono : Fax : - Otras Informaciones - Fecha envío anuncio : - Fecha de Publicación : Confirmación ..:

Se dará de alta para el ejercicio, que por defecto mostrará el corriente, así como el código que será correlativo al último dado de alta. Se informará de la descripción del contrato, la fecha de resolución, la Entidad Adjudicataria, y los datos de la dirección, así como la Fecha de envío del anuncio.

Se confirmará el proceso dejando la fecha de publicación en blanco.

#### Alta de Contrato en Anuncio Indicativo

Una vez dado de alta el Anuncio Indicativo, y previo a su envío al DOUE, habrá que relacionar los contratos que se vayan a enviar en dicho anuncio, para identificar las características de cada uno de ellos.

Esto se realizará en la Opción de Alta de Contrato en Anuncio Indicativo (GAACAI)

| C. SANIDAD<br>ASESORIA JURIDICA                                                                                                    | Sist. Inf. Contratación Administrativa<br>GAACAI Alta de Contrato en Anuncio Indicativo | <b>08.07.2011</b><br>Opc: |  |  |  |
|----------------------------------------------------------------------------------------------------|-----------------------------------------------------------------------------------------|---------------------------|--|--|--|
| <ul> <li>Anuncio Indicativo: 2011/01 Prueba de anuncio para este expediente</li> <li>Código de Contrato: 1</li> <li>Descripción Abreviada:<br/>Prueba</li> <li>Descripción Extendida:<br/>Prueba</li> </ul>                                                                                              |                                                                                         |                           |  |  |  |
| <ul> <li>Código Categoría/Subcategoría: 14 01</li> <li>Sº. limpieza edificios y administración de bienes raices</li> <li>Importe del Contrato : 25.000,00</li> <li>F. Prov. Inicio Proc. Adjudicación : 14012011</li> <li>Información Complementaria</li> <li>Prueba</li> <li>Confirmación: S</li> </ul> |                                                                                         |                           |  |  |  |

Se informará del código del anuncio, y el sistema irá asignando un código de contrato por cada uno de los que se den de alta para el Anuncio informado (el 2002/01 en este caso).

El sistema nos pide información distinta según el tipo de Expediente de que se trate. En el caso de los Expedientes AT, nos pide los siguientes campos:

- Descripción Abreviada y Extendida del contrato.
- Código del contrato.
- Importe del contrato.
- Fecha de Inicio Procedimiento de Adjudicación.
- Información Complementaria.

Para expedientes de tipo CO, pedirá información sobre inicio y finalización de la ejecución de la obra, las condiciones de financiación y de revisión de precios...

Para informar al sistema que un expediente que se inicia ha publicado un anuncio indicativo de su voluntad de licitación, en el Alta de Expediente, en el bloque de datos singulares Sistema de Adjudicación, el sistema solicitará este dato, que deberá ser completado con "S".

Una vez dado de alta el expediente, se deberá asociar el número de este con el código del anuncio indicativo. Esto se hace a través de TREX, en Trámites Generales, el trámite Relación con Contrato Anuncio (RAI).

Para poder realizar ese trámite, se tendrá que haber informado de la fecha de publicación del anuncio. Esto se hace a través de la opción **GAMAIN**, seleccionando Modificar en vez de Alta y completando el dato. Una vez completado este dato, se podrá realizar el trámite **TG RAI**.

Realizada la relación del expediente con el Anuncio, el sistema tendrá en cuenta este dato en los plazos que muestre de recepción de ofertas en la fase de licitación.
#### **3.9.1.4 GAGINT – Procesos de Gestión de Interesados**

Por interesado entendemos a aquellas personas ajenas a la administración que van a tomar parte en el proceso de contratación. En este caso, los interesados son los licitadores del proceso de contratación y el adjudicatario final.

La opción de este Menú que más vamos a utilizar en este curso es **GAMINT** – Mantenimiento de Datos del Interesado. Cuando un Menú en SICA pone mantenimiento, normalmente incluirá operaciones del tipo "dar de alta", "dar de baja", "modificar", "incluir", "excluir", "consultar"...

| C. SANIDAD                           | CA | Sist. Inf. Contratación Ad∎inistrativa                                                                                                    | <b>08.07.2011</b> |
|--------------------------------------|----|----------------------------------------------------------------------------------------------------|-------------------|
| ASESORIA JURIDI                      |    | GAGINI Gestión Interesados ∎ódulo Asistencias                                                                                                    | Opc:              |
| GAMINT<br>GAIDEN<br>GACINT<br>GALINT | *  | Manteni∎iento de datos de interesados<br>Identificación de interesados<br>Consulta alfabética de interesados<br>Listado del Catálogo de interesados |                   |

Al seleccionar esta opción, nos da la opción de dar de alta, dar de baja, modificación o consulta.

- Alta
  - Baja
- Modificación
- Consulta

Seleccionamos "**Alta**" y sale la siguiente pantalla:

| 🛅 ICM18 - SecureCRT                                           |                                                                                      |                        |
|---------------------------------------------------------------|--------------------------------------------------------------------------------------|------------------------|
| File Edit View Options Transfer Scrip                         | nt Tools Window Help                                                                 |                        |
| <b>*1 *1</b> <2 <b>*1</b>   <b>*1 *1 &lt;4</b>   <b>*3</b> *1 | 5 😂   🗗 💥 1   🤋   🔤                                                                  |                        |
| C. SANIDAD<br>ASESORIA JURIDICA                               | Sist. Inf. Contratación Administrativa<br>GAMINT Mant. interesados Asistencias/Traba | jos 08.07.2011<br>Opc: |
| # ALTA                                                        |                                                                                      |                        |
|                                                               | Código de Interesado: <b>01 000 00 00</b> 00<br>P.Física/SI NIF/Domic. España        |                        |
| - Apellidos:                                                  | artinez c <mark>asadi</mark>                                                         |                        |
| - Nombre                                                      | claudia                                                                              |                        |
| – País Nacionalidad:                                          |                                                                                      |                        |
| - Doc. Acreditati:                                            | – Fecha Expedición                                                                   | :                      |
| - Lugar Expedic:                                              |                                                                                      |                        |
| – Calificación:                                               |                                                                                      |                        |
| - Dirección: Cl                                               | <b>luchana</b> Núm.                                                                  | : 2                    |
| - Esc. Piso. Pta.: 1                                          | 2 Código Postal: 28003                                                               |                        |
| - Provincia: 28                                               | 3 MADRID                                                                             |                        |
| – Población: O                                                | 79 Madrid                                                                            |                        |
| - Teléfono: 91                                                | L5826325 Fax.: 915826324                                                             |                        |
| – Pers. Contacto.:                                            | Tfn                                                                                  | :                      |
| Máe Natoe:                                                    |                                                                                      |                        |

Nos piden:

**Código del interesado**: Compuesto por tres campos

- El primer campo es desplegable. Se refiere al tipo de interesado que es, P Física, Jurídica, con NIF, sin NIF... Seleccionamos 01 que se refiere a Personas Físicas con NIF.
- El segundo es el NIF del interesado.
- El tercero son dos dígitos de control.

Una vez completamos estos datos, si el interesado ya existe en nuestra base de datos pero no estaba dado de alta para este tipo de expediente, aparecerán sus datos automáticamente y además nos requerirá la información característica del tipo de expediente que se trata.

SICA permite modificar en esta pantalla todos los datos del interesado menos su NIF.

Si el interesado estaba dado de alta, nos informará que no hace falta darle de alta.

Por último, si el interesado no existe en nuestra base de datos (ni a nivel de la consejería ni a nivel institucional) tenemos que introducir todos sus datos y darle de alta.

#### **3.9.1.5 GACONS – Consultas de Expedientes**

Este Menú nos permite realizar consultas concretas de determinados aspectos del expediente. Nos ofrece las siguientes opciones:

| C. SANIDAD                                                                                                    | Sist. Inf. Contratación Administrativa                                                                                                    | <b>08.07.2011</b> |
|----------------------------------------------------------------------------------------------------|----------------------------------------------------------------------------------------------------|-------------------|
| ASESORIA JURIDICA                                                                                                    | GACONS Consulta expedientes módulo Asist/Trab                                                                                                    | Орс:              |
| GACCPR<br>GACSOL<br>GACSOL<br>GACDOC<br>GACEXO<br>GACMEX<br>GACEXM<br>GACCME<br>GACREP<br>GACCER<br>GACRET<br>GACEXI<br>GACEXI<br>GACDIN<br>GACMOD<br>GACAVA<br>GATECY | C. de criterios procedim. restringido/neg<br>C. de Requisitos de Solvencia en un expediente<br>C. de Documentación Técnica en un exp.<br>C. de ofertas de un expediente<br>C. de mesas de contratación por expediente<br>C. de expedientes tratados en mesa de Contratación<br>C. de componentes de la mesa de Contratación<br>C. de componentes de la mesa de Contratación<br>C. de representantes de un expediente<br>C. de certificaciones de un expediente<br>C. de retenciones de un expediente<br>C. de interesados relacionados con un expediente<br>C. de interesados relacionados con un expediente<br>C. variable de Documentos e Interesados<br>C. de modificaciones de un expediente<br>C. de avalistas de un expediente<br>C. de expedientes por criterios variantes | ión               |

Las consultas que utilizaremos son las siguientes:

GACSOL – Consulta de Requisitos de Solvencia de un expediente. Vemos como antes de realizar el trámite de Propuesta de Contratación, se exige que tenga al menos dos requisitos de solvencia, uno técnico y uno financiero – económico. Al acceder a este Menú, SICA pide el código del expediente y nos mostrará los requisitos incluidos en el mismo.

| C. SANIDAD<br>ASESORIA JURIDICA                                                                                                    | <b>08.07.2011</b><br>Opc:                      |         |  |  |  |
|----------------------------------------------------------------------------------------------------|------------------------------------------------|---------|--|--|--|
| - Código de Expedient                                                                                                    | te: 07-AT-00111.8/2011 NEGOCIADO MENOR A 60000 |         |  |  |  |
|                                                                                                    | REQUISITOS DE SOLVENCIA                        | Pág.: 1 |  |  |  |
| 15 Declaraciones entidades financieras/justificante seguro<br>Solvencia Económica/Financiera<br>20 Indicación de medios técnicos participantes en el contrato<br>Solvencia Técnica |                                                |         |  |  |  |

- GACEXO Consulta de Ofertas de un Expediente. Al acceder a este Menú nos mostrará todas las Ofertas recibidas para el expediente que consultemos. El listado mostrará el precio y el plazo ofertado. Esta opción de consulta se utilizará en SICA II, una vez se hayan introducido Ofertas en el expediente.
- GACCER Consulta de certificaciones de expedientes. Iniciada ya la fase de ejecución del contrato, puedo, desde aquí, consultar las certificaciones realizadas.

- GACEXI Consulta de Interesados de un Expediente. Completamos el código del expediente y nos dará un listado de todos los interesados relacionados con ese expediente y el status de los mismos (licitador, adjudicatario...).
- GACDIN Consulta de Documentos e Interesados. Una vez introducimos nuestro expediente, nos da la opción de seleccionar un tipo de interesado (licitador, ofertante...) o por defecto, nos dará un listado de todos los interesados con los documentos que los relacionan con el expediente, y qué tipo de documento es.

## **3.9.2. GALIST – LISTADOS E IMPRESIÓN DE EXPEDIENTES**

Principalmente utilizaremos una opción de este Menú, GALDAT – Impresión Ficha de Alta de un expediente tipo "AT".

| C. SANIDAD                                                                             | Sist. Inf. Contratación Administrativa                                                                                                    | <b>08.07.2011</b>       |
|----------------------------------------------------------------------------------------|----------------------------------------------------------------------------------------------------|-------------------------|
| ASESORIA JURIDICA                                                                      | GALIST Listados e impresión docs. (Asist/Trab)                                                                                                    | Орс:                    |
| GALANU<br>GALDAT<br>GALDAC<br>GALESV<br>GALCPR<br>GALEIP<br>GALESP<br>GALACT<br>GALCON | Impresión de Anuncios Indicativos<br>Impresión ficha de alta de un expediente tipo 'l<br>Impresión ficha de alta de un expediente tipo 'l<br>Impresión de Anexo: Requisitos de solvencia<br>Impresión de Anexo: Crit. Proced. Restring./Neg<br>Impresión de Anexo: Interesados Propuestos<br>Impresión de Anexos de Acta de Mesa selec. part<br>Impresión de Anexos de Acta de la Mesa<br>Impresión de Contrato | AT´<br>AC´<br>o.<br>ic. |

Esta opción nos imprimirá una ficha del expediente más extensa, con más información que la que obteníamos por la opción LEXP – FICHA.

Con este Menú terminamos de analizar las opciones que vamos a utilizar en este curso, y comenzamos ya con el proceso de tramitación de los expedientes de contratación.

#### **3.9.2.1 GAMCAT – Mantenimiento de Catálogos**

Dentro de este menú, tenemos la opción **GAMIIN** – **Mantenimiento de catálogo de interesados internos**, donde podemos dar de alta, de baja, consultar o modificar las personas incluidas como parte activa del procedimiento de contratación, que forman parte de la administración.

Obtenemos la siguiente pantalla:

| C. SANIDAD                                                                                                | Sist. Inf. Contratación Administrativa                                                                                                    | <b>05.06.2012</b> |
|----------------------------------------------------------------------------------------------------|----------------------------------------------------------------------------------------------------|-------------------|
| ASESORIA JURIDICA                                                                                         | GAMIIN Mantenimiento de Interesados internos                                                                                                    | Орс:              |
| <pre># CONSULTA - Tipo de Interver - Interesado Inter - Primer Apellido - Segundo Apellido - Nombre</pre> | nción.: CM Componentes Mesa Contratación<br>rno: AAA<br>: ALONSO<br>o: ALMUZ<br>: ANTONIO<br>: O0000004G - Login LDAP: FLICI3<br>Cargo: Letrado<br>nidad.: | _                 |

Otros datos ..: #

En este menú podemos realizar el mantenimiento (alta, baja, modificación y consulta) de los interesados adscritos a la administración, que pueden intervenir en el expediente de las siguientes formas:

- Componentes de la mesa de contratación.
- Director.
- Intervinientes en el contrato.
- Intervinientes en la recepción.

Si damos de alta a un interesado interno para uno de esos tipos de intervención, este aparecerá en la lista desplegable que se obtiene cuando SICA nos pide quién se encarga de alguno de esos tipos de intervención.

Resulta interesante también **GAMICO – Mantenimiento de catálogo de Interesados Contratantes**. En algunos trámites, como AD CON – Preparación del contrato, es necesario que la persona que incluimos como Representante de la Administración, no sólo esté dado de alta en GAMIIN como IC (Interviniente del contrato), sino que en GAMICO tiene que estar cargada la orden o acuerdo de su nombramiento incluyendo la fecha de disposición.

Con este menú terminamos de analizar las opciones que vamos a utilizar en este curso, y comenzamos ya con los procesos asociados a la ejecución de los expedientes de contratación.

## Capítulo 4: Ejecución del Contrato. Tipo de Expediente AT

Vamos analizar ahora los pasos que se siguen para ejecutar un contrato. La ejecución comprende la emisión de certificaciones y el pago de las mismas así como las modificaciones del contrato.

Esta tramitación de la ejecución del contrato la vamos a dividir en dos partes, una que engloba los trámites necesarios en todo caso para la ejecución, y otra que engloba todas las posibilidades de realizar cambios en el expediente una vez se ha comenzado la ejecución.

La primera parte se realiza por **TRECON**, mientras que todos los primeros trámites para realizar modificaciones se realizan por **TREX**.

#### **4.1. TRAMITACIÓN POR CONSECUENCIAS**

Primero vamos a ver los pasos a seguir en el supuesto de que no hubiese ninguna modificación que realizar.

## **4.1.1. BLOQUE EC – EJECUCIÓN DEL CONTRATO**

Este bloque lo inicia la **Unidad Promotora**. Permite hacer el seguimiento de la ejecución de los trabajos: designar y comunicar al contratista la persona Responsable de los trabajos por parte de la administración y realizar las Certificaciones ordinarias.

Si en este momento se desea modificar los datos generales del expediente se podría realizar a través de la opción de menú **MODAGE**.

Desde el menú **TRECON**, tecleamos el código del expediente que esté preparado para empezar la fase de ejecución, y obtenemos la siguiente pantalla:

| C. SANIDAD<br>ASESORIA JURIDICA<br>Sist. Inf. Contratación Administrativa<br>TRECON Tramitación por consecuencias |                                                                                            |                                    |    |  |  |
|----------------------------------------------------------------------------------------------------|--------------------------------------------------------------------------------------------|------------------------------------|----|--|--|
| Código de Expedient                                                                                               | e: 07-AT-00574.5/2012                                                                      | Euro                               | 95 |  |  |
| Titulo / Estado<br>Ultima Tramitación                                                                             | : AT ABIERTO VC PARA SICA II<br>: FC Fianza / Formalizar co<br>ORC Comunic.Registro Contra | [           ¥ivo<br>ntrato<br>atos | •  |  |  |
|                                                                                                    | Trámites Pendientes                                                                        |                                    |    |  |  |
| EC IEC Inicio e                                                                                                   | jecución del contrato Realizar                                                             | )esde 19012012                     | 2  |  |  |

Seleccionamos el trámite **EC IEC** – Inicio de Ejecución del Contrato y nos pide la fecha de ejecución del trámite. Este trámite se visualizará en **TRECON** a las unidades promotoras cuando la unidad de contratación finalice el bloque de formalización del contrato (FC) o haya realizado el trámite **FC PRC**- Pendiente Registro de Contratos.

Obtenemos la siguiente pantalla:

C. SANTDAD 05.06.2012 Sist. Inf. Contratación Administrativa ASESORIA JURIDICA TRECON Tramitación por consecuencias Opc:TRECON Pto. Vig. N. Anualidades Vig.:1 Pto.Ejec.Mat.Vig. 47.200.00 40.000,00 Certificado 0.P. Importe Año Pco. Vig. 43.660,00 2012 43.660,00 Certificado/porcentaje % Deduc. Reintegro 0 0,00 Remanente/porcentaje % Pend. Reintegro 43.660,00 100,00 RESPONSABLE CONTRATO : 01 02636124W 00 FERNANDEZ LOBO, GARCILASO - PLAZOS PARCIALES -PLAZO TOTAL (Relativo) (Fijo) (Fijo) ME 2 eses (Relativo) F.Vigente Plazo ejec. (en meses): 02,00 P. Vigente (en meses): 02,00 Fecha Inicio Trabajo : 19012012 Fecha Fin Trabajo : 18032012 Fecha Vigente : 18032012 Fecha Libro de órdenes: Confirmación: S

SICA nos pide o informa los siguientes campos:

- Responsable del contrato: De la lista desplegable seleccionamos la persona que corresponda. En el caso de que no se halle en la lista la persona que corresponde, deberemos darla de alta a través de la opción del menú GCMENU-GTPROC-GTMRCO-GMRCON. En esta opción se dará de alta al interesado interno Responsable del contrato.
- Fecha Inicio Trabajo: Ya viene cargada. Indica la fecha en la que se van a comenzar los trabajos.
- Fecha Fin de Trabajo: Ya viene cargada. Indica la fecha en la que se concluirán los trabajos. Esta fecha debe ser la fecha de inicio de los trabajos más el Plazo de ejecución vigente. Esta fecha determina el plazo para realizar certificaciones ordinarias.

Una vez completados estos campos, debemos de confirmar la pantalla.

Nos aparecen entonces los siguientes trámites a realizar:

| C. SANIDAD<br>ASESORIA JURIDICA       | iva                                                         | <b>05.06.2012</b><br>Opc: <b>TRECON</b>         |                      |    |
|---------------------------------------|-------------------------------------------------------------|-------------------------------------------------|----------------------|----|
| Código de Expediente                  | e: 07-AT-00574.5/20                                         | 12                                              | Euro                 | 05 |
| Titulo / Estado<br>Ultima Tramitación | : AT ABIERTO VC PA<br>: EC Ejecución de<br>IEC Inicio ejecu | RA SICA III<br>el contrato<br>ción del contrato | Vivo<br>D            | D  |
|                                       | Trámites Pendi                                              | entes                                           |                      |    |
| EC IEC Inicio e<br>EC CRC Comun. re   | jecución del contrato<br>esponsable al ctista.              | Realizar Desde<br>Realizar Desde                | 19012012<br>19012012 | 2  |

La reiteración del trámite **EC IEC**, permite modificar los datos ya informados.

Seleccionamos el trámite **EC CRC** – Comunicación responsable al contratista, que nos pide la fecha de ejecución. Obtenemos la siguiente pantalla de trámites a realizar:

| C. SANIDAD<br>ASESORIA JURIDICA                                                                | Sist. Inf. Contrata<br>TRECON Tramitación po                                                   | ción Administrati<br>r consecuencias                                                   | iva                  | <b>05.06.2012</b><br>Opc: <b>TRECON</b>    |
|------------------------------------------------------------------------------------------------|------------------------------------------------------------------------------------------------|----------------------------------------------------------------------------------------|----------------------|--------------------------------------------|
| Código de Expediente                                                                           | e: 07-AT-00574.5/20                                                                            | 12                                                                                     | Euro                 | 05                                         |
| Titulo / Estado<br>Ultima Tramitación                                                          | : AT ABIERTO VC PA<br>: EC Ejecución de<br>CRC Comun. respo                                    | RA SICA III<br>l contrato<br>nsable al ctista.                                         | Vivo                 | D                                          |
|                                                                                                | Trámites Pendi                                                                                 | entes                                                                                  |                      |                                            |
| EC RPT Recepción<br>EC CER Certifica<br>EC FEC Final de<br>PC OK Elaboraci<br>RT IRT Inicio Re | n Programa de Trabajo<br>ación<br>Ejecución de Contrato<br>ión Doc. OK<br>ecepción de trabajos | Realizar Desde<br>Realizar Hasta<br>Realizar Hasta<br>Realizar Desde<br>Realizar Hasta | 1901201;<br>1901201; | 2<br>18032012<br>18032012<br>2<br>18042012 |

Seleccionamos el trámite **EC RPT** – Recepción Programa de Trabajo y nos pide la fecha de ejecución.

Obtenemos el siguiente cuadro de trámites:

| C. SANIDAD<br>ASESORIA JURIDICA                                            | Sist. Inf. Contrata<br>TRECON Tramitación po                          | ción Admin<br>r consecue                     | istrativ<br>ncias                | 'a       | <b>05.06.2012</b><br>Opc: <b>TRECON</b> |
|----------------------------------------------------------------------------|-----------------------------------------------------------------------|----------------------------------------------|----------------------------------|----------|-----------------------------------------|
| Código de Expediente                                                       | e: 07-AT-00574.5/20                                                   | 12                                           |                                  | Euro     | 95                                      |
| Titulo / Estado<br>Ultima Tramitación                                      | : AT ABIERTO VC PA<br>: EC Ejecución de.<br>RPT Recepción Pro         | RA SICA II<br>L contrato<br>ograma de        | I<br>Trabajo                     | Vivo     | •                                       |
|                                                                            | Trámites Pendi                                                        | entes                                        |                                  |          |                                         |
| EC CER Certifica<br>EC FEC Final de<br>PC OK Elaborac:<br>RT IRT Inicio Re | ación<br>Ejecución de Contrato<br>ión Doc. OK<br>acepción de trabajos | Realizar<br>Realizar<br>Realizar<br>Realizar | Hasta<br>Hasta<br>Desde<br>Hasta | 19012012 | 18032012<br>18032012<br>18042012        |

Seleccionamos el trámite **EC CER** - Certificación y obtenemos la siguiente pantalla:

| C. SANIDAD<br>ASESORIA JURIDICA                                                                                                    | Sist. Inf<br>TRECON Tram                                      | . Contratac<br>itación por      | ión Adminis<br>consecuenc                   | trativa<br>ias                          | <b>05.06.2012</b><br>Opc: <b>TRECON</b>      |
|----------------------------------------------------------------------------------------------------|---------------------------------------------------------------|---------------------------------|---------------------------------------------|-----------------------------------------|----------------------------------------------|
| Tipo:OR Ordinar<br>Concepto TE Por trab                                                                                                    | ia<br>ajo real eje                                            | F.Expedic<br>cutado             | <b>.19022012</b><br>Тіро IVA:               | Periodo <b>19</b><br><b>18 Genera</b>   | 022012 № 1<br>1 18 <b>%</b> 18.00            |
| Trabajo Realizado<br>Certific. por Revisio<br>Certific. por Revisio<br>Deducido Reint. Abono<br>Importe Certificado<br>Imp. Penalidades Demo<br>Observaciones: <b>CERTI</b> | icp :<br>i<br>i<br>i<br>i<br>i<br>i<br>i<br>i<br>FICACIÓN PRI | 1.500,00<br>1.500,00<br>MER MES | IVA soport<br>B.Imp.:<br>Prog<br><b>700</b> | ado deduci<br>1.271,19<br>Econ<br>10000 | ble: N<br>IVA: 228,81<br>Importe<br>1.500,00 |
| RETENCIONES(S/N): N<br>Tipo retención                                                                                                    |                                                               | %                               | Se gara<br>Importe                          | ntiza el p<br>Fianza                    | ago(S/N): N<br>Nº                            |
| A liquidar a                                                                                                    | Total Reteni<br>1 Adjudicata                                  | do :<br>rio:                    | 1.500,00                                    | Co                                      | nfirmación : S                               |

SICA nos pide completar los siguientes campos:

- **Tipo:** El tipo de certificaciones que se emiten desde este trámite son las Ordinarias.
- Periodo: Si se trata de la primera certificación este campo entenderá como período la fecha desde inicio de los trabajos hasta la fecha que pongamos en este campo. En sucesivas certificaciones este campo entenderá como período desde la fecha que hayamos puesto en este campo en la última certificación realizada, hasta la fecha que pongamos en este campo en la certificación que estamos realizando.

- Concepto: Seleccionamos el concepto por el que se está emitiendo la certificación, pulsamos Inicio y lo elegimos. En el caso de que la certificación sea importe cero, este campo deberá dejarse en blanco.
- Trabajo realizado: Se refiere a la valoración económica del trabajo realizado por el que se está realizando la certificación.
- **Importe certificado**: Es el importe total que vamos a certificar en esta certificación.
- Programa y económica: Debemos indicar el programa y la económica al que se va a imputar parte o el total del importe de la certificación.
- Importe: Es el importe total que se va a imputar a cada programa y económica. El total de todos los importes ha de ser igual al Importe a liquidar al adjudicatario.
- **Observaciones**: Es un campo de texto libre.
- Se garantiza el pago: Se responde con Sí o No. En caso afirmativo, hay que especificar las garantías existentes. Esta garantía se refiere sólo a esta certificación no a la del contrato.
- Retenciones: Se responde con Sí o No. En caso afirmativo, hay que especificar las retenciones existentes.

SICA nos calcula automáticamente el total a liquidar al adjudicatario, según los datos que hayamos introducido en la pantalla anterior. Confirmamos la pantalla y SICA nos presenta la misma pantalla de trámites que anteriormente.

Es posible empezar a recepcionar y liquidar los trabajos desde que se emite la primera certificación, o realizar esos trámites para más de una certificación a la vez.

Los datos de las certificaciones no se pueden modificar. En el caso de que hubiera que modificar algún dato se debe anular la certificación incorrecta y volverla a hacer. Si existieran certificaciones posteriores habría que anular tantas certificaciones como fueran necesarias hasta llegar a la certificación incorrecta y anularla también, volviendo a realizarlas todas, la incorrecta y las posteriores. El trámite para poderlo anular es a través de **TREX** – Trámites Generales y el trámite es **EC ACE** – Anulación de Certificación

Una vez hayamos realizado todas las certificaciones ordinarias pertinentes (volviendo a realizar el trámite **EC CER** para cada certificación que se emita), hay que realizar el trámite **EC FEC** – Final de la ejecución del contrato.

Obtenemos el siguiente cuadro:

# ¿Es necesario realizar más certificaciones ordinarias en el contrato?

Indicamos que no es necesario realizar más certificaciones. Con este trámite habríamos concluido el bloque de trámites **EC**.

Si en el cuadro anterior indicamos que sí es necesario realizar más certificaciones, SICA no nos realiza el trámite de Final de la ejecución del contrato.

## 4.2. MODIFICACIONES DEL CONTRATO

SICA nos permite realizar una serie de modificaciones en los expedientes una vez empezada la ejecución del contrato. Todas estas modificaciones no se comenzarán desde el menú **TRECON**, sino desde el menú de Tramitaciones Generales: **TREX**.

El proceso que se sigue para la mayor parte de las modificaciones del contrato durante su ejecución es la siguiente:

- La **Unidad Promotora** propone la modificación.
- La Unidad de Contratación la <u>aprueba</u>.
- La modificación queda reflejada en el contrato una vez que ha sido propuesta, aprobada y actualizada.

Vamos a estudiar la tramitación en SICA de cada una de esas modificaciones.

## 4.2.1. BLOQUE VP. VARIACIÓN DE PLAZOS DE EJECUCIÓN

Mediante este bloque de tramitación se puede variar únicamente los plazos de ejecución, tanto final como parcial de un contrato que esté en ejecución.

La variación del plazo de ejecución, se puede realizar en SICA a través del bloque de trámites **VP**. Este bloque de trámites nos impone la restricción de que sólo podemos ampliar el plazo de ejecución al doble del plazo que existiese inicialmente (sin contar los periodos en que el expediente pueda haber estado suspendido). La tramitación de dicho bloque corresponde a la unidad promotora del contrato la propuesta de la variación, y a la unidad de contratación su aprobación o denegación.

Seleccionamos la opción de Tramitación General (TREX), el bloque de trámites **VP** y el trámite **PMP** – Propuesta de modificación de plazos.

| C. SANIDAD Sist. Inf. Contratación Administrativa               |                                                                         |                                             |                 |            | <b>05.06.2012</b> |
|-----------------------------------------------------------------|-------------------------------------------------------------------------|---------------------------------------------|-----------------|------------|-------------------|
| ASESORIA JURIDICA TREX Tramitación general                      |                                                                         |                                             |                 |            | Opc: <b>TREX</b>  |
| Código de Expediente<br>Titulo / Estado<br>Ultima Tramitación . | e .: 07-AT -00574<br>: AT ABIERTO VO<br>: EC Ejecuciór<br>CER Certifica | 4.5/2012<br>C PARA SI<br>n del con<br>ación | CA III<br>trato | Eur<br>Viv | 05<br>0           |
| Bloque                                                          | Bloques Trámites                                                        |                                             |                 |            |                   |
| AL Aprobación de                                                | #   PMP     ANP     APM     DPM     ORC     APC                         | Prop. modi                                  | ficación d      | e plazos   |                   |
| DG Devolución de                                                |                                                                         | Anulación                                   | prop. mod       | ificación  |                   |
| AF Archivo y Fir                                                |                                                                         | Aprobación                                  | prop. mod       | ificación  |                   |
| RC Resolucion de                                                |                                                                         | Denegación                                  | prop. mod       | ificación  |                   |
| VP Variación pla                                                |                                                                         | Comunic.Mod                                 | dif.Plazo       | Registro   |                   |
| RA Reajuste de a                                                |                                                                         | Actual. mod                                 | dif. plazo      | s Contrato |                   |

Indicamos la fecha de ejecución y obtenemos una pantalla. Cada línea de esta pantalla nos indica una pantalla que tenemos que completar para realizar la propuesta del cambio. Cuando una de esas pantallas sea completada, SICA nos lo indicará poniendo un asterisco a la izquierda del nombre de la misma. Una vez todas las pantallas tengan un asterisco a la izquierda, podemos proceder a confirmar los datos.

| C. SANIDAD        | Sist. Inf. Contratación Administrativa | <b>05.06.2012</b> |
|-------------------|----------------------------------------|-------------------|
| ASESORIA JURIDICA | TREX Tramitación general               | Opc: <b>TREX</b>  |

Título abreviado: AT ABIERTO VC PARA SICA III - Datos Singulares -

Título Contrato: AT en Abierto con Varios Criterios para SICA III

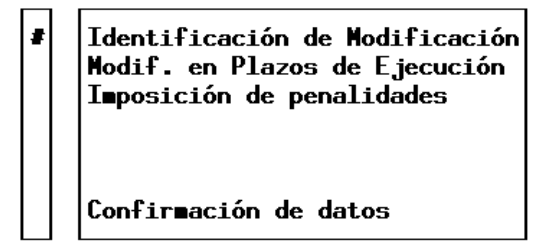

## 4.2.1.1 Identificación de la Modificación

Seleccionamos esta opción y obtenemos el siguiente cuadro:

|                    | Identificación de la Modificación                                                                                                    |  |  |  |  |  |
|--------------------|----------------------------------------------------------------------------------------------------|--|--|--|--|--|
| · · · <b>-</b> · · | Tipo de Contrato: SE Servicios № 1<br>Tipo de Modificación .: PL Modificación de Plazos<br>Estado: PR Propuesta<br>Fecha de Propuesta: 20012012<br>Causa de Modificación : Necesidades nuevas<br>INCIDENCIAS EN: |  |  |  |  |  |
|                    | - Plazo Total: IN Incrementar<br>- Plazos Parciales .:                                                                                                    |  |  |  |  |  |
| •                  | Conforme?: S                                                                                                    |  |  |  |  |  |

SICA nos pide completar los siguientes campos:

- Fecha de la propuesta: Debe ser mayor o igual a la fecha de ejecución del trámite y posterior a la fecha de adjudicación.
- Causa de la modificación: Es un campo de texto libre donde hay que especificar las causas que motivan la modificación.

Plazo total: Es un campo desplegable, donde se debe indicar el tipo de modificación de plazo que queremos realizar. Existen las siguientes opciones:

- Incrementar (IN)
- Mantener (MA)
- Reducir (RE)

Y confirmamos la pantalla. Si el expediente tiene plazos parciales, el sistema solicita la incidencia en los dos tipos de plazos, en caso de no tener definidos plazos parciales únicamente solicita la incidencia en el plazo total.

## 4.2.1.2 Modificación de los Plazos de Ejecución

Seleccionamos esta opción y obtenemos el siguiente cuadro:

| C. SANIDAD<br>ASESORIA JURIDICA                                           | <b>05.06.2012</b><br>0pc: <b>TREX</b>                                                                          |                                                |                                      |
|---------------------------------------------------------------------------|----------------------------------------------------------------------------------------------------|------------------------------------------------|--------------------------------------|
|                                                                           | Modificación en Plazos                                                                                         | de Ejecución                                   |                                      |
| PLAZO TOTAL : Fecha o<br>F<br>Incidencia : IN Inci<br>Plazo Modif.: DI 15 | de Inicio : <b>19012012</b><br><sup>-</sup> echa Fin : <b>18032012</b><br>r <b>ementar</b><br>, <b>00 días</b> | F.Fin Vigente<br>Meses Pzo.Vigente<br>En meses | : 18032012<br>: 02 , 00<br>: 00 , 50 |
| PLAZOS PARCIALES:<br>Incidencia :<br>F. Vig Tipo de Oper                  | ración Plazo                                                                                                   | Modificación                                   |                                      |
|                                                                           |                                                                                                    | Con                                            | forme?: S                            |

SICA nos pide completar los siguientes campos:

- Plazo de modificación: tenemos que completar la medida (mes, día, año...) y el número. Aquí se indica el cambio que queremos para el plazo, no el plazo total resultante.
- En meses: SICA nos calcula el plazo de modificación en meses y tenemos que confirmarlo.

## 4.2.1.3 Imposición de penalidades

Seleccionamos esta opción y obtenemos el siguiente cuadro:

Imposición de penalidades Se imponen penalidades (S/N) : N Importe : A favor de : Conforme?: S

El sistema pregunta si esta modificación de plazos implica penalidades y, en caso de respuesta afirmativa, su importe y a favor de quien.

Confirmamos la pantalla, y ya solo nos queda confirmar el trámite completo. Se posiciona el cursor en Confirmación de datos, y se introduce una "S" en Confirmación. Una vez confirmamos el trámite completo, la modificación de plazo queda propuesta. Ahora hay que aprobarla y actualizarla, ya que hasta que no esté actualizada, no se verá reflejada en los datos singulares del plazo de ejecución de nuestro expediente.

El trámite **VP ANP** – Anulación Propuesta Modificación sirve para anular la propuesta realizada si no se desea continuar con su tramitación o se hubiera detectado algún error en la misma. Este trámite se realiza por **TREX**.

Si vamos al menú **TRECON** de la Unidad Promotora, vemos que aparece el trámite **VP APM**, cuya realización corresponde a la Unidad de Contratación. Si intentamos hacerlo desde aquí, el sistema devuelve la información :

MI-2334 No se cumplen condiciones de Datos Singulares Ctrol. unidad que puede ejec. Por favor, acepte el mensaje. (Ok)

Si realizamos una consulta del expediente y comprobamos los trámites pendientes, vemos como sí existe un trámite pendiente del bloque **VP**.

Como este trámite corresponde a la otra unidad, vamos a la Unidad de Contratación, al menú **TRECON**. Introducimos nuestro número de expediente y obtenemos la siguiente pantalla.

| C. SANIDAD<br>SV. CONTRATACIONSist. Inf. Contratación Administrativa<br>TRECON Tramitación por consecuencias05.06.201<br>0pc:TRECO |                                      |                                  |                      |        |  |  |
|----------------------------------------------------------------------------------------------------|--------------------------------------|----------------------------------|----------------------|--------|--|--|
| Código de Expediente: 07-AT-00574.5/2012 Euros                                                                                     |                                      |                                  |                      |        |  |  |
| Titulo / Estado: AT ABIERTO VC PARA SICA III Vivo<br>Ultima Tramitación: EC Ejecución del contrato<br>CER Certificación            |                                      |                                  |                      |        |  |  |
|                                                                                                    | Trámites Pendi                       | entes                            |                      |        |  |  |
| PC OK Elaborac:<br>VP APM Aprobació                                                                                                | ión Doc. OK<br>ón prop. ∎odificación | Realizar Desde<br>Realizar Desde | 1901201;<br>1901201; | 2<br>2 |  |  |

Seleccionamos el trámite **VP APM** – Aprobación propuesta de modificación. Nos pide la fecha de ejecución y obtenemos la siguiente pantalla:

| C. SANIDAD<br>SV. CONTRATACION                                                                  | Sist. Inf. Cont<br>TRECON Tramitació                                     | <b>05.06.2012</b><br>Opc: <b>TRECON</b>      |                                                                 |
|-------------------------------------------------------------------------------------------------|--------------------------------------------------------------------------|----------------------------------------------|-----------------------------------------------------------------|
| Tipo Modificac. :PL<br>Estado:PR<br>- Incid. en PLAZO TO<br>Plazo Modif.: DI<br>En meses : 00,5 | Modificación de Pla<br>Propuesta<br>TAL IN Incrementa<br>15,00 días<br>0 | azos<br>Fecha Prop<br>r F. Fin Vi<br>F.Fin C | №: 1<br>Duesta : 20012012<br>gente: 18032012<br>. Mod: 04042012 |
| - Indic. en PLAZOS P<br>F. ¥ig Tipo de Ope                                                      | ARCIALES<br>ración P.                                                    | lazo Modificación                            | F.Fin Mod                                                       |
| Vigente Meses Exp.<br>Vigente Mod. Meses<br>Plazo Vigente Meses                                 | : 2,00<br>: 0,50<br>: 2,50 Fech                                          | a Resolución: <b>20012012</b>                | Confirmación: S                                                 |

SICA nos pide completar los siguientes campos:

- F. Fin C. Mod: Debemos completar en este campo la fecha de finalización del expediente una vez concluida la modificación de plazo. Es decir, a la fecha de Fin Vigente se le añade (o reduce si en la modificación de plazo indicamos una reducción del plazo) la modificación de plazo que se está tramitando. En la parte inferior izquierda de esta pantalla se puede ver el plazo en meses del expediente, la modificación en meses, y el plazo vigente total después de aprobarse y actualizarse la modificación.
- Fecha de Resolución: Es la fecha en la que se resuelve aprobar la propuesta de modificación.

Confirmamos y obtenemos la siguiente pantalla de trámites:

| C. SANIDAD Sist. Inf. Contratación Administrativa 05.06.2012<br>SV. CONTRATACION TRECON Tramitación por consecuencias Opc:TRECON |                                                |                                  |         |               |  |  |
|----------------------------------------------------------------------------------------------------|------------------------------------------------|----------------------------------|---------|---------------|--|--|
| Código de Expediente                                                                                                    | Código de Expediente: 07-AT-00574.5/2012 Euros |                                  |         |               |  |  |
| Titulo / Estado: AT ABIERTO VC PARA SICA III Vivo<br>Ultima Tramitación: EC Ejecución del contrato<br>CER Certificación          |                                                |                                  |         |               |  |  |
|                                                                                                    | Trámites Pendi                                 | ientes                           |         |               |  |  |
| PC OK Elaborac:<br>VP ORC Comunic.                                                                                               | ión Doc. OK<br>Modif.Plazo Registro            | Realizar Desde<br>Realizar Hasta | 1901201 | 2<br>19022012 |  |  |

Seleccionamos el trámite **VP ORC – Comun**. **Modif. Plazo Registro**. e indicamos la fecha de ejecución del mismo. El sistema nos recuerda que debemos anexar documentación a Gel mediante esta pregunta:

¿Se han anexado los documentos al expediente electrónico en la aplicación GEL? (Sí/No).: S

Este trámite informa al Registro de contratos el cambio en el plazo y genera un documento en Gel: COMUNIC. PRORROGA, SUSPENS. DE CONT con la información de **AMPLIACIÓN DEL PLAZO O RETRASO EN LA EJECUCIÓN DEL CONTRATO**.

Obtenemos ahora la siguiente pantalla de trámites:

| C. SANIDAD Sist. Inf. Contratación Administrativa<br>SV. CONTRATACION TRECON Tramitación por consecuencias           |                                                                                                    |                        |         |  |  |
|----------------------------------------------------------------------------------------------------|----------------------------------------------------------------------------------------------------|------------------------|---------|--|--|
| Código de Expediento<br>Titulo / Estado<br>Ultima Tramitación                                                        | e: 07-AT-00574.5/2012<br>: AT ABIERTO VC PARA SICA I<br>: EC Ejecución del contrat<br>CER Certificación | Euro<br>III Vivo<br>20 | 05<br>0 |  |  |
|                                                                                                    | Trámites Pendientes                                                                                     |                        |         |  |  |
| PC OK Elaboración Doc. OK Realizar Desde 19012012<br># VP APC Actual. modif. plazos Contrato Realizar Desde 20012012 |                                                                                                    |                        |         |  |  |

Seleccionamos el trámite **VP APC** – **Actual. Modif. Plazos Contrato**. Este trámite actualizará los plazos en el contrato. Sólo a partir de realizar este trámite podremos ver la modificación de plazos reflejada dentro de los datos singulares de plazos del contrato.

Obtenemos la siguiente pantalla:

| C. SANIDAD<br>SV. CONTRATACION                                                                                                    | Sist. Inf. C<br>TRECON Tramita                                                         | <b>05.06.2012</b><br>Opc: <b>TRECON</b>  |                                                           |                                                              |
|----------------------------------------------------------------------------------------------------|----------------------------------------------------------------------------------------|------------------------------------------|-----------------------------------------------------------|--------------------------------------------------------------|
| Tipo Modificac. : <b>PL I</b><br>Estado <b>AP (</b><br>- Incid. en PLAZO TOT<br>Plazo Modif.: <b>DI</b><br>En meses : <b>00,50</b><br>- Indic. en PLAZOS Pf<br>F. Vig Tipo de Open | Aodificación de<br>Aprobada<br>FAL IN Incre∎e<br>15,00 días<br>)<br>ARCIALES<br>ración | <b>Plazos</b><br>ntar<br>Plazo Modificad | Fecha Propuesta<br>F. Fin Vigente<br>F.Fin C. Mod<br>ción | Nº: 1<br>: 20012012<br>: 18032012<br>: 04042012<br>F.Fin Mod |
| Vigente Meses Exp.<br>Vigente Mod. Meses<br>Plazo Vigente Meses                                                                                                    | : 2,00<br>: 0,50<br>: 2,50 Fr                                                          | echa Resolución:                         | <b>20012012</b> Confi                                     | rmación: S                                                   |

Confirmamos la pantalla. Con este trámite queda concluido el bloque de trámites **VP**. La modificación de plazos del expediente ya está propuesta, aprobada y actualizada.

Si consultamos los datos singulares de las modificaciones de plazos del expediente (COINEX – Datos Singulares – MODIFICACIONES – Modif. Plazos), obtenemos la siguiente pantalla:

|   | C. SANIDAD<br>SV. CONTRATACION Sist. Inf. Contr<br>TRECON Tramitación         |       |                        |                                   | atación Administrativa<br>o por consecuencias | 05.06.2012<br>Opc:TRECON |  |
|---|-------------------------------------------------------------------------------|-------|------------------------|-----------------------------------|-----------------------------------------------|--------------------------|--|
| ( | Cod. Expediente: 07-AT-00574.5/2012 AT ABIERTO VC PARA SICA III               |       |                        |                                   |                                               | [                        |  |
| 1 | ſít                                                                           | ulo C | ontrato: <b>AT</b>     | en Abierto con Va                 | rios Criterios para SICA ]                    | II                       |  |
|   |                                                                               |       | Μ                      | lodificaciones de P               | lazos                                         | Pág: <b>1</b>            |  |
|   | Núm. F.Propuesta F.Resoluc./Anul.<br>Inc. P. Total                            |       |                        | F.Resoluc./Anul.<br>Inc. P. Total | . Estado<br>Inc. Plazo Parcial                |                          |  |
|   | I         20012012         20012012           Incrementar         Incrementar |       | Aprobada y Actualizada |                                   |                                               |                          |  |

Vemos cómo la consulta nos indica que la modificación fue un incremento de plazo que ya está aprobada y actualizada. Si pulsamos **intro**, obtenemos una pantalla que nos indica los detalles de dicha modificación.

En el caso de que la unidad de contratación deniegue la modificación propuesta se realizará el trámite por **TREX, VP DPM – Denegación propuesta modificación**.

## 4.2.2. BLOQUE RV. REVISIÓN DE PRECIOS (MODIFICACIÓN ADICIONAL)

Mediante este bloque de tramitación se pueden revisar y modificar los precios existentes en el contrato, siempre que esté en la fase de ejecución.

La tramitación de dicho bloque corresponde a la unidad promotora del contrato la propuesta de la revisión, y a la unidad de contratación su aprobación y actualización.

Seleccionamos la opción de Trámites Generales (TREX) en la unidad promotora del contrato y el bloque **RV**, trámite **PAR – Pto. Adicional por revisión**.

Introducimos la fecha de ejecución y nos aparece la siguiente pantalla:

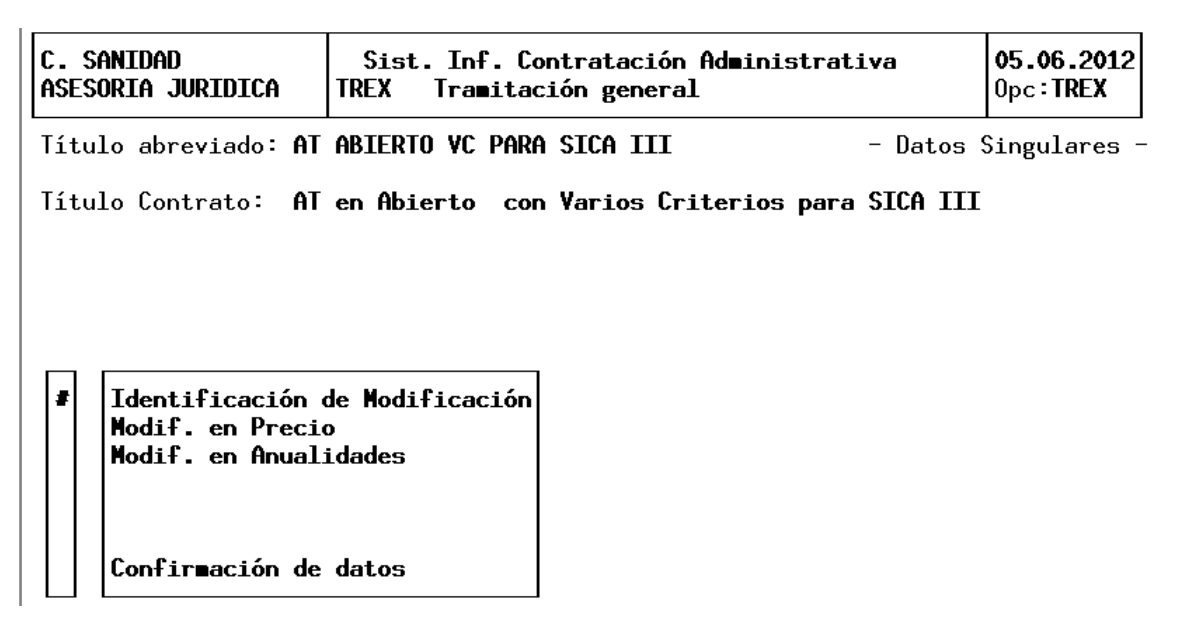

Se irá accediendo a cada uno de los bloques informando de los datos que éstos soliciten. Cuando estén informados el sistema mostrará un asterisco (\*) en cada uno de ellos y se procederá a la confirmación de los datos.

#### 4.2.2.1 Identificación de la Modificación

Seleccionamos esta opción y nos aparece el cuadro siguiente:

SICA nos pide completar los siguientes campos:

- **Fecha de la propuesta**: Debe ser mayor o igual a la fecha de ejecución del trámite.
- Precio: Es un campo desplegable (pulsamos inicio), de donde hay que seleccionar la causa de la modificación, únicamente aparece Incrementar (IN)
- Anualidades: Es un campo desplegable, donde se debe indicar el tipo de modificación de anualidad que queremos realizar. Existen las siguientes opciones:

Modificar el importe (MI)

Modificar el número de anualidades (MN)

Y confirmamos la pantalla.

#### 4.2.2.2 Modificación en Precio

Seleccionamos esta otra opción y nos aparece el siguiente cuadro:

```
INCIDENCIA.: IN Incrementar
                        43.660,00
Precio vigente :
                Contrato Vigente Adic.por Revisión Contr. Revisado
B.I Imp.Total:
                       37.000.00
                                            820.00
                                                            37.820.00
IVA Imp.Total:
                       6.660.00
                                            180,00
                                                            6.840.00
Imp. total
                       43.660.00
                                          1.000.00
                                                            44.660.00
                                                    I.V.A. sop. deducible: N
 Imputación Imp. Adic. por Revisión: Prog Econ.
                                                             Importe
                                       700 10000
                                                            1.000.00
                                                         Conforme?:
                                                                           S
```

SICA nos pide completar los siguientes campos:

- Importe adicional por revisión: tenemos que introducir el importe que queremos aumentar
- **Importe total de IVA por revisión**: introducimos importe del IVA.
- Imputación del importe adicional por revisión: consiste en introducir los datos del programa y económica a la que se imputa este incremento. Podemos imputarlo a más de un programa y económica. Sica nos calcula el importe total del contrato ya revisado.

Confirmamos la pantalla.

## 4.2.2.3 Modificación en las Anualidades

Seleccionamos esta opción y nos aparece la siguiente pantalla.

| C. SANIDAD<br>ASESORIA JURIDICA | <b>05.06.2012</b><br>Opc: <b>TREX</b> |               |                 |           |
|---------------------------------|---------------------------------------|---------------|-----------------|-----------|
| INCIDENCIA.: IN Incr            | ementar                               |               |                 |           |
| Precio vigente :                | 43.660,00                             |               |                 |           |
| Cont                            | rato Vigente Adic                     | .por Revisión | Contr. Revisado |           |
| B.I Imp.Total:                  | 37.000,00                             | 820,00        | 37.820,0        | 0         |
| IVA Imp.Total:                  | 6.660,00                              | 180,00        | 6.840,0         | 0         |
| Imp. total :                    | 43.660,00                             | 1.000,00      | 44.660,0        | 0         |
|                                 | <b>D</b>                              |               | I.V.A. sop. ded | ucible: N |
| Imputación Imp. Ad              | lic. por Revisión:                    | Prog Econ.    | Importe         |           |
|                                 |                                       | 700 10000     | 1.000,00        |           |
|                                 |                                       |               | C F 0.          | c         |
|                                 |                                       |               | lonforme?:      | 5         |

Los campos que debemos cumplimentar son los siguientes:

- **Adic. Por Revisión**: se refiere al importe que queremos incrementar.
- T.: Es el tipo de modificación que vamos a realizar, pulsamos Inicio y elegimos una de las opciones que aparecen en el menú desplegable.

Confirmamos la pantalla, y ya solo nos queda confirmar el trámite completo. Se posiciona el cursor en Confirmación de datos, y se introduce una "S" en Confirmación. Ahora hay que aprobarla, ya que hasta que no esté aprobada, no se verá reflejada en los datos singulares del plazo de ejecución de nuestro expediente.

El trámite **RV ANP – Anulación Propuesta Modificación** sirve para anular la propuesta realizada si no se desea continuar con su tramitación o se hubiera detectado algún error en la misma. Este trámite se realiza por **TREX**.

Si vamos al menú **TRECON** de la Unidad Promotora, vemos que aparece el trámite **VP APM**, cuya realización corresponde a la Unidad de Contratación. Si intentamos hacerlo desde aquí, el sistema devuelve la información :

MI-2334 No se cumplen condiciones de Datos Singulares Ctrol. unidad que puede ejec. Por favor, acepte el mensaje. (Ok)

Si realizamos una consulta del expediente y comprobamos los trámites pendientes, vemos como sí existe un trámite pendiente del bloque **VP**.

Como este trámite corresponde a la otra unidad, vamos a la Unidad de Contratación, al menú **TRECON**. Introducimos nuestro número de expediente y obtenemos la siguiente pantalla.

| C. SANIDAD<br>SV. CONTRATACION                                | Sist. Inf. Contrata<br>TRECON Tramitación po                   | ación Administrati<br>or consecuencias | iva                  | <b>05.06.2012</b><br>Opc <b>:TRECON</b> |
|---------------------------------------------------------------|----------------------------------------------------------------|----------------------------------------|----------------------|-----------------------------------------|
| Código de Expediento<br>Titulo / Estado<br>Ultima Tramitación | e: 07-AT-00574.5/20<br>: AT ABIERTO VC P(<br>: EC Ejecución de | 012<br>ARA SICA III<br>el contrato     | Euro<br>Vivo         | DS<br>D                                 |
|                                                               | CER Certificació<br>Trámites Pend:                             | ón<br>ientes                           |                      |                                         |
| PC OK Elaborac:<br>RV APR Aprobacio                           | ión Doc. OK<br>ón Pto. por revisión                            | Realizar Desde<br>Realizar Desde       | 19012012<br>21012012 | 2                                       |
|                                                               |                                                                |                                        |                      |                                         |

Seleccionamos el trámite **APR** – **Aprobación Pto. Por revisión** y nos aparece esta otra pantalla:

| C. SANIDAD Sist. Inf. Contratación Administrativa<br>SV. CONTRATACION TRECON Tramitación por consecuencias |                          |           | 05.06.2012<br>Opc:TRECON |        |                          |                                                |
|----------------------------------------------------------------------------------------------------|--------------------------|-----------|--------------------------|--------|--------------------------|------------------------------------------------|
| Tipo Modif. : PR D<br>Estado: PR P<br>Causa Modif.:                                                        | e precio por<br>ropuesta | • revisić | òn                       | Nº 1   | Fec.Propue<br>Fec.Resolu | sta : <b>21012012</b><br>ción: <b>23012012</b> |
| - Precio : IN Incr                                                                                         | e∎entar                  | Imp. To   | otal Cto.                | Modifi | cado :                   | 44.660,00                                      |
| - Anualidades :<br>MI Modif. import                                                                        | e                        | Nº 1      | 2012                     |        | 44.660,00                |                                                |
|                                                                                                    |                          |           |                          |        |                          | Confirmación 🔓                                 |

En esta pantalla los datos que nos solicita el sistema son:

Fecha de resolución: ha de ser una fecha mayor que la fecha de propuesta e igual a la fecha de ejecución del trámite.

Confirmación.

En el caso de que la unidad de contratación deniegue la modificación propuesta se realizará el trámite por TREX, RV DPR – Denegación pto. Por revisión.

## 4.2.3. BLOQUE RA. REAJUSTE DE ANUALIDADES

Mediante este bloque de tramitación se pueden reajustar las anualidades de un contrato que esté en ejecución.

La tramitación de dicho bloque corresponde: a la unidad promotora del contrato la propuesta del reajuste, y a la unidad de contratación su aprobación y actualización.

Seleccionamos la opción Trámites Generales (TREX) de la unidad promotora, y escogemos el trámite **PMA – Propuesta modificación de anualidades**.

Introducimos la fecha de ejecución y nos aparece la siguiente pantalla:

| C .<br>As | S<br>Ses | ANIDAD<br>ORIA JURIDICA          | Sist.<br>TREX T         | Inf. Co<br>ramitac | ntratación Ad∎<br>ión general | ninistrativa      | <b>05.06.2012</b><br>0pc: <b>TREX</b> |
|-----------|----------|----------------------------------|-------------------------|--------------------|-------------------------------|-------------------|---------------------------------------|
| Τí        | tu       | lo abreviado: (                  | AT ABIERTO              | VC PARA            | SICA III                      | - Datos S         | Singulares -                          |
| Τí        | tu       | lo Contrato: 1                   | AT en Abier             | to con             | Varios Criter                 | ios para SICA III |                                       |
|           |          |                                  |                         |                    |                               |                   |                                       |
|           |          |                                  | •                       |                    |                               |                   |                                       |
| [         | Ĩ        | Identificación<br>Modif. en Anua | n de Modifi<br>alidades | cación             |                               |                   |                                       |
|           |          | Confirmación (                   | de datos                |                    |                               |                   |                                       |

Se irá accediendo a cada uno de los bloques informando de los datos que éstos soliciten. Cuando estén informados el sistema mostrará un asterisco (\*) en cada uno de ellos y se procederá a la confirmación de los datos.

#### 4.2.3.1 Identificación de la Modificación

Seleccionamos esta opción y aparece el cuadro siguiente:

 Identificación de la Modificación

 Tipo de Contrato ....: SE Servicios

 Tipo de Modificación .: RA Reajuste de Anualidades
 № 1

 Estado .....: PR Propuesta

 Fecha de Propuesta ...: 24012012

 Causa de Modificación : NN Necesidades nuevas

 INCIDENCIA EN:

 - Anualidades .....: MN Modif. Nº Anualidades

 Conforme?: Seconda de Seconda de Secon

SICA nos pide completar los siguientes campos:

- **Fecha de la propuesta**: Debe ser mayor o igual a la fecha de ejecución del trámite.
- Causa de la modificación: Es un campo desplegable (pulsamos inicio), de donde hay que seleccionar la causa de la modificación.
- Anualidades: Es un campo desplegable, donde se debe indicar el tipo de modificación de anualidad que queremos realizar. Existen las siguientes opciones:
- Modificar el importe (MI)
- Modificar el número de anualidades (MN)

Y confirmamos la pantalla.

#### 4.2.3.2 Modificación en Anualidades

En este bloque se informa de cómo quedan las anualidades del contrato. El sistema validará que la suma de los importes de las anualidades sea igual al precio del contrato.

Cargamos los datos de las nuevas anualidades, confirmamos la pantalla, y ya solo nos queda confirmar el trámite completo. Se posiciona el cursor en Confirmación de datos, y se introduce una "S" en Confirmación. Una vez confirmamos el trámite completo, la modificación de plazo queda propuesta. Ahora hay que aprobarla y actualizarla, ya que hasta que no esté actualizada, no se verá reflejada en los datos singulares del plazo de ejecución de nuestro expediente.

| C. SANIDAD<br>ASESORIA JURIDICA                                                                          | Sist. Inf. Contratación Administrativa<br>TREX Tramitación general                                                                                             | <b>05.06.2012</b><br>0pc: <b>TREX</b>                |
|----------------------------------------------------------------------------------------------------|----------------------------------------------------------------------------------------------------|------------------------------------------------------|
|                                                                                                    | Modificación en Anualidades                                                                                                    |                                                      |
| Contrato Vi<br>Imp.Total: 4<br>Incidencia .: MN Mod<br>Vigentes № : 1 Mod<br>Año Importe<br>2012 44.660. | gente<br>4.660.00<br>if. № Anualidades<br>ificación № : 2<br>Año Imp. Modificado T. Operación Anu<br>00 2012 1.000.00 DI Disminuye<br>2013 1.000.00 AI Aumenta | ualidad Modif<br><b>43.660,00</b><br><b>1.000,00</b> |
|                                                                                                    | Conforme?: S IVA soportado d                                                                                                    | deducible? N                                         |

El trámite **RA ANP** – **Anulación Reajuste Anualidades** sirve para anular la propuesta realizada si no se desea continuar con su tramitación o se hubiera detectado algún error en la misma. Este trámite se realiza por **TREX.** 

Vamos a la Unidad de Contratación, al menú **TRECON**. Introducimos nuestro número de expediente y obtenemos la siguiente pantalla. **RA APM Aprobación reajus. anualidades** 

| C. SANIDAD Sist. Inf. Contratación Administrativa<br>SV. CONTRATACION TRECON Tramitación por consecuencias |                                                                 |                                |                      |    |  |
|----------------------------------------------------------------------------------------------------|-----------------------------------------------------------------|--------------------------------|----------------------|----|--|
| Código de Expediento                                                                                       | e: 07-AT-00574.5/2012                                           | 7                              | Euro                 | DS |  |
| Titulo / Estado<br>Ultima Tramitación                                                                      | : AT ABIERTO VC PARA<br>: EC Ejecución del<br>CER Certificación | SICA III<br>contrato           | Vivo                 | D  |  |
|                                                                                                    | Trámites Pendien                                                | tes                            |                      |    |  |
| PC OK Elaborac:<br># RA APM Aprobacid                                                                      | ión Doc. OK R<br>ón reajus. anualidades R                       | ealizar Desde<br>ealizar Desde | 19012012<br>24012012 | 2  |  |

Al acceder a esta pantalla, los datos que nos solicita el sistema son:

| C. SANIDAD<br>SV. CONTRATACIO                           | N                                                            | Sist. Inf. Contratació<br>TRECON Tramitación por c                                                                                                    | n Admini<br>onsecuer                     | strativa<br>cias                  |        | <b>05.06.2012</b><br>Opc: <b>TRECON</b> |
|---------------------------------------------------------|--------------------------------------------------------------|----------------------------------------------------------------------------------------------------|------------------------------------------|-----------------------------------|--------|-----------------------------------------|
| Código de Expe                                          | ediente                                                      | e: 07-AT-00574.5/2012                                                                                                    |                                          |                                   | Euro   | 05                                      |
| Titulo / Esta<br>Ultima Tramit<br>PC OK El<br>RA APM Ap | Tipo d<br>Tipo d<br>Estado<br>Fecha<br>Causa<br>Incido<br>MN | de Contrato .: <b>SE Servici</b><br>Modificación : <b>RA Reajust</b><br>o: <b>PR Propues</b><br>de Propuesta: <b>24012012</b><br>Modificación: <b>NN Necesid</b><br>encia en ANUALIDADES<br><b>Modif. Nº Anualidades</b> | os<br>≥ de Anu<br>ta<br>ades nue<br>Nº 2 | ualidades<br>evas<br>2012<br>2013 |        | № : 1<br>43.660.00<br>1.000.00          |
|                                                         | Fecha<br>Fecha                                               | Resolución: <b>2501201</b><br>Conformidad adj.: <b>2501201</b>                                                                                                    | 2<br>2                                   |                                   | Confir | rmación: S                              |

- Fecha de resolución: ha de ser una fecha mayor que la fecha de propuesta e igual a la fecha de ejecución del trámite.
- Fecha de conformidad del adjudicatario: ha de ser menor o igual a la fecha de resolución.

Confirmación.

En el caso de que la unidad de contratación deniegue la modificación propuesta se realizará el trámite por **TREX, RA DPM** Denegación reajustes de anualidades

#### 4.2.4. BLOQUE SU. SUSPENSIÓN DE OBRAS O TRABAJOS

Mediante este bloque de tramitación se pueden suspender las Obras o Trabajos de un contrato que esté en ejecución.

La tramitación de dicho bloque corresponde a la unidad promotora del contrato la propuesta de la suspensión, y a la unidad de contratación su aprobación o denegación.

Seleccionamos la opción de Tramitación General (TREX), el bloque de trámites **SU** y el trámite **PSU** – Propuesta de la suspensión.

|   | ICM18 - SecureCRT                                                                                                    |                                                                                                    |                                                                                                    |                                                           |  |  |  |
|---|----------------------------------------------------------------------------------------------------|----------------------------------------------------------------------------------------------------|----------------------------------------------------------------------------------------------------|-----------------------------------------------------------|--|--|--|
| F | File Edit View Options Transfer Script Tools Window Help                                                                |                                                                                                    |                                                                                                    |                                                           |  |  |  |
|   | 13 X 43 X   Pr C Q   73                                                                                                 | a 33 47 X   Pa R. Q.   74 55 45   67 X 1   ?   27                                                          |                                                                                                    |                                                           |  |  |  |
|   | C. SANIDAD<br>ASESORIA JURIDICA                                                                                         | Sist. Inf. Cont<br>TREX Tramitació                                                                         | tratación Administrativa<br>ón general                                                                                                    | <b>05.06.2012</b><br>Opc: <b>TREX</b>                     |  |  |  |
|   | Código de Expediente .: 07-AT -00574.5/2012 Euros                                                                       |                                                                                                    |                                                                                                    |                                                           |  |  |  |
|   | Titulo / Estado: AT ABIERTO VC PARA SICA III Vivo<br>Ultima Tramitación: EC Ejecución del contrato<br>CER Certificación |                                                                                                    |                                                                                                    |                                                           |  |  |  |
|   | Bloqu                                                                                                    | les                                                                                                    | Trámites                                                                                                    |                                                           |  |  |  |
|   | VP Variación pl<br>RA Reajuste de<br>SU Suspensión c<br>LS Levantamient<br>RV Adicional po<br>CE Cambio de Ac           | azos de ejecució<br>anualidades<br>le los trabajos<br>o de suspensión<br>or revisión preci<br>ljudicatario | PSU Propuesta de suspens<br>ANP Anulación prop. de<br>ASU Autorización de la<br>DPS Denegación prop. de<br>ACS Acto de suspensión<br>ORC Comunic. Suspensión | ión<br>suspensión<br>suspensión<br>suspensión<br>Registro |  |  |  |

Indicamos la fecha de ejecución y obtenemos la siguiente pantalla:

| 🔟 ICM18 - SecureCRT                   |                                                          |                       |                                       |  |  |  |
|---------------------------------------|----------------------------------------------------------|-----------------------|---------------------------------------|--|--|--|
| File Edit View Options Transfer Scrip | File Edit View Options Transfer Script Tools Window Help |                       |                                       |  |  |  |
| 3) 3) 4) 3) 4 E Q 5 5 5 6 E 3 1 9 E   |                                                          |                       |                                       |  |  |  |
| C. SANIDAD<br>Asesoria juridica       | Sist. Inf. Contratación<br>TREX Tramitación genera       | Administrativa<br>1   | <b>05.06.2012</b><br>Opc: <b>TREX</b> |  |  |  |
| Título abreviado: AT                  | ABIERTO VC PARA SICA III                                 | - Datos S             | Singulares –                          |  |  |  |
| Título Contrato: AT                   | en Abierto con Varios Cr<br>le Modificación<br>trabajo   | iterios para SICA III |                                       |  |  |  |
| Confirmación de                       | datos                                                    |                       |                                       |  |  |  |

Cada línea de esta pantalla nos indica una pantalla que tenemos que completar para realizar la propuesta del cambio. Cuando una de esas pantallas sea completada, SICA nos lo indicará poniendo un asterisco a la izquierda del nombre de la misma. Una vez todas las pantallas tengan un asterisco a la izquierda, podemos proceder a confirmar los datos.

## 4.2.4.1 Identificación de la Modificación

Seleccionamos esta opción y obtenemos el siguiente cuadro:

 Identificación de la Modificación

 Tipo de Contrato ....: SE Servicios

 Tipo de Modificación .: SU Suspensión

 Estado ......

 PR Propuesta

 Fecha de Propuesta ...:

 Fecha de Propuesta ...:

 Zausa de Modificación : NN Necesidades nuevas

 Desc.(otras causas) ...:

 INCIDENCIA:

 Alcance de la Suspensión: TO Total

 Conforme?: S

SICA nos pide completar los siguientes campos:

- **Fecha de la propuesta**: Debe ser mayor o igual a la fecha de ejecución del trámite.
- Causa de la modificación: Es un campo desplegable (pulsamos inicio), de donde hay que seleccionar la causa de la modificación del plazo.
- Alcance de la suspensión: Es un campo desplegable, donde se debe indicar el plazo de suspensión que queremos realizar. Existen las siguientes opciones:
  - Definitiva (DF)
  - Temporal parcial (TP)
  - Temporal total (TT)
  - Parcial (PA)
  - Total (TO)

Y confirmamos la pantalla.

## 4.2.4.2 Suspensión del Trabajo

Seleccionamos esta opción y obtenemos el siguiente cuadro:

Modificación de Suspensión INCIDENCIA Alcance de la suspensión: TO Total Motivos y Partes Afectadas: POR IMPREVISTOS SIN DEFINIR, SE SUSPENDEN TOTAL TRABAJOS Conforme?: S

SICA nos pide completar el siguiente campo:

Motivos y partes afectadas: es un campo de texto libre en el que debemos introducir los motivos y partes afectadas de la suspensión.

Confirmamos la pantalla.

i.

El trámite **SU ANP** – **Anulación Propuesta de Suspensión** sirve para anular la propuesta realizada si no se desea continuar con su tramitación o se hubiera detectado algún error en la misma. Este trámite se realiza por **TREX.** 

Vamos a la Unidad de Contratación, al menú **TRECON**. Introducimos nuestro número de expediente y obtenemos la siguiente pantalla.

| C. SANIDAD                                                    | Sist. Inf. Contratación Administ                                                                           | trativa 05.06.2012 |
|---------------------------------------------------------------|----------------------------------------------------------------------------------------------------|--------------------|
| SV. CONTRATACION                                              | TRECON Tramitación por consecuenci                                                                         | Las Opc:TRECON     |
| Código de Expediento<br>Titulo / Estado<br>Ultima Tramitación | e: 07-AT-00574.5/2012<br>: AT ABIERTO VC PARA SICA III<br>: EC Ejecución del contrato<br>CER Certificación | Euros<br>Vivo      |
|                                                               | Trámites Pendientes                                                                                        |                    |
| PC OK Elaborac:                                               | ión Doc. OK Realizar Des                                                                                   | sde 19012012       |
| # SU ASU Autorizad                                            | ción de la suspensión Realizar Has                                                                         | sta 18032012       |

Seleccionamos el trámite **SU ASU** – Autorización de la suspensión. Nos pide la fecha de ejecución y obtenemos la siguiente pantalla:

| C. SANIDAD<br>SV. CONTRATACIO                             | N                                                               | Sist. Inf. Contratación Administra<br>TRECON Tramitación por consecuencias                                                                                                    | ativa 05.06.2012<br>s Opc:TRECON |
|-----------------------------------------------------------|-----------------------------------------------------------------|----------------------------------------------------------------------------------------------------|----------------------------------|
| Código de Expe                                            | dient                                                           | e: 07-AT-00574.5/2012                                                                                                    | Euros                            |
| Titulo / Esta<br>Ultima Tramit<br>PC OK El<br>& SU ASU Au | Tipo<br>Tipo<br>Estado<br>Fecha<br>Causa<br>Incido<br><b>TO</b> | de Contrato : <b>SE Servicios</b><br>Modificación : <b>SU Suspensión</b><br>o: <b>PR Propuesta</b><br>de Propuesta: <b>25012012</b><br>Modificación: <b>NN Necesidades nuevas</b><br>encia: Alcance de la Suspensión<br><b>Total</b><br>Resolución : <b>25012012</b> | Nº : 1                           |
|                                                           |                                                                 |                                                                                                    | Confirmación: S                  |

SICA nos pide completar los siguientes campos:

**Fecha de la resolución**: Debe ser mayor o igual a la fecha de ejecución del trámite.

Confirmación de la pantalla.

Cambiamos de usuario para acceder con la Unidad Promotora y hacer así el Acto de suspensión, sin el cual, no podríamos hacer comunicación alguna al Registro de contratos.

| C. SANIDAD<br>ASESORIA JURIDICA                                                                              | iva                                                                                                    | <b>05.06.2012</b><br>Opc: <b>TRECON</b>                                                                  |                      |                                              |
|----------------------------------------------------------------------------------------------------|----------------------------------------------------------------------------------------------------|----------------------------------------------------------------------------------------------------|----------------------|----------------------------------------------|
| Código de Expediente                                                                                         | e: 07-AT-00574.5/20                                                                                        | 12                                                                                                    | Euro                 | 95                                           |
| Titulo / Estado<br>Ultima Tramitación                                                                        | : AT ABIERTO VC PA<br>: EC Ejecución de<br>CER Certificació                                                | RA SICA III<br>l contrato<br>n                                                                           | Vivo                 | )                                            |
|                                                                                                    | Trámites Pendio                                                                                            | entes                                                                                                    |                      |                                              |
| EC CER Certific<br>EC FEC Final de<br>PC OK Elaborac<br>RT IRT Inicio R<br>SU ACS Acto de<br>SU ORC Comunic. | ación<br>Ejecución de Contrato<br>ión Doc. OK<br>ecepción de trabajos<br>suspensión<br>Suspensión Registro | Realizar Hasta<br>Realizar Hasta<br>Realizar Desde<br>Realizar Hasta<br>Realizar Desde<br>Realizar Hasta | 19012012<br>25012012 | 18032012<br>18032012<br>18042012<br>24022012 |

Una vez autorizada la suspensión por el Órgano de Contratación, la unidad promotora informa en este trámite de la fecha del Acta de Suspensión. Indicamos la fecha del acta y confirmamos la pantalla:

| C. SANIDAD<br>ASESORIA JURIDICA                                                       | Sist. Inf. Contratación Administrat:<br>TRECON Tramitación por consecuencias                                                                                                    | iva 05.06.2012<br>Opc:TRECON |
|---------------------------------------------------------------------------------------|----------------------------------------------------------------------------------------------------|------------------------------|
| Código de Expedien                                                                    | te: 07-AT-00574.5/2012                                                                                                    | Euros                        |
| Titulo / Esta Tipo<br>Ultima Tramit Tipo<br>Esta<br>Fech<br>Caus<br>Inci<br><b>T0</b> | de Contrato : <b>SE Servicios</b><br>Modificación : <b>SU Suspensión</b><br>do: <b>AP Aprobada</b><br>a de Propuesta: <b>25012012</b><br>a Modificación: <b>NN Necesidades nuevas</b><br>dencia: Alcance de la Suspensión<br><b>Total</b> | Nº : 1                       |
| EC CER Ce<br>EC FEC Fi<br>PC OK E1<br>RT IRT In Fech<br>SU ACS Ac<br>SU ORC Co        | a Resolución : <b>25012012</b><br>a Acta: 25012012                                                                                                    | Confirmación: <b>S</b>       |

Volvemos a la Unidad de contratación para hacer la comunicació. Seleccionamos el trámite **SU ORC – Comun. Suspensión a Reg. Cont**. e indicamos la fecha de ejecución del mismo. Este trámite informa al registro de contratos el cambio en el plazo.

| C. SANIDAD<br>SV. CONTRATACION                                  | Sist. Inf. Contrata<br>TRECON Tramitación po                                       | ación Administrati<br>pr consecuencias   | iva          | <b>05.06.2012</b><br>Opc: <b>TRECON</b> |
|-----------------------------------------------------------------|------------------------------------------------------------------------------------|------------------------------------------|--------------|-----------------------------------------|
| Código de Expediente<br>Titulo / Estado<br>Ultima Tramitación . | e: 07-AT-00574.5/20<br>: AT ABIERTO VC Pf<br>: EC Ejecución de<br>CER Certificació | D12<br>ARA SICA III<br>el contrato<br>ón | Euro<br>Vivo | )                                       |
|                                                                 | Trámites Pendi                                                                     | ientes                                   |              |                                         |
| PC OK Elaboraci<br># SU ORC Comunic.                            | ión Doc. OK<br>Suspensión Registro                                                 | Realizar Desde<br>Realizar Hasta         | 19012012     | 2 24022012                              |

El sistema confirma que hayamos anexado los documentos necesarios en GEL:

¿Se han anexado los documentos al expediente electrónico en la aplicación GEL? (Sí/No).: §

En el caso de que la unidad de contratación deniegue la modificación propuesta se realizará el trámite por **TREX**, **SU DPS** Denegación Propuesta suspensión

Ejecutado este trámite el contrato está suspendido y la comunicación hecha. Para poder reanudarlo hay que realizar el correspondiente levantamiento de la suspensión.

## 4.2.5. BLOQUE LS. LEVANTAMIENTO DE LA SUSPENSIÓN

Mediante este bloque de tramitación se procede al levantamiento de la suspensión que previamente se haya realizado el Acto de Suspensión.

La tramitación de este bloque corresponde a la Unidad Promotora del contrato, concretamente la propuesta del levantamiento y a la Unidad de Contratación su aprobación

Seleccionamos la opción de Tramitación General (TREX), el bloque de trámites **LS** y el trámite **PRT** – Propuesta de reanudación de los trabajos.

| C. SANIDAD<br>ASESORIA JURIDICA                                                                                                    | Sist. Inf. Cont<br>TREX Tramitació                                                                      | tratación Ad∎inistrativa<br>ón general                                                                                                    | <b>05.06.2012</b><br>Opc: <b>TREX</b>                                |  |  |
|----------------------------------------------------------------------------------------------------|----------------------------------------------------------------------------------------------------|----------------------------------------------------------------------------------------------------|----------------------------------------------------------------------|--|--|
| Código de Expediente .: 07-AT -00574.5/2012       Euros         Titulo / Estado: AT ABIERTO VC PARA SICA III       Vivo         Ultima Tramitación: EC Ejecución del contrato<br>CER Certificación       Certificación |                                                                                                    |                                                                                                    |                                                                      |  |  |
| Bloque                                                                                                    | es                                                                                                    | Trámites                                                                                                    |                                                                      |  |  |
| RA Reajuste de a<br>SU Suspensión de<br>LS Levantamiento<br>RV Adicional por<br>CE Cambio de Ad<br>MA Modif./Prórro                                                                                                    | anualidades<br>e los trabajos<br>o de suspensión<br>r revisión preci<br>judicatario<br>oga C.Asist./Ser | PRT Propuesta reanudacio<br>ANP Anulación prop. de<br>ART Autorización reanuda<br>DRT Denegación reanudac<br>ACR Acto de reanudación<br>NAD Notif.Adjud.reanuda | ón trabajos<br>reanudación<br>ación trab.<br>ión trab.<br>ción obras |  |  |

Indicamos la fecha de ejecución y obtenemos la siguiente pantalla:

| C. S<br>Ases | SANIDAD<br>SORIA JURIDICA            | Sist. Inf. Co<br>TREX Tramitad    | ontratación Ad∎inistrativa<br>ción general | <b>05.06.2012</b><br>Opc: <b>TREX</b> |
|--------------|--------------------------------------|-----------------------------------|--------------------------------------------|---------------------------------------|
| Títu         | ulo abreviado: <b>AT</b>             | ABIERTO VC PARA                   | A SICA III - Datos                         | Singulares -                          |
| Títu         | ulo Contrato: <b>AT</b>              | en Abierto com                    | n Varios Criterios para SICA III           |                                       |
|              |                                      |                                   |                                            |                                       |
| 6            | Identificación (<br>Levantam./Reanue | de Modificación<br>dación Trabajo |                                            |                                       |
|              | Confir∎ación de                      | datos                             |                                            |                                       |

Cada línea de esta pantalla nos indica una pantalla que tenemos que completar para realizar la propuesta del cambio. Cuando una de esas pantallas sea completada, SICA nos lo indicará poniendo un asterisco a la izquierda del nombre de la misma. Una vez todas las pantallas tengan un asterisco a la izquierda, podemos proceder a confirmar los datos.

## 4.2.5.1 Identificación de la Modificación

Seleccionamos esta opción y obtenemos el siguiente cuadro:

 Identificación de la Modificación

 Tipo de Contrato ....: SE Servicios
 № 1

 Tipo de Modificación .: LS Levantamiento

 Estado .....: PR Propuesta

 Fecha de Propuesta ...: 25012012

 INCIDENCIA:

 Alcance del Levantamiento : TO Total

 Conforme?: S

Tenemos que introducir los siguientes datos:

- **Fecha de Propuesta**: se introduce la fecha de la Propuesta del levantamiento.
- El Alcance del mismo que puede ser total o parcial, valores que elegimos dentro de la lista de valores que se despliega al pulsar la tecla Insert.

#### 4.2.5.2 Levantamiento / Reanudación de los Trabajos

Al seleccionar esta opción nos aparece la siguiente pantalla:

```
Levantamiento de Suspensión

INCIDENCIA:

Alcance del Levantamiento : TO Total

DATOS SUSPENSIÓN:

Suspensión № .....: 1 Fecha de Acta .....: 25012012

Motivos y Partes Afectadas:

SE PROCEDE AL LEVANTAMIENTO TOTAL DE LOS TRABAJOS QUE POR

CAUSAS IMPREVISTAS, SE SUSPENDIERON

Conforme?: S
```

Tenemos que introducir los siguientes datos:

- Suspensión Nº: pulsamos la tecla Inicio y escogemos la suspensión dentro aquellas que aparezcan que están pendientes de levantamiento
- Motivos y partes afectadas: es un texto libre en el que tenemos que indicar los motivos y el alcance que tiene el levantamiento de la suspensión. Para confirmar este texto debemos pulsar la tecla Ctrl + F6 y posteriormente confirmar la pantalla.

Rellenando los bloques de Datos Singulares y marcados con un asterisco (\*), se posiciona el cursor en Confirmación de datos y se introduce una "S" en Confirmación, devolviendo la pantalla de Tramitación General y mostrando un mensaje de trámite realizado.

El trámite **LS ANP** – Anulación Propuesta Reanudación sirve para anular la propuesta realizada si no se desea continuar con su tramitación o se hubiera detectado algún error en la misma. Este trámite se realiza por **TREX.** 

A partir de este momento se puede continuar la tramitación del levantamiento por la opción de Tramitación por Consecuencias (TRECON), ya que el trámite de Propuesta desencadena la ruta de trámites a realizar. Desde la Unidad de Contratación seleccionamos el menú **TRECON**. Así nos aparece la siguiente pantalla:

| C. SANIDAD Sist. Inf. Contratación Administrativa<br>SV. CONTRATACION TRECON Tramitación por consecuencias              |                       | <b>05.06.2012</b><br>Opc: <b>TRECON</b> |    |  |
|----------------------------------------------------------------------------------------------------|-----------------------|-----------------------------------------|----|--|
| Código de Expediento                                                                                                    | e: 07-AT-00574.5/2012 | Eur                                     | 05 |  |
| litulo / Estado: AI ABLERIU VL PARA SILA III Vivo<br>Ultima Tramitación: EC Ejecución del contrato<br>CER Certificación |                       |                                         |    |  |
| Trámites Pendientes                                                                                                    |                       |                                         |    |  |
| PC OK Elaboración Doc. OK Realizar Desde 19012012<br>LS ART Autorización reanudación trab. Realizar Desde 25012012      |                       |                                         |    |  |

Seleccionamos el trámite **LS ART** – **Autorización reanudación de los trabajos**. Mediante este trámite se aprueba la reanudación de los trabajos propuesta por la unidad promotora. El sistema solicita introducir únicamente la fecha de propuesta que ha de coincidir con la de ejecución del trámite.

.

| - | Tipo de Contrato .: <b>SE Servicios</b><br>Tipo Modificación : <b>LS Levantamiento</b> № : <b>1</b><br>Estado: <b>PR Propuesta</b><br>Fecha de Propuesta: <b>25012012</b> |
|---|----------------------------------------------------------------------------------------------------|
| - | Incidencia: Alcance del Levantamiento<br><b>TO Total</b>                                                                                                    |
|   | Fecha Resolución: 26012012                                                                                                    |
|   | Confirmación: S                                                                                                    |

En el caso de que la Unidad de Contratación deniegue la modificación propuesta se realizará el trámite por **TREX**, **LS DRT Denegación Reanudación Trabajos.** 

Una vez autorizado el levantamiento la Unidad de Contratación informa de la autorización a través del trámite **LS NAD** – **Notificación Adjudic. Reanudación Obras** en el menú **TRECON**, en el que únicamente nos pide la fecha de ejecución del trámite.

El trámite **LS ARN** – **Acuse recibo notificación** nos pide un documento de notificación que deberá estar dado de salida.

Después de realizar este trámite la Unidad de Contratación, la Unidad Promotora tiene que informar de la fecha de reanudación de los trabajos así como de la fecha de ejecución vigente, por lo tanto seleccionamos, el menú **TRECON** de la Unidad Promotora, el trámite **LS ACR – Acto de Reanudación** 

| C. SANIDAD<br>ASESORIA JURIDICA                                                                        | Sist. Inf. Contrata<br>TRECON Tramitación po                                                                            | ción Administrat:<br>r consecuencias                                                                     | iva                              | <b>05.06.2012</b><br>Opc: <b>TRECON</b> |
|----------------------------------------------------------------------------------------------------|----------------------------------------------------------------------------------------------------|----------------------------------------------------------------------------------------------------|----------------------------------|-----------------------------------------|
| Código de Expedier                                                                                     | te: 07-AT-00574.5/20                                                                                                    | 12                                                                                                    | Euro                             | s                                       |
| Titulo / Estado<br>Ultima Tramitaciór                                                                  | Titulo / Estado: AT ABIERTO VC PARA SICA III Vivo<br>Ultima Tramitación: EC Ejecución del contrato<br>CER Certificación |                                                                                                    |                                  |                                         |
|                                                                                                    | Trámites Pendi                                                                                                    | entes                                                                                                    |                                  |                                         |
| EC CER Certifi<br>EC FEC Final o<br>PC OK Elabora<br>RT IRT Inicio<br>LS ACR Acto de<br>LS ARN Acuse r | cación<br>le Ejecución de Contrato<br>ción Doc. OK<br>Recepción de trabajos<br>reanudación<br>ecibo notificación        | Realizar Hasta<br>Realizar Hasta<br>Realizar Desde<br>Realizar Hasta<br>Realizar Desde<br>Realizar Desde | 19012012<br>26012012<br>26012012 | 18032012<br>18032012<br>18042012        |

Y nos aparece el cuadro:

Tipo de Contrato .: SE Servicios Tipo Modificación : LS Levantamiento № : 1 Estado ...... AP Aprobada Fecha de Propuesta: 25012012 Incidencia: Alcance del Levantamiento TO Total Fecha Resolución ...: 26012012 Fecha Reanudación...: 26012012 Fecha ejecución vig.: 19032012 Confirmación: S

Sica nos solicita rellenar el campo de la Fecha de Reanudación de los trabajos que ha de coincidir con la fecha de ejecución del trámite y la Fecha de ejecución vigente que aparece

por defecto, pero que puede ser modificada, <u>ya que el sistema tiene en cuenta para</u> <u>calcularla la fecha de reanudación</u>, y confirmamos con una "**S**".

Volvemos a la Unidad de Contratación para hacer la comunicación al Registro de Contratos.

| C. SANIDAD                                                    | Sist. Inf. Contra                                                        | tación Ad∎inistrat:                           | iva 05.06.2012 |  |
|---------------------------------------------------------------|--------------------------------------------------------------------------|-----------------------------------------------|----------------|--|
| SV. CONTRATACION                                              | TRECON Tramitación                                                       | por consecuencias                             | Opc:TRECON     |  |
| Código de Expediento<br>Titulo / Estado<br>Ultima Tramitación | e: 07-AT-00574.5/<br>: AT ABIERTO VC<br>: EC Ejecución<br>CER Certificad | 2012<br>PARA SICA III<br>del contrato<br>ción | Euros<br>Vivo  |  |
| Trámites Pendientes                                           |                                                                          |                                               |                |  |
| PC OK Elaboraci                                               | ión Doc. OK                                                              | Realizar Desde                                | 19012012       |  |
| LS ORC Comunic.                                               | .evant. Registrro                                                        | Realizar Hasta                                | 25022012       |  |

## 4.2.6. BLOQUE MA. MODIFICACIÓN/ PRÓRROGA C. ASIST./ SERV.

Para poder realizar un modificado/ prórroga de un expediente es necesario que se encuentre en la fase de ejecución y en fecha comprendida dentro de la vigencia del contrato.

Para poder iniciar un modificado/ prórroga del contrato la Unidad Promotora tiene que realizar el trámite **MA PPC – Propuesta Prórroga de Contrato** en el caso de prórroga, o el trámite **MA PRD - Prop. Modificación de Contrato** en el caso de modificado, ambos se encuentra en la opción de Trámites Generales (TREX).

| C. SANIDAD                                                                                                    | Sist. Inf. Contratación Administrativa |                                      |  |            | <b>05.06.2012</b> |
|----------------------------------------------------------------------------------------------------|----------------------------------------|--------------------------------------|--|------------|-------------------|
| ASESORIA JURIDICA                                                                                                    | TREX Tramitación general               |                                      |  |            | 0pc: <b>TREX</b>  |
| Código de Expediente .: 07-AT -00574.5/2012       Euros         Titulo / Estado: AT ABIERTO VC PARA SICA III       Vivo         Ultima Tramitación: EC Ejecución del contrato<br>CER Certificación       Vivo |                                        |                                      |  |            |                   |
| Bloques Trámites                                                                                                    |                                        |                                      |  |            |                   |
| RV Adicional por                                                                                                    | r revisión preci                       | i PPC Propuesta Prórroga de Contrato |  | e Contrato |                   |
| CE Cambio de Ad                                                                                                    | judicatario                            | PRD Prop. Modificación de Contrato   |  | e Contrato |                   |
| MA Modif./Prórre                                                                                                    | oga C.Asist./Ser                       | TAC Trámite Audiencia contratista    |  | ntratista  |                   |
| PA Preparación a                                                                                                    | aprob. Mod./Prór                       | ESC Envío a Servicio Contratación    |  | tratación  |                   |
| AM Aprobación M                                                                                                    | odificado/Prórro                       | ANP Anulación de la propuesta        |  | uesta      |                   |
| CM Contrato Mod                                                                                                    | ificado/Prórroga                       | a ARN Acuse de recibo notificación   |  | ficación   |                   |

Introducimos la fecha de ejecución y nos aparece la siguiente pantalla:

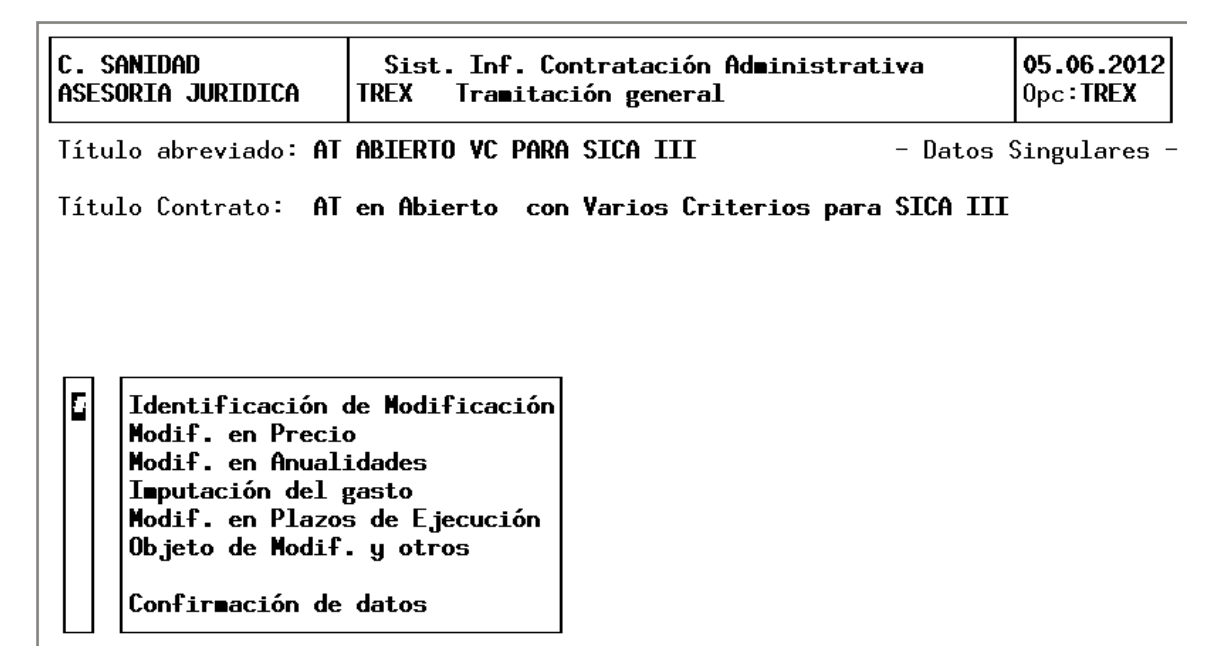

Mediante este trámite se identifican los datos singulares de la modificación. Se debe posicionar el cursor en los bloques de datos que muestra el sistema y, una vez cumplimentados, se marcan con un asterisco (\*).

## 4.2.6.1 Identificación de la Modificación

Nos aparece la siguiente pantalla en el que el sistema solicita la fecha de propuesta y las incidencias que suponen tanto en precio, anualidades y plazos.

| Identificación de la Modificación                                                                                                    |  |  |
|----------------------------------------------------------------------------------------------------|--|--|
| Tipo de Contrato: SE Servicios № 1<br>Tipo de Modificación .: MC Modificación de Contrato<br>Estado: PR Propuesta<br>Fecha de Propuesta: 27012012<br>Fc. Autoriz. Exp. Mod.:<br>Causa de Modificación : CT Causas técnicas imprevistas<br>Descripción (otras causas) : |  |  |
| INCIDENCIAS EN:<br>- Precio: IN Incrementar<br>- Anualidades: MI Modif. importe<br>- Plazo Total: MA Mantener<br>- Plazos Parciales:<br>- Inclusión Prórroga(S/N): N Conforme?: S                                                                                      |  |  |

Tenemos que introducir los siguientes datos:

- **Fecha de Propuesta**: la fecha ha de coincidir con la fecha de ejecución del trámite.
- Precio: a la incidencia en el precio se accede a través de la lista de valores que se obtiene al pulsar la tecla Inicio, que son:
- Incrementar (IN)
- Mantener (MA)
- Reducir (RE)

En el caso de prórroga sólo se admite incrementar.

Anualidades: pulsamos Inicio y seleccionamos una de las siguientes opciones:

- Mantener (MA)
- Modif. Importe (MI)
- Modif. Nº Anualidades (MN)

Teniendo en cuenta que si se modifica el precio las anualidades también se tienen que modificar.

Plazo total: pulsamos Inicio y obtenemos la misma lista de valores que aparece cuando seleccionamos el precio. Teniendo en cuenta que en el caso de prórroga sólo se admite incrementar.

Confirmamos esta pantalla y nos vuelve a la anterior, en función de las incidencias del modificado, el sistema marca con un guión los bloques de datos singulares que son obligatorios informar, y corresponde a aquellos cuya incidencia sea incrementar o reducir.

| C. SANIDAD        | Sist. Inf. Contratación Administrativa | <b>05.06.2012</b> |
|-------------------|----------------------------------------|-------------------|
| ASESORIA JURIDICA | TREX Tramitación general               | Opc: <b>TREX</b>  |

Título abreviado: AT ABIERTO VC PARA SICA III

- Datos Singulares -

Título Contrato: AT en Abierto con Varios Criterios para SICA III

\* Identificación de Modificación
 Modif. en Precio
 Modif. en Anualidades
 Imputación del gasto
 Modif. en Plazos de Ejecución
 Objeto de Modif. y otros
 Confirmación de datos

# 4.2.6.2 Modificación en Precio

Este bloque de datos singulares del modificado se cumplimenta cuando la incidencia en precio sea Incrementar o Reducir.

| C. SANIDAD<br>ASESORIA JURIDICA | Sist. Inf.<br>TREX Tramit | Contratación Admi<br>tación general | nistrativa      | <b>05.06.2012</b><br>0pc: <b>TREX</b> |
|---------------------------------|---------------------------|-------------------------------------|-----------------|---------------------------------------|
|                                 |                           |                                     |                 | ·                                     |
|                                 | DATOS MOD                 | IFICACIÓN                           |                 |                                       |
| INCIDENCIA.: IN Inc.            | rementar                  |                                     |                 |                                       |
| Pto. Ejec. Material             | (Inicial):                | <b>40.000,00</b> C                  | oef. Adj.:      | 0,925                                 |
| Base Imponible Preci            | io de Adjudica            | ción: 37                            | .000,00         |                                       |
| I.V.A. sop. deducibl            | le : N                    | ¿Incluir Prórrog                    | a (S/N)? : N    |                                       |
| CON                             | RATO VIGENTE              | IMP.MODIFICADO                      | CONT.MODIFICADO | X MODIF.                              |
| B.I. Precio :                   | 43.660,00                 | 820,00                              | 44.480,0        | 0 2,2162                              |
| IVA Precio :                    | 0,00                      | 180,00                              | 180,0           | 0                                     |
| Total Precio :                  | 43.660,00                 | 1.000,00                            | 44.660,0        | 0                                     |
| B.I Imp.Total:                  | 37.820,00                 | 820,00                              | 38.640,0        | 0                                     |
| IVA Imp.Total:                  | 6.840,00                  | 180,00                              | 7.020,0         | 0                                     |
| Imp. Total :                    | 44.660,00                 | 1.000,00                            | 45.660,0        | 0                                     |
|                                 |                           |                                     | Conf            | or∎e?: S                              |
|                                 |                           |                                     |                 |                                       |

El sistema solicita:

- **B.I. Precio**: Solicita la base imponible del precio.
- Importe Modificado: tenemos que introducir la cantidad que vamos a modificar (incrementar o reducir) del Presupuesto de ejecución Material, y el Importe Modificado del Presupuesto y calcula automáticamente cómo quedan los importes tras la modificación. También tenemos que incluir a cuánto asciende el IVA del incremento. Calcula el precio del modificado aplicando el coeficiente de adjudicación al Presupuesto, este dato puede ser modificado.

Si para el expediente principal es de aplicabilidad el IVA Soportado Deducible, el sistema solicita los importes correspondientes de la misma forma y manera a cómo se realizó en el expediente principal.

# 4.2.6.3 Modificación de Anualidades

| C. SANIDAD<br>ASESORIA JURIDICA                                                  | Sist. Inf. Contrata<br>TREX Tramitación g  | ación Administrat<br>eneral                             | iva       | <b>05.06.201</b><br>0pc <b>:TREX</b>               |
|----------------------------------------------------------------------------------|--------------------------------------------|---------------------------------------------------------|-----------|----------------------------------------------------|
|                                                                                  | Modificación en (                          | Anualidades                                             |           |                                                    |
| Contrato Vigente <b>P</b><br><b>44.660,00</b> L                                  | <b>or Modificado:</b><br>iquido Modif:     | 1.000,00<br>1.000,00                                    | Cont.     | Modificado<br><b>45.660,00</b>                     |
| Incidencia .: MI Mod                                                             | if. importe                                | I.V.A.                                                  | sop. dedu | ucible: N                                          |
| Año         Importe           2012         43.660,           2013         1.000, | Año Imp. Modifi<br>00 2012 1.00<br>00 2013 | cado T. Operació<br>0,00 AI Aumenta<br>0,00 MI Mantiene | n Anua.   | Lidad Modif<br><b>44.660,00</b><br><b>1.000,00</b> |
| № ¥ig. Futuras: 2                                                                | <br>Total: <b>45.66</b>                    | 0,00                                                    | Со        | nforme?: S                                         |

En este bloque se informa tanto de las modificaciones del precio en cada una de las anualidades del expediente, como del importe imputable a cada una de ellas:

Modificación Nº: se refiere al número total de anualidades modificadas.

**Importe modificado** en cada una de las anualidades del expediente.

**T**: pulsamos la tecla **Inicio** y seleccionamos el tipo de modificación que experimenta el importe de la anualidad que estemos modificando.

# 4.2.6.4 Imputación del Gasto

En esta pantalla se refleja la imputación del gasto del importe que suponga la modificación.

| C. SANIDAD<br>ASESORIA JURIDICA                              | Sist. Inf. Co<br>TREX Tramitae | ontratación Admi<br>ción general | inistrativa                        | <b>05.06.2012</b><br>0pc: <b>TREX</b> |
|--------------------------------------------------------------|--------------------------------|----------------------------------|------------------------------------|---------------------------------------|
| Imp.Gasto Modif:<br>Tipo de TVA:                             | 1.000,00                       |                                  | IVA deducible                      | e:N -                                 |
| B.I. Modificado:<br>IVA a cargo PGCM.:<br>Gasto cargo PGCM.: | 1.000.00                       | IVA Modificado<br>IVA Deducible  | :                                  |                                       |
| Tramit. anticip:N<br>Año Anual./Gasto P<br>2012 1.00<br>1.00 | .G.C.M. Base<br>0,00<br>0,00   | № anualidades<br>Imp./I.V.A      | imputa gasto: 1<br>IVA P.G.C.M/Dec | ducible                               |
| Prog Econ.<br><b>700 10000</b>                               | Importe<br><b>1.000,00</b>     | Extrap.                          | Importe                            |                                       |
|                                                              |                                |                                  | Confe                              | or∎e?: S                              |

En esta opción tenemos que introducir los siguientes datos:

- Tramitación Anticipada: ponemos una "S" o una "N", en caso afirmativo o negativo. En caso afirmativo, el sistema no nos pedirá Programa y económica. En este caso cuando esté dada de alta la aplicación presupuestaria correspondiente se deberá informar de la misma por TREX: Bloque TG – Trámite IGM.
- Nº de Anualidades a que se imputa el gasto e introducir los importes en cada una de las anualidades indicando, posteriormente, el programa y la económica a la que se imputa el importe de la primera anualidad.
- Anual./ Gasto P.G.C.M.: tenemos que introducir el importe modificado

#### 4.2.6.5 Modificación en Plazos de Ejecución

En esta pantalla únicamente nos solicita el plazo de la modificación indicando su medida, a la cual accedemos pulsando la tecla **Inicio**, y su unidad, después sólo tenemos que confirmar esta pantalla. En el ejemplo que estamos mostrando aquí, el sistema no permite acceder, ya que no hay modificación alguna en los plazos.

## 4.2.6.6 Objeto de la Modificación y Otros

En este bloque se informa del objeto de la modificación, de la valoración de los trabajos, la forma de pago si existe o no revisión de precios.

| C. SANIDAD<br>ASESORIA JURIDICA              | Sist. Inf. Contratación Administrativa<br>TREX Tramitación general | <b>07.06.2012</b><br>0pc: <b>TREX</b> |
|----------------------------------------------|--------------------------------------------------------------------|---------------------------------------|
|                                              | Objeto de la Modificación y Otros                                  |                                       |
| Objeto de la modific<br>CAUSAS IMPREVISTAS   | cación:                                                            |                                       |
| Valoración de los Tr<br>Forma de Pago: CM Ce | rabajos: <b>TA Tanto alzado</b><br>ertificaciones mensuales        |                                       |
| Revisión de Precios                          | (S/N): <b>S</b>                                                    |                                       |
|                                              | (                                                                  | Conforme?:                            |

Nos solicita, por tanto:

- Objeto de la modificación: es un texto libre de cuatro campos en el que hemos de indicar el por qué de la prórroga
- Valoración de los trabajos: elegimos un valor de la lista que aparece al pulsar la tecla Insert.
- Forma de pago: para elegir la forma de pago también tenemos que seleccionarla pulsando Inicio.
- Revisión de precios: ponemos una "S" o una "N" según vaya o no a existir una revisión de precios.

Rellenando los bloques de Datos Singulares y marcados con un asterisco (\*), se posiciona el cursor en Confirmación de datos y se introduce una "S" en Confirmación, devolviendo la pantalla de Tramitación General y mostrando el mensaje de Trámite realizado.

A partir de ese momento se puede continuar la tramitación del modificado por la opción de tramitación por Consecuencias (TRECON) de la Unidad Promotora. Así nos encontramos con la siguiente pantalla:

| C. SANIDAD<br>ASESORIA JURIDICA                                                                                  | <b>07.06.2012</b><br>0pc <b>:TRECON</b>                                                                                |                                                                      |                                                    |                                  |                                  |
|----------------------------------------------------------------------------------------------------|----------------------------------------------------------------------------------------------------|----------------------------------------------------------------------|----------------------------------------------------|----------------------------------|----------------------------------|
| Código de Expediento<br>Titulo / Estado<br>Ultima Tramitación                                                    | e: 07-AT-00574.5/201<br>: AT ABIERTO VC PA<br>: EC Ejecución de<br>CER Certificación                                   | 12<br>RA SICA II<br>L contrato                                       |                                                    | Euro<br>Vivo                     | 95                               |
|                                                                                                    | Trámites Pendie                                                                                                    | entes                                                                |                                                    |                                  |                                  |
| EC CER Certifica<br>EC FEC Final de<br>PC OK Elaborac:<br>RT IRT Inicio R<br>MA TAC Trámite f<br>TG MMP Modific. | ación<br>Ejecución de Contrato<br>ión Doc. OK<br>ecepción de trabajos<br>Audiencia contratista<br>datos del Modificado | Realizar<br>Realizar<br>Realizar<br>Realizar<br>Realizar<br>Realizar | Hasta<br>Hasta<br>Desde<br>Hasta<br>Desde<br>Desde | 19012012<br>27012012<br>27012012 | 19042012<br>19042012<br>19052012 |

Realizada la Propuesta del modificado se debe conceder trámite de audiencia al contratista, donde se le notifica los términos y condiciones del expediente modificado. Por lo tanto seleccionamos el trámite **MA TAC** – Trámite Audiencia Contratista, donde sólo tenemos que introducir la fecha de ejecución.

El trámite **MA ARN** – Acuse de recibo notificación no es necesario realizarlo, mediante él se recibe el acuse de recibo de la notificación de modificado al contratista. El sistema solicita la referencia del documento que se generó en el trámite TAC y que debió ser registrado de salida. Por lo tanto seleccionamos el trámite MA RCC – Recepción Conformidad Contratista en el que únicamente tenemos que introducir la fecha de ejecución del trámite.

El trámite **MA ROC** – Recepción Observaciones Contratista se ejecutará para recibir las observaciones del contratista a la propuesta del director de los trabajos sobre el modificado. El sistema solicitará primero la referencia del documento con las observaciones, que deberá haber sido registrado de entrada y segundo la referencia del documento con el que se le relaciona, que será la notificación. Este trámite es accesible por TREX.

El trámite **MA ANP** – Anulación de la Propuesta se utiliza si una vez realiza la Propuesta del Director de los trabajos no se deseara continuar con dicha propuesta. Este trámite sólo se puede realizar si está pendiente el trámite de Audiencia la Contratista.

Trámite **MA FTM** – Fin tramitación Modificado mediante este trámite se finalizará el modificado si no se deseara continuar con el modificado. Sólo es accesible a través de TREX.

Para modificar los datos del Modificado, se debe realizar el trámite TG MMP – Modificación Datos Modificado.

Por último realizamos el trámite **MA ESC** – Envío al Servicio de Contratación en el que no tenemos que introducir ningún dato salvo la fecha de ejecución del trámite.

# 4.2.7. BLOQUE PA. PREPARACIÓN APROBACIÓN MODIFICADO

Mediante este bloque de tramitación se continúa con la tramitación del modificado para preparar la aprobación del mismo.

Seleccionamos el trámite **PA RSC** – Recepción Servicio Contratación donde sólo nos solicita la fecha de ejecución del expediente, con este trámite se recibe el expediente en la Unidad de Contratación, así el control del mismo es de esta unidad.

A continuación seleccionamos el trámite **PA SIA** – Solicitud de Informe al Servicio Jurídico/ acuerdo Consejo de Gobierno.

Los datos que SICA nos solicita son:

- Competencia: pulsamos Insert y elegimos el órgano encargado de la Aprobación del gasto, mostrando el importe en presupuesto que supone la modificación.
- Adaptación de la garantía definitiva: aparece por defecto el dato informado anteriormente, pero es modificable, así como el importe de la garantía, que por defecto nos muestra el 4% del presupuesto que supone la modificación, éste importe puede ser modificado, pero sólo deja poner un importe superior.
- Forma de prestación: pulsamos Insert y escogemos la forma de la lista de valores que aparecen.

El trámite **PA ASI** – Anulación solic. I.A.J./ A.C.G. se utiliza para anular la solicitud de informe a Asesoría Jurídica en el caso de que alguno de los datos aportados en dicho trámite sean erróneos.

Seleccionamos el trámite **PA RIA – Recepción Informe de Asesoría**, este trámite se realiza cuando se recibe el Informe solicitado a la Asesoría Jurídica, y se informa de su fecha así como del resultado del mismo, en este caso sólo tenemos que decir si el informe es o no favorable.

En caso de no ser favorable se puede volver a solicitar dicho informe, y el sistema nos muestra el trámite Modificación Datos Modificado del Bloque TG, por si se desea modificar alguno de los datos de la propuesta del director antes de volver a solicitar el informe.

Por último, en caso de ser favorable se finalizará la fase de Aprobación realizando el trámite **PA FPA – Final Preparación Aprobación** y abrir la fase de Aprobación del mismo. El sistema únicamente solicita la fecha de ejecución.

Trámite **PA FTM** – Final Procedimiento Modificación/ Prórroga mediante este trámite se finalizará el modificado si no se deseara continuar con el modificado. Sólo es accesible a través de **TREX**.

#### 4.2.8. BLOQUE AM. APROBACIÓN DEL MODIFICADO

Este bloque permite realizar la disposición de gasto (Ampliación o Barrado) que genera el contrato del modificado, proceder a la adjudicación y la notificación al adjudicatario.

El trámite **AM AD'** – Elaboración de Doc. **AD'** conecta con la pantalla de elaboración del documento contable **AD'**, que se relacionará con el documento contable A del contrato primitivo.

Este trámite se realiza cuando la incidencia en precio del modificado sea incrementar el mismo.

La ejecución del trámite **AM AD/** - Elaboración Doc. **AD**/ conecta con la pantalla de elaboración del documento contable **AD**/, que se relaciona con el documento contable A del contrato primitivo. Este trámite se realiza cuando la incidencia en precio del modificado sea disminución del mismo.

Seleccionamos el trámite **AM APM** - **Aprobación del Modificado**, en este trámite únicamente se informa de la fecha de aprobación del modificado.

Esta fecha ha de coincidir con la fecha de ejecución del trámite. Una vez realizado este trámite nos queda realizar el trámite **AM FFC** – **Finalización fase contable** éste se ejecuta una vez tramitado en su totalidad el documento contable. El sistema verifica que el documento validado está contabilizado y que el importe del documento contable es igual al precio del contrato.

Para validar el documento o documentos contables contabilizados basta poner un asterisco a la izquierda del documento y confirmar.

Tras finalizar el trámite anterior seleccionamos el trámite **AM NAD** – **Notificación al adjudicatario**, este trámite genera el documento de Notificación de la Adjudicación al adjudicatario, generando así mismo su presalida para registro. Sólo introducimos la fecha de ejecución. Así nos queda la pantalla con los siguientes trámites pendientes:

| C. SANIDAD                                                    | Sist. Inf. Contrata                                                                | ción Administrati                    | iva          | <b>05.06.2012</b>  |
|---------------------------------------------------------------|------------------------------------------------------------------------------------|--------------------------------------|--------------|--------------------|
| SV. CONTRATACION                                              | TRECON Tramitación po                                                              | r consecuencias                      |              | Opc: <b>TRECON</b> |
| Código de Expediento<br>Titulo / Estado<br>Ultima Tramitación | e: 07-AT-00574.5/20<br>: AT ABIERTO VC PA<br>: EC Ejecución de<br>CER Certificació | 12<br>RA SICA III<br>l contrato<br>n | Euro<br>Vivo | DS<br>D            |
|                                                               | Trámites Pendi                                                                     | entes                                |              |                    |
| PC OK Elaborac                                                | ión Doc. OK                                                                        | Realizar Desde                       | 1901201;     | 2                  |
| AM NAD Notificad                                              | ción al adjudicatario                                                              | Realizar Desde                       | 2701201;     |                    |

El trámite **AM ARN** – **Acuse de recibo notificación** solicita referencia del documento de notificación, que debe haber sido registrado de salida. En la fecha de ejecución del trámite, de debe informar la fecha de recepción de la notificación por el interesado.

A partir de esta fecha, el interesado dispone de un plazo de 15 días naturales para adecuar la fianza definitiva, siempre y cuando la forma de prestar dicha garantía sea Constitución Previa Formalización y 30 días para formalizar el contrato modificado.

Seleccionamos el trámite **AM FAM** – **Final Aprobación Modificado**, este trámite finaliza el bloque de la aprobación y abre el de contrato modificado. Al introducir la fecha de ejecución nos aparece el siguiente cuadro:

| C. SANIDAD<br>SV. CONTRATACION                                                                                   | Sist. Inf. Contratación Administra<br>TRECON Tramitación por consecuencias                                                                                                    | ativa 05.06.2012<br>s 0pc:TRECON                                                 |
|----------------------------------------------------------------------------------------------------|----------------------------------------------------------------------------------------------------|----------------------------------------------------------------------------------|
| Código de Expediente                                                                                             | e: 07-AT-00574.5/2012                                                                                                    | Euros                                                                            |
| Titulo / Estado<br>Ultima Tramitación                                                                            | : AT ABIERTO VC PARA SICA III<br>: EC Ejecución del contrato<br>CER Certificación                                                                                                    | Vivo                                                                             |
|                                                                                                    | Trámites Pendientes                                                                                                    |                                                                                  |
| PC OK Elaboraci<br>AM ARN Acuse de<br>AM FAM Final Apu<br>CM FZA Adecuació<br>CM NFZ Garantía<br>CM CON Contrato | ión Doc. OK Realizar Desdo<br>recibo notificación Realizar Desdo<br>robac. Modif./Prórroga Realizar Desdo<br>ón garantía definitiva Realizar Hasta<br>def. no adecuada Realizar Desdo<br>formalizado Realizar Hasta | e 19012012<br>e 27012012<br>e 27012012<br>a 12022012<br>e 13022012<br>a 26022012 |

#### 4.2.9. BLOQUE CM. CONTRATO MODIFICADO

Este bloque permite registrar la adecuación de la garantía definitiva para responder del cumplimiento del contrato modificado, proceder a la formalización del contrato modificado y comunicar al Registro de contratos la celebración del mismo.

Seleccionamos el trámite **CM FZA** – **Adecuación fianza definitiva** y nos solicita los datos referentes a la adecuación de la fianza que el adjudicatario ha constituido.

Incidencia en Precio : IN Incrementar 1.000,00 - Imp. Precio que supone la Modificación: - Propuesta de Reajuste : AF Ampliación de Fianza - Garantía.: Definitiva № **02** Imp 41,00 Propuesta CO Constitución Ampliación Fianza ¿Se deposita de una vez (S/N)? S Resto: . Importe del Depósito: 41,00 . órgano Depositario..: TESOR INT.DELEG.TESORERIA . Forma Instrumentar..: AV Aval . Tipo Justificante..: CA carta de pago . Num. Justificante..: 145 . Fecha Justificante..: 27012012 Forma Prestación : CP Constitución previa for Confirmación: S Nos solicita la siguiente información:

- ¿Se deposita de una vez?: tenemos que poner una "S" o una "N" según vayamos a depositar la garantía de una sola vez o en varias. Si ponemos una "N" nos preguntará qué cantidad vamos a depositar.
- Órgano depositario:
- Forma de instrumentar: volvemos a pulsar Insert y de la lista escogemos la forma de instrumentar la fianza definitiva.
- **Tipo de Justificante**: igualmente le seleccionamos al pulsar Insert
- **Num. Justificante**: tecleamos el número del justificante
- Fecha de Justificante: ha de ser mayor que la fecha de Resolución de la última modificación.
- Forma de prestación: al pulsar Insert aparecen las distintas formas de prestación que podemos elegir para el depósito de la fianza.
- **Confirmación:** ponemos una "S" si deseamos validar estos datos.

Después de realizar este trámite seleccionamos **CM CON** – **Contrato formalizado** para informar de la fecha de formalización del contrato y la fecha del documento administrativo, así como del representante por parte de la administración.

| C. SANIDAD<br>SV. CONTRATACION               | Sist. Inf. Contratación<br>TRECON Tramitación por co | Administrativa<br>nsecuencias | <b>05.06.2012</b><br>Opc: <b>TRECON</b> |
|----------------------------------------------|------------------------------------------------------|-------------------------------|-----------------------------------------|
| Código de Expedient                          | te: 07-AT-00574.5/2012                               | E                             | uros                                    |
| Fecha formalización<br>Fecha fiscalización   | contrato : <b>27012012</b><br>del gasto:             |                               |                                         |
| Representante por Ac<br>BARROSO GUERRERO, DO | dmón.: DBG<br>DLORES                                 |                               |                                         |
|                                              |                                                      |                               |                                         |
|                                              |                                                      | Con                           | firmación: <b>S</b>                     |

SICA nos solicita cumplimentar los siguientes campos:

- Fecha de formalización del contrato.
- Representante por Administración: pulsamos Inicio y seleccionamos a uno de los representantes por parte de la Administración.

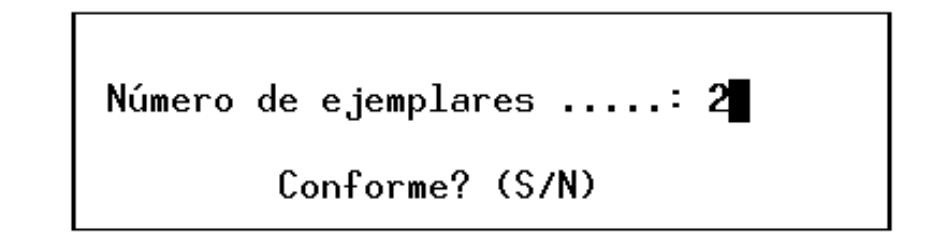

- **Fecha fin C. Modificado**: que no puede ser menor que le plazo de ejecución vigente.
- **Número de ejemplares**: aparece por defecto.

En caso de error en la ejecución de este trámite ejecutamos el trámite CM ACO - Anulación de Contrato

A continuación seleccionamos el trámite **CM ORC** – **Of. Reg. Cont. Modif./ Prórroga**. Mediante este trámite se confirman los datos del expediente que deben enviarse al Registro de Contratos para su inscripción registral.

Contiene información relativa al plazo de ejecución del contrato modificado, la fecha fin del contrato modificado, así como la fecha de formalización del contrato, que puede ser modificada.

Para terminar con este bloque tenemos que realizar el trámite **CM FCM – Final Contrato Modificado**, así finalizamos la gestión del modificado y quedan actualizados todos los datos en el expediente a nivel de precios y plazos vigentes.

| C. SANIDAD<br>SV. CONTRATACION                                                                                                    | Sist. Inf. Cont<br>TRECON Tramitació                                      | ratación Administrativ<br>n por consecuencias                           | <b>05.06.2012</b><br>0pc <b>TRECON</b>                   |
|----------------------------------------------------------------------------------------------------|---------------------------------------------------------------------------|-------------------------------------------------------------------------|----------------------------------------------------------|
| Tipo Modif. : MC Modi<br>Estado: AP Apro<br>Causa Modif.: CT Caus<br>- Incidencia en PRECI<br>IN Incrementar<br>Incidencia en ANUAL<br>MI Modif. importe | ficación de Contra<br>bada<br>as técnicas impre<br>O<br>Importe<br>IDADES | ato № 1<br>Fecha P<br>vistas<br>Total Cont.Modif.:<br>N. 2 2012<br>2013 | Propuesta 27012012<br>45.660,00<br>44.660,00<br>1.000,00 |
| Incidencia en PLAZO T<br>MA Mantener<br>Fecha Fin Cto.Modi.:1<br>Vigente Meses Exp:<br>Plazo Mod.Meses<br>Plazo Vigente Meses:                           | 0TAL<br>9032012<br>2,00<br>0,00<br>2,00                                   | ia en PLAZOS PARCIALES<br>Vigentes                                      | ;<br>Conforme: <b>S</b>                                  |

Al introducir la fecha de ejecución del trámite nos aparece la pantalla anterior y nos solicita confirmar la vigencia en meses del contrato.

## 4.2.10. BLOQUE EC. EJECUCIÓN DEL CONTRATO

Para finalizar con la ejecución del contrato seleccionamos el trámite **EC FEC** – Final de Ejecución del Contrato. Al introducir la fecha de ejecución nos aparece esta pantalla:

| C. SANIDAD<br>ASESORIA JURIDICA                                                                                                    | Sist. Inf. Contratación Administrativa<br>TRECON Tramitación por consecuencias                             |            | <b>05.06.2012</b><br>0pc: <b>TRECON</b> |  |  |
|----------------------------------------------------------------------------------------------------|----------------------------------------------------------------------------------------------------|------------|-----------------------------------------|--|--|
| Código de Expediento<br>Titulo / Estado<br>Ultima Tramitación                                                                                                    | e: 07-AT-00574.5/2012<br>: AT ABIERTO VC PARA SICA III<br>: EC Ejecución del contrato<br>CER Certificación | Eur<br>Viv | os<br>0                                 |  |  |
|                                                                                                    | Trámites Pendientes                                                                                        |            |                                         |  |  |
| EC CER Certificación Re-<br>EC FEC Final de Ejecución de Contrato Re Fecha Ejecución : 27012012<br>PC OK Elaboración<br>RT IRT Inicio Rece<br>¿Es necesario realizar más certificaciones<br>ordinarias en el contrato? |                                                                                                    |            |                                         |  |  |

Donde nos pregunta si es necesario realizar más certificaciones ordinarias en el contrato, ponemos una "N" y terminamos con la fase de ejecución.

# 4.2.11. BLOQUE PC: PAGO DE LA CERTIFICACIÓN

Este bloque permite elaborar las propuestas de pago de cada una de las certificaciones que se elaboren en el bloque **EC**.

El trámite **PC OK** – **Elaboración de OK** se ejecutará para elaborar el documento contable de Propuesta de Pago (OK) por las certificaciones que se hagan en el bloque de ejecución del contrato. La ejecución de este trámite conecta con al pantalla de elaboración del documento OK de SIEF.

Elaborado el documento éste se tramitará hasta su contabilización.

# Capítulo 5: Ejecución del Contrato. Tipo de Expediente SU y LS

La tramitación de los expedientes de suministros y de lotes, requieren una tramitación diferente de la realizada en los expedientes AT o CO.

#### **5.1. TRAMITACIÓN POR CONSECUENCIAS**

Primero vamos a ver los pasos a seguir en el supuesto de que no hubiese ninguna modificación de proyecto que realizar.

#### **5.1.1. BLOQUE EC – EJECUCIÓN DEL CONTRATO**

Este bloque lo inicia la Unidad Promotora. Permite hacer el seguimiento de la ejecución de los trabajos: designar y comunicar al contratista la persona encargada de la dirección del suministro, y realizar los abonos a cuenta o abonos contra \_ entrega.

Desde el menú **TRECON**, tecleamos el código del expediente que este listo para empezar a ser ejecutado, y obtenemos la siguiente pantalla:

| C. SANIDAD<br>ASESORIA JURIDICA                               | Sist. Inf. Contratació<br>TRECON Tramitación por c                                            | n Administrativa<br>onsecuencias                         | <b>06.06.2012</b><br>Opc: <b>TRECON</b> |  |  |
|---------------------------------------------------------------|-----------------------------------------------------------------------------------------------|----------------------------------------------------------|-----------------------------------------|--|--|
| Código de Expediento<br>Titulo / Estado<br>Ultima Tramitación | e: 07-LS-00015.6/2012<br>: LOTE 01 ORDENADORES<br>: FC Fianza / Formal<br>ORC Comunic.Registr | Eur<br>SU 126.3/2012 Viv<br>izar contrato<br>o Contratos | °05<br>/0                               |  |  |
|                                                               | Trámites Pendient                                                                             | es                                                       |                                         |  |  |
| EC IEC Inicio ejecución del contrato Realizar Desde 19012012  |                                                                                               |                                                          |                                         |  |  |

Seleccionamos el trámite **EC IEC** – Inicio de Ejecución del Contrato y nos pide la fecha de ejecución del trámite.

Obtenemos la siguiente pantalla a completar:

| C. SANIDAD<br>Asesoria juridica                                                                                                    | Sist. Inf. Contratación Administrativa<br>TRECON Tramitación por consecuencias                                                                                                    | 06.06.2012<br>0pc:TRECON                 |
|----------------------------------------------------------------------------------------------------|----------------------------------------------------------------------------------------------------|------------------------------------------|
| RESPONSABLE CONTRATO<br>Pto. Vig. 23<br>Pco. Vig. 22<br>Certificado<br>Remanente/<br>22                                            | : 01 02636124W 00 FERNANDEZ LOBO, GARCILAS<br>.600,00 Pto.Ejec.Mat.Vig. 20.000,00 A<br>.420,00 Cert.0P 0 Año<br>./porcentaje % Deduc. Reintegro<br>0 0,00 0<br>orcentaje % Pend. Reintegro<br>.420,00 100,00 0 | 0<br>nual.¥ig: 1<br>Importe<br>22.420,00 |
| Plazo ejec. (en meso<br>P. Vigente (en meso<br>Fc. Inicio Suminist<br>Fc. Fin Suministro.<br>Fecha Vigente<br>Fc. Libro de órdenes | es): 01,00<br>Plazos Parciales (S/N)?: N Nú<br>Fecha Fin Plazo Parcial:<br>17/02/2012<br>17/02/2012<br>Fecha Fin Plazo Parcial:<br>17/02/2012<br>Fecha Fin Plazo Parcial:                                      | mero :<br>firmación:∎                    |
|                                                                                                    | Lon                                                                                                    | firmacion:                               |

SICA nos pide o informa los siguientes campos:

- Responsable del contrato: De la lista desplegable seleccionamos la persona que corresponda. En el caso de que no se halle en la lista la persona que corresponde, deberemos darla de alta a través de la opción del menú GCMENU-GTPROC-GTMRCO-GMRCON. En esta opción se dará de alta al interesado interno Responsable del contrato.
- Fecha inicio suministro: Ya viene cargada. Fecha indicada para el comienzo de los suministros.
- Fecha Fin suministros: Ya viene cargada. Fecha indicada para el final de los suministros.
- Fecha vigente: Nos la indica el sistema, recoge la fecha indicada como fin de suministros.

Seleccionamos el trámite **EC CRC** – Comunicación responsable al contratista, que nos pide la fecha de ejecución.

El siguiente trámite a realizar, es el EC RPT – Recepción Programa de trabajo.

| C. SANIDAD<br>ASESORIA JURIDICA                                                                                                    | <b>13.06.2012</b><br>Opc: <b>TRECON</b>                               |                                                                      |                      |                           |
|----------------------------------------------------------------------------------------------------|-----------------------------------------------------------------------|----------------------------------------------------------------------|----------------------|---------------------------|
| Código de Expediente: 07-LS-00015.6/2012       Euros         Titulo / Estado: LOTE 01 ORDENADORES SU 126.3/2012       Vivo         Ultima Tramitación: EC Ejecución del contrato<br>CRC Comun. responsable al ctista.       Vivo |                                                                       |                                                                      |                      |                           |
|                                                                                                    | Trámites Pendi                                                        | entes                                                                |                      |                           |
| <ul> <li>EC RPT Recepción</li> <li>EC CER Certifica</li> <li>PC OK Elaboraci</li> <li>RS IRS Inicio Reserva</li> </ul>                                                                                                    | n Programa de Trabajo<br>ación<br>ión Doc. OK<br>acepción suministros | Realizar Desde<br>Realizar Hasta<br>Realizar Desde<br>Realizar Hasta | 19012012<br>19012012 | 2<br>17032012<br>17042012 |

Seleccionamos el trámite **EC CER** - Certificación y obtenemos la siguiente pantalla:

| C. SANIDAD<br>ASESORIA JURIDICA                | Sist. Inf. Contrat<br>TRECON Tramitación p               | ación Administrati<br>or consecuencias | . <b>va</b> 13<br>0p | 8.06.2012<br>bc:TRECON |
|------------------------------------------------|----------------------------------------------------------|----------------------------------------|----------------------|------------------------|
| Tipo certif: <b>OR Ord</b>                     | inaria                                                   |                                        |                      | Nº 1                   |
| F. Expedic.:19/02/20<br>Concepto:SE Por sum:   | ) <b>12</b> Periodo: desde:<br>i <b>nistro realizado</b> | 19/01/2012 hasta:1<br>IVA Extrap.N     | 9/02/2012            | 18                     |
| Imp. Acopios u OP.                             | orep.:<br>10.000                                         | Tipo IVA <b>18Gene</b>                 | ral 18% o            | 18,00%                 |
| Imp. Certific. Revis                           | 310n+ :                                                  | Importe IVA:                           | 1                    | 1.525,42               |
| Imp. Certific. Revis<br>  Deducido Reint. Abou | sión-∶<br>nos∶                                           |                                        |                      |                        |
| Importe Certificado                            | : 10.000                                                 | ,00                                    |                      |                        |
| Abonar adjudicatario                           | 5 : <b>10.000</b>                                        | .00                                    |                      |                        |
| Observaciones: Cert:<br>  RETENCIONES(S/N): N  | lficación pri∎er ∎es                                     |                                        |                      |                        |
| Tipo retención                                 | %                                                        | Importe Fia                            | inza                 | Nº                     |
|                                                | T. 1 D                                                   |                                        |                      |                        |
| A liquidar a                                   | Iotal Ketenido :<br>al adjudicatario:                    | 10.000,00                              | Confirma             | ación : S              |

SICA nos pide completar los siguientes campos:

- **Tipo:** El tipo de certificaciones que se emiten desde este trámite son las Ordinarias.
- Periodo: Nos pide fecha desde y fecha hasta.
- Concepto: Seleccionamos el concepto por el que se está emitiendo la certificación, pulsamos Inicio y lo elegimos. En el caso de que la certificación sea importe cero, este campo deberá dejarse en blanco.
- Imp. Suministro Realizado: Se refiere a la valoración económica del trabajo realizado por el que se está realizando la certificación.
- **Importe certificado**: Es el importe total que vamos a certificar en esta certificación.
- Programa y económica: Debemos indicar el programa y la económica al que se va a imputar parte o el total del importe de la certificación.
- Importe: Es el importe total que se va a imputar a cada programa y económica. El total de todos los importes ha de ser igual al Importe a liquidar al adjudicatario.
- **Observaciones**: Es un campo de texto libre.
- Retenciones: Se responde con Sí o No. En caso afirmativo, hay que especificar las retenciones existentes.

SICA nos calcula automáticamente el total a liquidar al adjudicatario, según los datos que hayamos introducido en la pantalla anterior. Confirmamos la pantalla y SICA nos presenta la misma pantalla de trámites que anteriormente.

Es posible empezar a recepcionar y liquidar los trabajos desde que se emite la primera certificación, o realizar esos trámites para más de una certificación a la vez.

Los datos de las certificaciones no se pueden modificar. En el caso de que hubiera que modificar algún dato se debe anular la certificación incorrecta y volverla a hacer. Si existieran certificaciones posteriores habría que anular tantas certificaciones como fueran necesarias hasta llegar a la certificación incorrecta y anularla también, volviendo a realizarlas todas, la incorrecta y las posteriores. El trámite para poderlo anular es a través de **TREX** – Trámites Generales y el trámite es **EC ACE** – Anulación de Certificación

Una vez hayamos realizado todas las certificaciones ordinarias pertinentes (volviendo a realizar el trámite **EC CER** para cada certificación que se emita), hay que realizar el trámite **EC FEC** – Final de la ejecución del contrato.

Obtenemos el siguiente cuadro:

# ¿Es necesario realizar más certificaciones ordinarias en el contrato?

Indicamos que no es necesario realizar más certificaciones. Con este trámite habríamos concluido el bloque de trámites **EC**.

Si en el cuadro anterior indicamos que sí es necesario realizar más certificaciones, SICA no nos realiza el trámite de Final de la ejecución del contrato.

## **5.2. TRAMITACIÓN GENERAL**

SICA nos permite realizar una serie de cambios en los expedientes una vez empezada la ejecución del contrato. Todos estos cambios y modificaciones no se comenzarán desde el menú **TRECON**, sino desde el menú de Tramitaciones Generales: **TREX**.

El proceso que se sigue para la mayor parte de las modificaciones del contrato durante su ejecución es la siguiente:

- La Unidad **Promotora** <u>propone</u> la modificación.
- La Unidad de Contratación la <u>aprueba</u>.
- La modificación queda reflejada en el contrato una vez que ha sido propuesta, aprobada y actualizada.

Vamos a estudiar la tramitación en SICA de cada una de esas modificaciones.

#### **5.3. BLOQUE VP. VARIACIÓN DE PLAZOS DE EJECUCIÓN**

Mediante este bloque de tramitación se puede variar únicamente los plazos de ejecución, tanto final como parcial de un contrato que esté en ejecución.

La variación del plazo de ejecución, se puede realizar en SICA a través del bloque de trámites **VP**. Este bloque de trámites nos impone la restricción de que sólo podemos ampliar el plazo de ejecución al doble del plazo que existiese inicialmente (sin contar los periodos en que el expediente pueda haber estado suspendido). La tramitación de dicho

bloque corresponde a la unidad promotora del contrato la propuesta de la variación, y a la unidad de contratación su aprobación o denegación.

Seleccionamos la opción de Tramitación General (TREX), el bloque de trámites **VP** y el trámite **PMP** – Propuesta de modificación de plazos.

| C. SANIDAD<br>ASESORIA JURIDICASist. Inf. Contratación Administrativa<br>TREX Tramitación general12.00<br>0pc:1      |                                                                                                   |                                  |                                                                                                    |                                                   |                                                                           |
|----------------------------------------------------------------------------------------------------|---------------------------------------------------------------------------------------------------|----------------------------------|----------------------------------------------------------------------------------------------------|---------------------------------------------------|---------------------------------------------------------------------------|
| Código de Expediente<br>Titulo / Estado<br>Ultima Tramitación .                                                      | e .: 07-LS -00038<br>: LOTE 01 ORDEN<br>: EC Ejecuciór<br>CRC Comun. re                           | 3.4/2<br>NADOR<br>n del<br>espon | 012<br>ES SU 140.1<br>contrato<br>sable al ctista.                                                                        | Euro<br>Vivo                                      | 0S                                                                        |
| Bloque                                                                                                    | ÷5                                                                                                |                                  | Trámite                                                                                                    | s                                                 |                                                                           |
| AL Aprobación de<br>DG Devolución de<br>RC Resolucion de<br>VP Variación pla<br>RA Reajuste de a<br>SU Suspensión de | e la liquidación<br>e garantías<br>e contrato<br>azos de ejecució<br>anualidades<br>el suministro | ۵                                | PMP Prop. modific<br>ANP Anulación pr<br>APM Aprobación pr<br>DPM Denegación pr<br>ORC Comunic.Modif<br>APC Actual. modif | ación d<br>op. mod<br>op. mod<br>op. mod<br>Plazo | e plazos<br>ificación<br>ificación<br>ificación<br>Registro<br>s Contrato |

Indicamos la fecha de ejecución y obtenemos una pantalla. Cada línea de esta pantalla nos indica una pantalla que tenemos que completar para realizar la propuesta del cambio. Cuando una de esas pantallas sea completada, SICA nos lo indicará poniendo un asterisco a la izquierda del nombre de la misma. Una vez todas las pantallas tengan un asterisco a la izquierda, podemos proceder a confirmar los datos.

| C.S<br>ASES | SANIDAD<br>SORIA JURIDICA                                | Sist. Inf. Co<br>TREX Tramitad                  | ontratación Administ<br>ción general | rativa     | <b>12.06.2012</b><br>Opc: <b>TREX</b> |
|-------------|----------------------------------------------------------|-------------------------------------------------|--------------------------------------|------------|---------------------------------------|
| Títu        | lo abreviado: LO                                         | TE 01 ORDENADORI                                | ES SU 140.1                          | - Datos S  | Singulares -                          |
| Títu        | lo Contrato: <b>lo</b> t                                 | te 01 ordenadoro                                | es expediente 07/SU-:                | 140.1/2012 |                                       |
|             |                                                          |                                                 |                                      |            |                                       |
|             |                                                          |                                                 |                                      |            |                                       |
| E           | Identificación o<br>Modif. en Plazos<br>Imposición de po | de Modificación<br>s de Ejecución<br>enalidades |                                      |            |                                       |
|             | Confirmación de                                          | datos                                           |                                      |            |                                       |

## 5.3.1.1 Identificación de la Modificación

Seleccionamos esta opción y obtenemos el siguiente cuadro:

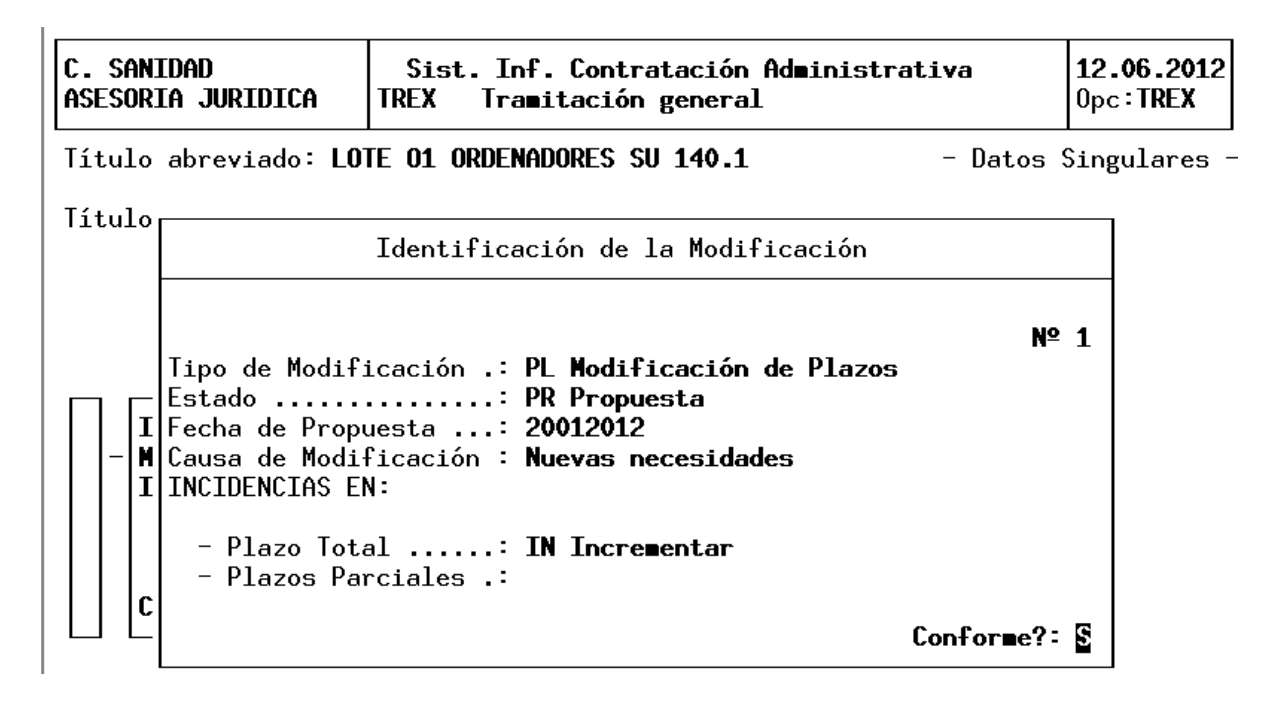

SICA nos pide completar los siguientes campos:

- Fecha de la propuesta: Debe ser mayor o igual a la fecha de ejecución del trámite y posterior a la fecha de adjudicación.
- Causa de la modificación: Es un campo de texto libre donde hay que especificar las causas que motivan la modificación.
- Plazo total: Es un campo desplegable, donde se debe indicar el tipo de modificación de plazo que queremos realizar. Existen las siguientes opciones:
  - Incrementar (IN)
  - Mantener (MA)
  - Reducir (RE)

Y confirmamos la pantalla. Si el expediente tiene plazos parciales, el sistema solicita la incidencia en los dos tipos de plazos, en caso de no tener definidos plazos parciales únicamente solicita la incidencia en el plazo total.

#### 5.3.1.2 Modificación de los Plazos de Ejecución

Seleccionamos esta opción y obtenemos el siguiente cuadro:

| C. SANIDAD<br>ASESORIA JURIDICA                                                        | Sist. Inf. Cont<br>TREX Tramitació                                                             | <b>12.06.2012</b><br>Opc: <b>TREX</b>        |                                                                      |  |  |  |
|----------------------------------------------------------------------------------------|------------------------------------------------------------------------------------------------|----------------------------------------------|----------------------------------------------------------------------|--|--|--|
|                                                                                        | Modificación en Plazos de Ejecución                                                            |                                              |                                                                      |  |  |  |
| PLAZO TOTAL : Fecha o<br>I<br>Incidencia : <b>IN Inc</b><br>Plazo Modif.: <b>DI 15</b> | de Inicio : <b>190120</b><br>Fecha Fin : <b>170220</b><br>r <b>ementar</b><br>, <b>00 días</b> | 12<br>12 F.Fin Vig<br>Meses Pzo.Vig<br>En me | ente: <b>17022012</b><br>ente: <b>01 , 00</b><br>ses : <b>0 , 50</b> |  |  |  |
| PLAZOS PARCIALES:<br>Incidencia :<br>F. Vig Tipo de Open                               | ración                                                                                         | Plazo Modificación                           |                                                                      |  |  |  |
|                                                                                        |                                                                                                |                                              | Confor∎e?: §                                                         |  |  |  |

SICA nos pide completar los siguientes campos:

- Plazo de modificación: tenemos que completar la medida (mes, día, año...) y el número. Aquí se indica el cambio que queremos para el plazo, no el plazo total resultante.
- En meses: SICA nos calcula el plazo de modificación en meses y tenemos que confirmarlo.

## 5.3.1.3 Imposición de penalidades

Seleccionamos esta opción y obtenemos el siguiente cuadro:

Imposición de penalidades Se imponen penalidades (S/N) : N Importe : A favor de : Conforme?: S

El sistema pregunta si esta modificación de plazos implica penalidades y, en caso de respuesta afirmativa, su importe y a favor de quien.

Confirmamos la pantalla, y ya solo nos queda confirmar el trámite completo. Se posiciona el cursor en Confirmación de datos, y se introduce una "S" en Confirmación. Una vez confirmamos el trámite completo, la modificación de plazo queda propuesta. Ahora hay que aprobarla y actualizarla, ya que hasta que no esté actualizada, no se verá reflejada en los datos singulares del plazo de ejecución de nuestro expediente.

El trámite **VP ANP** – Anulación Propuesta Modificación sirve para anular la propuesta realizada si no se desea continuar con su tramitación o se hubiera detectado algún error en la misma. Este trámite se realiza por **TREX**.

Si vamos al menú **TRECON** de la Unidad Promotora, vemos que aparece el trámite **VP APM**, cuya realización corresponde a la Unidad de Contratación. Si intentamos hacerlo desde aquí, el sistema devuelve la información :

MI-2334 No se cumplen condiciones de Datos Singulares Ctrol. unidad que puede ejec. Por favor, acepte el mensaje. (Ok)

Si realizamos una consulta del expediente y comprobamos los trámites pendientes, vemos como sí existe un trámite pendiente del bloque **VP**.

Como este trámite corresponde a la otra unidad, vamos a la Unidad de Contratación, al menú **TRECON**. Introducimos nuestro número de expediente y obtenemos la siguiente pantalla.

| C. SANIDAD<br>SV. CONTRATACION        | Sist. Inf. Contrata<br>TRECON Tramitación po                | ción Administrat<br>r consecuencias            | iva                  | <b>12.06.2012</b><br>Opc: <b>TRECON</b> |
|---------------------------------------|-------------------------------------------------------------|------------------------------------------------|----------------------|-----------------------------------------|
| Código de Expediento                  | e: 07-LS-00038.4/20                                         | 12                                             | Euro                 | 05                                      |
| Titulo / Estado<br>Ultima Tramitación | : LOTE O1 ORDENADO<br>: EC Ejecución de<br>CRC Comun. respo | RES SU 140.1<br>l contrato<br>nsable al ctista | Vive                 | 0                                       |
|                                       | Trámites Pendi                                              | entes                                          |                      |                                         |
| PC OK Elaborac:<br># VP APM Aprobaci  | ión Doc. OK<br>ón prop. ∎odificación                        | Realizar Desde<br>Realizar Desde               | 19012012<br>20012012 | 2<br>2                                  |

Seleccionamos el trámite **VP APM** – Aprobación propuesta de modificación. Nos pide la fecha de ejecución y obtenemos la siguiente pantalla:

| C. SANIDAD<br>SV. CONTRATACION                                                                                                    | Sist. Inf. Contratación Administrativa<br>TRECON Tramitación por consecuencias |                   |                | <b>12.06.2012</b><br>Opc: <b>TRECON</b> |
|----------------------------------------------------------------------------------------------------|--------------------------------------------------------------------------------|-------------------|----------------|-----------------------------------------|
| Tipo Modificac. :PL Modificación de Plazos<br>Estado:PR Propuesta Fecha Propuesta<br>- Incid. en PLAZO TOTAL IN Incrementar F. Fin Vigente:<br>Plazo Modif.: DI 15,00 días<br>En meses : 00,50 F.Fin C. Mod:<br>- India en PLAZOS PAPCIALES |                                                                                |                   |                |                                         |
| F. Vig Tipo de Open                                                                                                    | ración                                                                         | Plazo Modifica    | ción           | F.Fin Mod                               |
| Vigente Meses Exp.                                                                                                    | : 01,00                                                                        |                   |                |                                         |
| Vigente Mod. Meses<br>Plazo Vigente Meses                                                                                                    | : 00,50<br>: 01,50                                                             | Fecha Resolución: | 20012012 Confi | rmación: S                              |

SICA nos pide completar los siguientes campos:

- F. Fin C. Mod: Debemos completar en este campo la fecha de finalización del expediente una vez concluida la modificación de plazo. Es decir, a la fecha de Fin Vigente se le añade (o reduce si en la modificación de plazo indicamos una reducción del plazo) la modificación de plazo que se está tramitando. En la parte inferior izquierda de esta pantalla se puede ver el plazo en meses del expediente, la modificación en meses, y el plazo vigente total después de aprobarse y actualizarse la modificación.
- Fecha de Resolución: Es la fecha en la que se resuelve aprobar la propuesta de modificación.

Confirmamos y obtenemos la siguiente pantalla de trámites:

| C. SANIDAD<br>SV. CONTRATACION                                | Sist. Inf. Contrata<br>TRECON Tramitación po                   | ación Administrati<br>or consecuencias | iva 12.06.2012<br>Opc:TRECON |
|---------------------------------------------------------------|----------------------------------------------------------------|----------------------------------------|------------------------------|
| Código de Expediento<br>Titulo / Estado<br>Ultima Tramitación | e: 07-LS-00038.4/20<br>: LOTE 01 ORDENADO<br>: EC Ejecución de | DI2<br>DRES SU 140.1<br>el contrato    | Euros<br>Vivo                |
| PC OK Elaborac                                                | Trámites Pend:                                                 | ientes<br>Realizar Desde               | 19012012                     |
| # VP ORC Comunic.                                             | Modif.Plazo Registro                                           | Realizar Hasta                         | 19022012                     |
|                                                               |                                                                |                                        |                              |

Seleccionamos el trámite VP ORC - Comun. Modif. Plazo Registro. e indicamos la fecha de ejecución del mismo.

Este trámite informa al Registro de contratos el cambio en el plazo y genera un documento en Gel: COMUNIC. PRORROGA, SUSPENS. DE CONT con la información de AMPLIACIÓN DEL PLAZO O RETRASO EN LA EJECUCIÓN DEL CONTRATO.

| Comunidad de Madrid                                                                                                    |                                                                                                    |                                                                                                    |                                                       |
|----------------------------------------------------------------------------------------------------|----------------------------------------------------------------------------------------------------|----------------------------------------------------------------------------------------------------|-------------------------------------------------------|
| AMPLIACIÓN DEL PL                                                                                                    | AZO O RETRASO EN LA E                                                                                                    | JECUCIÓN DEL CONT                                                                                                    | TRATO                                                 |
| IDENTIFICACIÓN DEL CONTRATO PR                                                                                                    | RIMITIVO                                                                                                    |                                                                                                    |                                                       |
| Nº de expediente: 07-LS-00038.4/2012<br>Organo de contratación: CONSEJERIA DE SALU<br>Centro directivo promotor del contrato: D.G. (Sobjeto del contrato: lote do lor denadores expedie<br>Procedimiento de adjudicación: abierto<br>Fecha de adjudicación: 19 de enero de 2012<br>Adjudicatario: Antón Martín Sonia<br>Presupuesto de licitación: 23.600.00 | ID<br>ID ID<br>ITORA OBRAS)<br>nte 07/SU-140.1/2012<br>Forr<br>Fect<br>Importe de adjudicación: 22,420,0<br>bras):<br>Fecha de inici    | egistro de contratos:/<br>na de adjudicación: un criteri<br>na de formalización: 19 de en<br>::00000004G<br>0 Plazo<br>o de la elegición: 19 de ener | o<br>ero de 2012<br>(en meses): 1 mese                |
| AMPLIACIÓN DEL PLAZO O RETRAS                                                                                                    | O EN LA EJECUCIÓN                                                                                                    |                                                                                                    | 5062012                                               |
| AMPLIACIÓN DEL PLAZO O RETRAS                                                                                                    | O EN LA EJECUCIÓN                                                                                                    | Precio                                                                                                    | Plazo                                                 |
| AMPLIACIÓN DEL PLAZO O RETRAS                                                                                                    | O EN LA EJECUCIÓN  Presupuesto 23.600,00                                                                                                | Precio<br>22.420,00                                                                                                    | Plazo<br>1 mese:                                      |
| AMPLIACIÓN DEL PLAZO O RETRAS                                                                                                    | O EN LA EJECUCIÓN  Presupuesto 23.600,00 tes: modificaciones y prórrogas                                                                | Precio<br>22.420.00<br>de contrato                                                                                                    | Plazo<br>1 meses                                      |
| AMPLIACIÓN DEL PLAZO O RETRAS<br>Contrato primitivo<br>Anteceden<br>Fecha de aprobación                                                                                                    | O EN LA EJECUCIÓN  Presupuesto 23.600,00 tes: modificaciones y prórrogas Variación del presupuesto                                      | Precio<br>22.420.00<br>de contrato<br>Variación del precio                                                                                           | Plazo<br>1 mese:<br>Variación del plazo               |
| AMPLIACIÓN DEL PLAZO O RETRAS                                                                                                    | O EN LA EJECUCIÓN  Presupuesto  23.600,00  tes: modificaciones y prórrogas  Variación del presupuesto  dentes: ampliaciones de plazo o  | Precio<br>22.420,00<br>de contrato<br>Variación del precio<br>retrasos                                                                               | Plazo<br>1 mese:<br>Variación del plazo               |
| AMPLIACIÓN DEL PLAZO O RETRAS<br>Contrato primitivo<br>Anteceden<br>Fecha de aprobación<br>Antecedon<br>Antecedon                                                                                                    | O EN LA EJECUCIÓN   Presupuesto  23.600,00  tes: modificaciones y prórrogas  Variación del presupuesto  dentes: ampliaciones de plazo o | Precio<br>22.420.00<br>de contrato<br>Variación del precio<br>retrasos                                                                               | Plazo<br>1 mese:<br>Variación del plazo<br>+0,5 mese: |

Causas de la ampliación del plazo (descripción de las circunstancias específicas que la han motivado):

Nuevas necesidades

Fecha de la Resolución o acuerdo de concesión: 20 de enero de 2012 Duración: +0,5 meses

Si las causas fueran imputables al contratista.-Importe penalidades impuestas:

Volviendo a SICA, obtenemos ahora la siguiente pantalla de trámites:

| C. SANIDAD<br>SV. CONTRATACION        | Sist. Inf. Contratación<br>TRECON Tramitación por cons                      | Administrativa<br>secuencias           | <b>12.06.2012</b><br>Opc: <b>TRECON</b> |
|---------------------------------------|-----------------------------------------------------------------------------|----------------------------------------|-----------------------------------------|
| Código de Expediente                  | e: 07-LS-00038.4/2012                                                       | Eu                                     | ros                                     |
| Titulo / Estado<br>Ultima Tramitación | : LOTE O1 ORDENADORES S<br>: EC Ejecución del com<br>CRC Comun. responsable | U 140.1 Vi<br>trato<br>e al ctista.    | vo                                      |
|                                       | Trámites Pendientes                                                         |                                        |                                         |
| PC OK Elaborac:<br>VP APC Actual.     | ión Doc. OK Real<br>modif. plazos Contrato Real                             | izar Desde 190120<br>izar Desde 200120 | 12<br>12                                |

Seleccionamos el trámite **VP APC** – **Actual. Modif. Plazos Contrato**. Este trámite actualizará los plazos en el contrato. Sólo a partir de realizar este trámite podremos ver la modificación de plazos reflejada dentro de los datos singulares de plazos del contrato.

Obtenemos la siguiente pantalla:

| C. SANIDAD<br>SV. CONTRATACION                                                                                                | Sist. Inf. Contr<br>TRECON Tramitación                            | <b>12.06.2012</b><br>Opc: <b>TRECON</b> |                 |
|----------------------------------------------------------------------------------------------------|-------------------------------------------------------------------|-----------------------------------------|-----------------|
| Tipo Modificac. :PL  <br>Estado:AP (<br>- Incid. en PLAZO TO<br>Plazo Modif.: DI<br>En meses : 00,50<br>- Indic. en PLAZOS P( | №: 1<br>puesta : 20012012<br>igente: 17022012<br>C. Mod: 02032012 |                                         |                 |
| F. Vig Tipo de Open                                                                                                    | ración Pl                                                         | azo Modificación                        | F.Fin Mod       |
| Vigente Meses Exp.<br>Vigente Mod. Meses<br>Plazo Vigente Meses                                                               | : 01,00<br>: 00,50<br>: 01,50 Fecha                               | Resolución: <b>20012012</b>             | Confirmación: S |

Confirmamos la pantalla. Con este trámite queda concluido el bloque de trámites **VP**. La modificación de plazos del expediente ya está propuesta, aprobada y actualizada.

Si consultamos los datos singulares de las modificaciones de plazos del expediente (COINEX – Datos Singulares – MODIFICACIONES – Modif. Plazos), obtenemos la siguiente pantalla:

| C<br>S'                                               | C. SANIDAD<br>SV. CONTRATACION<br>SV. CONTRATACION                            |  |  | Sist. Inf. Cont<br>TRECON Tramitació | tratación Administrativa<br>ón por consecuencias | <b>12.06.2012</b><br>Opc: <b>TRECON</b> |  |
|-------------------------------------------------------|-------------------------------------------------------------------------------|--|--|--------------------------------------|--------------------------------------------------|-----------------------------------------|--|
| C                                                     | Cód. Expediente: 07-LS-00038.4/2012 LOTE 01 ORDENADORES SU 140.1              |  |  |                                      |                                                  |                                         |  |
| T:                                                    | Título Contrato: lote 01 ordenadores expediente 07/SU-140.1/2012              |  |  |                                      |                                                  |                                         |  |
|                                                       | Modificaciones de Plazos Pág: 1                                               |  |  |                                      |                                                  |                                         |  |
| Núm.F.Propuesta F.Resolución Estado<br>Inc.P.Total In |                                                                               |  |  | Estado<br>Inc. Plazo Parcia          | 1                                                |                                         |  |
|                                                       | I         20012012         20012012           Incrementar         Incrementar |  |  | 20012012<br>Incrementar              | Aprobada y Actualizada                           |                                         |  |

Vemos cómo la consulta nos indica que la modificación fue un incremento de plazo que ya está aprobada y actualizada. Si pulsamos **intro**, obtenemos una pantalla que nos indica los detalles de dicha modificación.

En el caso de que la unidad de contratación deniegue la modificación propuesta se realizará el trámite por **TREX, VP DPM – Denegación propuesta modificación**.

## **5.3.2. BLOQUE SU. SUSPENSIÓN DE OBRAS O TRABAJOS.**

Mediante este bloque de tramitación se pueden suspender el suministro de un contrato que esté en ejecución.

La tramitación de este bloque corresponde a la unidad promotora del contrato la propuesta de la suspensión, y a la unidad de contratación su autorización.

En la unidad promotora seleccionamos la opción Trámite Generales (TREX) y escogemos el trámite **PSU** – Propuesta de suspensión. Al confirmar la fecha de ejecución el sistema nos muestra una ventana con los bloques de datos singulares que solicita la propuesta.

| C. SI<br>ASESI | ANIDAD<br>DRIA JURIDICA              | Sist. Inf. Co<br>TREX Tramitac | ntratación Administrativ<br>ión general | /a        | <b>06.06.2012</b><br>0pc: <b>TREX</b> |
|----------------|--------------------------------------|--------------------------------|-----------------------------------------|-----------|---------------------------------------|
| Títu           | lo abreviado: <b>LO</b>              | e <b>01 ordenadore</b>         | S SU 126.3/2012 -                       | - Datos S | ingulares -                           |
| Títu           | lo Contrato: <b>Lo</b> t             | e 01 ordenadore                | s expediente 07/SU-126.3                | 3/2012    |                                       |
|                |                                      |                                |                                         |           |                                       |
|                | [                                    |                                |                                         |           |                                       |
|                | Identificación d<br>Suspensión del t | le Modificación<br>rabajo      |                                         |           |                                       |
|                |                                      |                                |                                         |           |                                       |
|                | Confirmación de                      | datos                          |                                         |           |                                       |

Se irá accediendo a cada uno de los bloques informando de los datos que estos soliciten.

Cuando éstos estén informados el sistema nos mostrará un asterisco (\*) en cada uno de ellos y se procederá a la confirmación de los datos.

#### 5.3.2.1 Identificación de la Modificación

Al seleccionar este trámite nos aparece la pantalla siguiente:

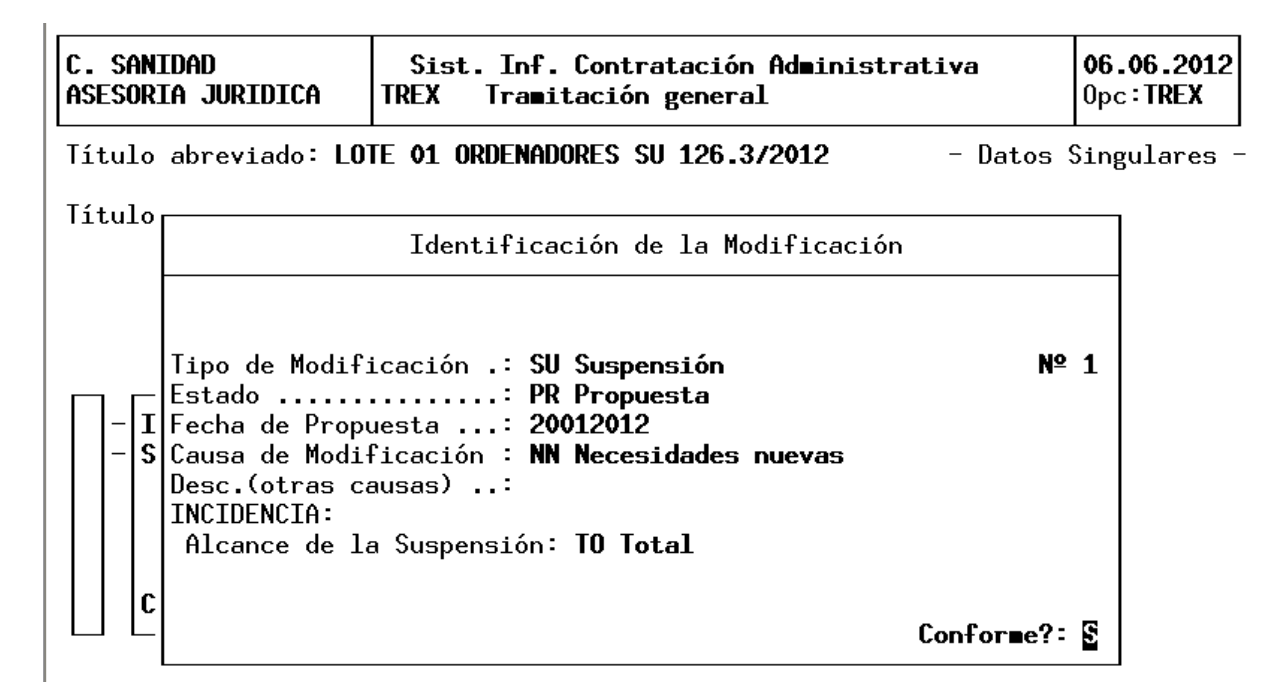

Los datos que nos solicita son:

- Fecha de propuesta: Debe ser posterior a la fecha de ejecución.
- Causas que lo motivan: accedemos al catálogo pulsando la tecla Insert, las causas que podemos indicar son las siguientes:
  - Causas climatológicas
  - Causas técnicas imprevistas
  - Necesidades nuevas
- Alcance de la suspensión: pulsamos Insert y nos aparece una lista de valores de los posibles datos a informar que son:
  - Suspensión definitiva (DF)
  - Temporal parcial (TP)
  - Temporal total (TT).
  - Parcial (PA).
  - Total (TO).

# 5.3.2.2 Suspensión del Trabajo

Al seleccionar este bloque nos aparece la siguiente pantalla:

| C. SANIDAD<br>ASESORIA JURIDICA   | Sist. Inf. Contratación Administrativa<br>TREX Tramitación general | 06.06.2012<br>0pc:TREX |
|-----------------------------------|--------------------------------------------------------------------|------------------------|
|                                   | Modificación de Suspensión                                         |                        |
| INCIDENCIA<br>Alcance de la suspe | nsión: <b>TO Total</b>                                             |                        |
| Motivos y Partes Af               | ectadas:                                                           |                        |
| POR CAUSAS IN                     | PREVISTAS SE SUSPENDE LA ENTREGA TOTAL                             |                        |
|                                   |                                                                    |                        |
|                                   |                                                                    | Conforme?: S           |

En ella los datos de los que hemos de informar son:

Motivos y Partes Afectadas por la suspensión. Rellenaremos la información para ello nos encontramos con cuatro campos de texto.

Una vez que aparecen los asteriscos se posiciona el cursor en Confirmación de datos y ponemos una "**S**". La unidad en la que nos encontramos permite realizar desde **TREX** en el trámite **ANP** – **Anulación propuesta de suspensión**. Mediante este trámite se puede anular la propuesta realizada si no se desea continuar con su tramitación.

La continuación de la suspensión del suministro, lo realiza la Unidad de Contratación. La tramitación se realiza desde **TRECON** y el trámite **ASU** - **Autorización de la suspensión**. El sistema nos pedirá la fecha de la resolución de la aprobación.

| C. SANIDAD<br>SV. CONTRATACION |                                                                    | Sist. Inf. Contratación Administra<br>TRECON Tramitación por consecuencia                                                                                                    | ativa<br>s | <b>06.06.2012</b><br>0pc: <b>TRECON</b> |
|--------------------------------|--------------------------------------------------------------------|----------------------------------------------------------------------------------------------------|------------|-----------------------------------------|
| Código de Expe                 | ediente                                                            | e: 07-LS-00015.6/2012                                                                                                    | Euro       | 05                                      |
| Titulo / Esta<br>Ultima Tramit | Tipo I<br>Estado<br>Fecha<br>Causa<br>Incido<br><b>TO</b><br>Fecha | Modificación : <b>SU Suspensión</b><br>o PR Propuesta<br>de Propuesta: 20012012<br>Modificación: NN Necesidades nuevas<br>encia: Alcance de la Suspensión<br>Total<br>Resolución : 20012012 |            | Nº : 1                                  |
|                                |                                                                    |                                                                                                    | Confi      | rmación: S                              |

Desde la Unidad Promotora realizamos el trámite **ACS** – **Acto de Suspensión**. Una vez autorizada la suspensión, la Unidad Promotora del contrato informará en este trámite de la fecha del Acta de suspensión. Cuando hayamos realizado este trámite, el contrato quedará suspendido. Para poder reanudarlo habrá que realizar el correspondiente levantamiento de suspensión.

| C. SANIDAD<br>ASESORIA JURIDI                                               | CA TREC                                                                    | st. Inf. Contratación<br>ON Tramitación por co                                                                                       | Administrativa                                  | <b>06.06.2012</b><br>Opc: <b>TRECON</b> |
|-----------------------------------------------------------------------------|----------------------------------------------------------------------------|----------------------------------------------------------------------------------------------------|-------------------------------------------------|-----------------------------------------|
| Código de Expe                                                              | diente:                                                                    | 07-LS-00015.6/2012                                                                                                    | Eur                                             | 05                                      |
| Titulo / Esta<br>Ultima Tramit                                              | Tipo Modif<br>Estado<br>Fecha de P<br>Causa Modi<br>Incidencia<br>TO Total | icación : <b>SU Suspensi<br/>: AP Aprobada</b><br>ropuesta: <b>20012012</b><br>ficación: <b>NN Necesida</b><br>: Alcance de la Suspe | <b>ón</b><br>I<br>I <b>des nuevas</b><br>Insión | Nº : 1                                  |
| EC RPT Re<br>EC CER Ce<br>PC OK E1<br>RS IRS In<br># SU ACS Ac<br>SU ORC Co | Fecha Reso<br>F <b>echa Acta</b>                                           | lución : <b>20012012</b><br>: <b>20012012</b>                                                                                        | Confi                                           | rmación: S                              |

Ahora para terminar con esta tramitación, volvemos a la Unidad de Contratación y realizamos la comunicación al registro de contratos, mediante al trámite **ORC** - **Comun. Suspensión a Reg. Cont.** 

| C. SANIDADSist. Inf. Contratación Administrativa06.0SV. CONTRATACIONTRECON Tramitación por consecuencias0pc:                                                                                                    |               |        |  |  |  |  |
|----------------------------------------------------------------------------------------------------|---------------|--------|--|--|--|--|
| Código de Expediente: 07-LS-00015.6/2012       Euros         Titulo / Estado: LOTE 01 ORDENADORES SU 126.3/2012       Vivo         Ultima Tramitación: EC Ejecución del contrato<br>CRC Comun. responsable al ctista.       Vivo |               |        |  |  |  |  |
|                                                                                                    | Trámites Pend | ientes |  |  |  |  |
| PC OK Elaboración Doc. OK Re-<br>SU ORC Comunic. Suspensión Registro Re Fecha Ejecución : 20012012<br>Si desea retornar<br pulse 'Abandono' >>                                                                                   |               |        |  |  |  |  |

## 5.3.3. BLOQUE LS. LEVANTAMIENTO DE LA SUSPENSIÓN

Mediante este bloque, se procederá al levantamiento de la suspensión que previamente se haya suspendido.

La tramitación de dicho bloque corresponde a ambas unidades, siendo la unidad promotora la que realiza la propuesta y la unidad de contratación quien lo autoriza.

Desde la unidad Promotora, y a través de la tramitación general (TREX) desde el bloque LS
Levantamiento de la suspensión, el trámite PRT – Prop. Reanudación suministros.
Aparece la siguiente ventana:

| C.<br>As                                                       | Sf<br>ES( | ANIDAD<br>DRIA JURIDICA              | Sist. Inf. Contratación Administrativa<br>TREX Tramitación general | <b>06.06.2012</b><br>0pc: <b>TREX</b> |  |
|----------------------------------------------------------------|-----------|--------------------------------------|--------------------------------------------------------------------|---------------------------------------|--|
| Título abreviado: LOTE 01 ORDENADORES SU 126.3/2012 - Datos Si |           |                                      |                                                                    |                                       |  |
| Τí                                                             | tul       | lo Contrato: Lot                     | te 01 ordenadores expediente 07/SU-126.3/2012                      | 2                                     |  |
|                                                                |           |                                      |                                                                    |                                       |  |
|                                                                | 1         | [                                    |                                                                    |                                       |  |
|                                                                |           | Identificación (<br>Levantam./Reanue | de Modificación<br>dación Trabajo                                  |                                       |  |
| -                                                              |           |                                      |                                                                    |                                       |  |
|                                                                |           |                                      |                                                                    |                                       |  |

Debemos acceder a cada uno de los bloques informando de los datos que estos soliciten. Cuando estos están informados el sistema mostrará un asterisco (\*) en cada uno de ellos y se procederá a la confirmación de los datos.

#### 5.3.3.1 Identificación de la Modificación

Al seleccionar este trámite nos aparece la pantalla siguiente:

```
Identificación de la Modificación

№ 1

Tipo de Modificación .: LS Levantamiento

Estado .....: PR Propuesta

Fecha de Propuesta ...: 21012012

INCIDENCIA:

Alcance del Levantamiento : TO Total

Conforme?: S
```

El sistema nos solicita los siguientes datos:

- Fecha de la Propuesta. Donde indicaremos en qué fecha estamos realizando la propuesta del levantamiento de la suspensión.
- Alcance del levantamiento. Si pulsamos la tecla Inicio aparecen los siguiente datos:
  - Parcial (PA), donde el levantamiento de la suspensión es sólo parcial.
  - **Total (TO),** el levantamiento de la suspensión es total.

#### 5.3.3.2 Levantamiento / Reanudación de Trabajos

En este bloque el sistema informamos sobre los datos referentes a la suspensión sobre la que vamos a realizar el levantamiento. Aparece la siguiente ventana:

| Levantamiento de Suspensión                                                                                                    |
|----------------------------------------------------------------------------------------------------|
| INCIDENCIA:<br>Alcance del Levantamiento : <b>TO Total</b><br>DATOS SUSPENSIÓN:<br>Suspensión Nº: <b>1</b> Fecha de Acta: <b>20012012</b><br>Motivos y Partes Afectadas:<br>LEVANTAMIENTO TOTAL DE LA SUSPENSIÓN |
| Confor∎e?: S                                                                                                    |

- Suspensión Nº. Si pulsamos la tecla Inicio, podremos seleccionar la suspensión correspondiente a este levantamiento.
- Motivos y partes afectadas: Abre un editor de texto, donde informaremos de los motivos de los levantamientos. Para salir debemos pulsar Ctrl.+ F6 o Alt Gr + F6.

Una vez que hemos confirmado los datos, nos indica que el trámite ha sido realizado. En ese momento la Unidad Promotora puede realizar la anulación de la propuesta con el trámite ANP

Anulación preparación reanudación. Si queremos seguir con el levantamiento de la suspensión lo continua la unidad de Contratación. Desde la tramitación por consecuencias (TRECON). El trámite a realizar es ANP

Pasamos a la Unidad de Contratación para hacer la **Autorización reanudación de trabajos**. Mediante este trámite se aprobará la reanudación de los trabajos propuesto por la Unidad Promotora. Debemos indicar la fecha de la resolución de la aprobación del levantamiento de la suspensión.

| C. SANIDAD<br>SV. CONTRATACIO  | DN                           | Sist. Inf. Contratación Administrat<br>TRECON Tramitación por consecuencias                       | iva   | <b>06.06.2012</b><br>Opc: <b>TRECON</b> |
|--------------------------------|------------------------------|---------------------------------------------------------------------------------------------------|-------|-----------------------------------------|
| Código de Expe                 | ediente                      | e: 07-LS-00015.6/2012                                                                             | Euro  | 05                                      |
| Titulo / Esta<br>Ultima Tramit | Tipo  <br>Estado<br>Fecha    | Modificación : <b>LS Levantamiento</b><br>5: <b>PR Propuesta</b><br>de Propuesta: <b>21012012</b> |       | № : <b>1</b>                            |
| PC OK E1<br># LS ARS Au        | Incide<br><b>TO</b><br>Fecha | encia: Alcance del Levantamiento<br><b>Total</b><br>Resolución: <b>21012012</b>                   |       |                                         |
|                                |                              |                                                                                                   | Confi | rmación: S                              |

También es posible la denegación de la reanudación de la suspensión, para ello accedemos a la tramitación general (TREX) desde el bloque LS Levantamiento de la suspensión y seleccionamos el trámite **DTR** – **Denegación reanudación de los trabajos**.

Tras la aprobación, desde la misma Unidad Promotora, se Notifica la Aprobación al contratista.

| C. SANIDAD<br>SV. CONTRATACION                                                                                     | Sist. Inf. Contratación<br>TRECON Tramitación por co                                            | Administrativa<br>nsecuencias                         | <b>06.06.2012</b><br>Opc: <b>TRECON</b> |  |  |  |
|----------------------------------------------------------------------------------------------------|-------------------------------------------------------------------------------------------------|-------------------------------------------------------|-----------------------------------------|--|--|--|
| Código de Expediente<br>Titulo / Estado<br>Ultima Tramitación                                                      | e: 07-LS-00015.6/2012<br>: LOTE 01 ORDENADORES<br>: EC Ejecución del co<br>CRC Comun. responsab | Euro<br>SU 126.3/2012 Vivo<br>ntrato<br>le al ctista. | DS<br>D                                 |  |  |  |
|                                                                                                    | Trámites Pendiente                                                                              | S                                                     |                                         |  |  |  |
| PC OK Elaboración Doc. OK Realizar Desde 19012012<br>LS NAC Notif.Aprobación a contratista Realizar Desde 21012012 |                                                                                                 |                                                       |                                         |  |  |  |

Tras la aprobación del levantamiento de la suspensión, la Unidad Promotora realizará el trámite **ACR** – **Acto de reanudación**. En la ventana que aparece, nos pregunta por la Fecha de Reanudación de los trabajos, así como la fecha de ejecución vigente, tras la aprobación de la reanudación de la suspensión aprobada por la unidad de Contratación.

| C. SANIDAD<br>ASESORIA JURIDI                                               | [CA                                     | Sist. Inf. Contratación f<br>TRECON Tramitación por cons                                                           | Administrativa<br>Secuencias | <b>06.06.2012</b><br>Opc: <b>TRECON</b> |
|-----------------------------------------------------------------------------|-----------------------------------------|----------------------------------------------------------------------------------------------------|------------------------------|-----------------------------------------|
| Código de Expe                                                              | ediente                                 | e: 07-LS-00015.6/2012                                                                                              | Eur                          | 05                                      |
| Titulo / Esta<br>Ultima Tramit                                              | Tipo  <br>Estado<br>Fecha               | Modificación : <b>LS Levantami</b> o<br><b>AP Aprobada</b><br>de Propuesta: <b>21012012</b>                        | ento                         | Nº : 1                                  |
| EC RPT Re<br>EC CER Ce<br>PC OK E1<br>RS IRS In<br># LS ACR Ac<br>LS ARN Ac | Incide<br>TO<br>Fecha<br>Fecha<br>Fecha | encia: Alcance del Levantami<br>Total<br>Resolución: 21012012<br>Reanudación: 21012012<br>ejecución vig.: 18022012 | iento<br>Confi               | rmación: S                              |

Volvemos a la Unidad de Contratación para hacer la comunicación al Registro de Contratos.

| C. SANIDAD<br>SV. CONTRATACION       | Sist. Inf. Contra<br>TRECON Tramitación                                            | itación A<br>por cons | d∎inistrativa<br>secuencias   | 06.06.2012<br>0pc:TRECON |  |  |  |
|--------------------------------------|------------------------------------------------------------------------------------|-----------------------|-------------------------------|--------------------------|--|--|--|
| Código de Expediento                 | e: 07-LS-00015.6/                                                                  | 2012                  | E                             | uros                     |  |  |  |
| Ultima Tramitación                   | Ultima Tramitación: EC Ejecución del contrato<br>CRC Comun. responsable al ctista. |                       |                               |                          |  |  |  |
|                                      | Trámites Pen                                                                       | dientes               |                               |                          |  |  |  |
| PC OK Elaborac:<br># LS ORC Comunic. | ión Doc. OK<br>Levant. Registrro                                                   | Re<br>Re Fe           | cha Ejecución : 2             | 1012012                  |  |  |  |
|                                      |                                                                                    |                       | << Si desea re<br>pulse ´Aban | tornar<br>dono´>>        |  |  |  |

# **5.3.4. BLOQUE RV. REVISIÓN DE PRECIOS (MODIFICACIÓN ADICIONAL)**

Mediante este bloque de tramitación se pueden revisar y modificar los precios existentes en el contrato, siempre que éste esté en la fase de ejecución.

La tramitación de este bloque es similar a como se realiza en los expedientes de Asistencia y Servicios (AT).

La unidad promotora tramita la propuesta y la unidad de contratación su aprobación y actualización.

Seleccionamos la opción de Trámites Generales (TREX) en la unidad promotora del contrato y el bloque **RV**, trámite **PAR – Pto. Adicional por revisión**.

Introducimos la fecha de ejecución y nos aparece la siguiente pantalla:

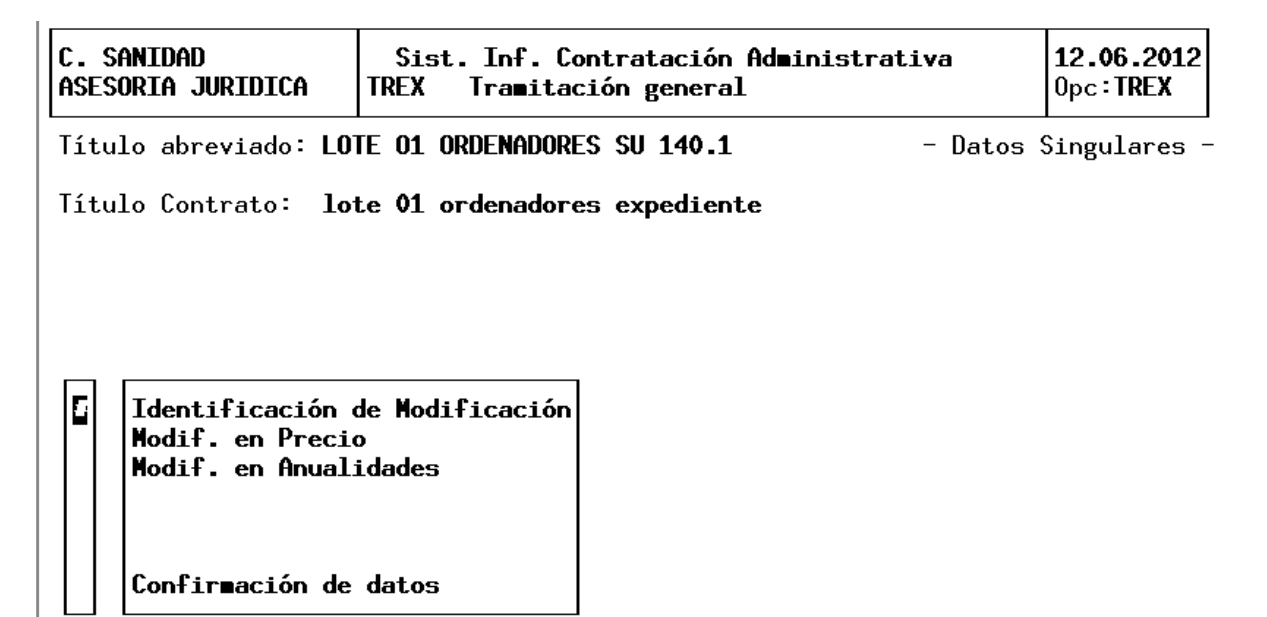

Se irá accediendo a cada uno de los bloques informando de los datos que éstos soliciten. Cuando estén informados el sistema mostrará un asterisco (\*) en cada uno de ellos y se procederá a la confirmación de los datos.

#### 5.3.4.1 Identificación de la Modificación

Seleccionamos esta opción y nos aparece el cuadro siguiente:

Identificación de la Modificación Tipo de Suministro....: 01 Adq. prod. bienes mueb. semov. Tipo de Modificación .: PR De precio por revisión № 1 Estado ...........: PR Propuesta Fecha de Propuesta ....: 20012012 INCIDENCIAS EN: - Precio .......: IN Incrementar - Anualidades .....: MI Modif. importe Conforme?: S

SICA nos pide completar los siguientes campos:

- **Fecha de la propuesta**: Debe ser mayor o igual a la fecha de ejecución del trámite.
- Precio: Es un campo desplegable (pulsamos insert), de donde hay que seleccionar la causa de la modificación, únicamente aparece Incrementar (IN)

- Anualidades: Es un campo desplegable, donde se debe indicar el tipo de modificación en anualidades que queremos realizar. Existen las siguientes opciones:
  - Modificar el importe (MI)
  - Modificar el número de anualidades (MN)

Y confirmamos la pantalla.

#### 5.3.4.2 Modificación en Precio

Seleccionamos esta otra opción y nos aparece el siguiente cuadro:

| C. SANIDAD<br>ASESORIA JURIDICA | Sist. Inf. Cont<br>TREX Tramitació | tiva 12.06.20<br>Opc:TREX | 12                         |  |
|---------------------------------|------------------------------------|---------------------------|----------------------------|--|
|                                 |                                    |                           |                            |  |
| Precio vigente :                | rementar<br>22.420,00              |                           |                            |  |
| Cont                            | trato Vigente Ad                   | ic.por Revisión Cor       | ntr. Revisado              |  |
| IVA Imp. Total:                 | 3.420,00                           | 2.000,00<br>360,00        | 21.000,00<br>3.780,00      |  |
| Imp. Total :                    | 22.420,00                          | 2.360,00                  | 24.780,00                  |  |
|                                 |                                    | I.V.A.                    | sop. deducible: N          |  |
| Imputación Imp. Ac              | lic. por Revisión:                 | Prog Econ.<br>700 10000   | Importe<br><b>2.360,00</b> |  |
|                                 |                                    |                           | Confor∎e?: S               |  |

SICA nos pide completar los siguientes campos:

- Importe adicional por revisión: tenemos que introducir el importe que queremos aumentar.
- Imputación del importe adicional por revisión: consiste en introducir los datos del programa y económica a la que se imputa este incremento. Podemos imputarlo a más de un programa y económica.

Confirmamos la pantalla.

## 5.3.4.3 Modificación en Anualidades

Seleccionamos esta opción y nos aparece la siguiente pantalla.

| C. SANIDAD<br>Asesoria juridica                                                                                                    | Sist. Inf. Contratación Administrativa<br>TREX Tramitación general |          |           | <b>12.06.2012</b><br>0pc: <b>TREX</b> |  |  |
|----------------------------------------------------------------------------------------------------|--------------------------------------------------------------------|----------|-----------|---------------------------------------|--|--|
| Modificación en Anualidades                                                                                                    |                                                                    |          |           |                                       |  |  |
| Inc. Precio.: <b>IN Incrementar</b><br>Contrato Vigente Adic. por Revisión Cont. Revisado                                                                                                    |                                                                    |          |           |                                       |  |  |
| Imp. Total :                                                                                                    | 22.420,00                                                          | 2.360,00 | 24.7      | 780,00                                |  |  |
| Incidencia .: <b>MI Modif. importe</b> I.V.A. sop. deducible:N<br>Vigentes Nº.: 1 Modif Nº.: 1<br>Año Importe Año Adic.por Revisión T. Operación Anualidad Revisada<br>2012 22.420,00 2012 2.360,00 AI Aumenta 24.780,00 |                                                                    |          |           |                                       |  |  |
| Nº Vig. Futuras:1 Ta                                                                                                    | otal: <b>24.7</b> 8                                                | 80,00    | Conforme? | - 5                                   |  |  |

Los campos que debemos cumplimentar son los siguientes:

- **Adic. Por Revisión**: se refiere al importe que queremos incrementar.
- T.: Es el tipo de modificación que vamos a realizar, pulsamos Insert y elegimos una de las opciones que aparecen en el menú desplegable.

Confirmamos la pantalla, y ya solo nos queda confirmar el trámite completo. Se posiciona el cursor en Confirmación de datos, y se introduce una "S" en Confirmación. Ahora hay que aprobarla, ya que hasta que no esté aprobada, no se verá reflejada en los datos singulares del plazo de ejecución de nuestro expediente.

Si vamos al menú **TRECON** de la Unidad Promotora, vemos que no existe ningún trámite pendiente del bloque **VP**. Si realizamos una consulta del expediente y comprobamos los trámites pendientes, vemos que existe un trámite pendiente del bloque RV. Ese trámite corresponde a la Unidad de Contratación.

La Unidad de Contratación, por **TRECON**, seleccionamos el trámite **APR** – Aprobación Pto. Por revisión y nos aparece esta otra pantalla:

En esta pantalla los datos que nos solicita el sistema son:

**Fecha de resolución**: ha de ser una fecha mayor que la fecha de propuesta e igual a la fecha de ejecución del trámite

| C. SANIDAD<br>SV. CONTRATACION                                       | Sist. Inf. Contrata<br>TRECON Tramitación po | 12.06.2012<br>0pc:TRECON      |                                                  |
|----------------------------------------------------------------------|----------------------------------------------|-------------------------------|--------------------------------------------------|
| Tipo Modif. : <b>PR De</b><br>Estado: <b>PR Pro</b><br>Causa Modif.: | precio por revisión<br>puesta                | Nº 1 Fec.Propue<br>Fec.Resolu | esta : <b>20012012</b><br>ución: <b>21012012</b> |
| INCIDENCIAS :<br>- Precio : <b>IN Incre</b> ∎                        | mentar Imp. Total                            | Cto.Modificado:               | 24.780,00                                        |
| - Anualidades :<br>MI Modif. importe                                 | № 1 201                                      | .2 24.780,00                  |                                                  |
|                                                                      |                                              |                               | Confirmación <b>S</b>                            |

#### **5.3.5. BLOQUE MS. MODIFICADO DE SUMINISTROS.**

Para poder realizar un modificado de un expediente es necesario que se encuentre en la fase de ejecución y en fecha comprendida dentro de la vigencia del contrato.

Para poder iniciar un modificado del contrato la Unidad Promotora tiene que realizar el trámite **MS PPC – Propuesta Prórroga de Contrato** en el caso de prórroga, o el trámite **MS PMC - Prop. Modificación de Contrato** en el caso de modificado, ambos se encuentra en la opción de Trámites Generales (TREX).

| C. SANIDAD<br>ASESORIA JURIDICA                                                                                                    | D Sist. Inf. Contratación Administrativa<br>JURIDICA TREX Tramitación general |  |                                                                         | <b>12.06.2012</b><br>Opc: <b>TREX</b> |  |  |
|----------------------------------------------------------------------------------------------------|-------------------------------------------------------------------------------|--|-------------------------------------------------------------------------|---------------------------------------|--|--|
| Código de Expediente .: 07-LS -00038.4/2012       Euros         Titulo / Estado: LOTE 01 ORDENADORES SU 140.1       Vivo         Ultima Tramitación: EC Ejecución del contrato       CRC Comun. responsable al ctista.                                                                                                    |                                                                               |  |                                                                         |                                       |  |  |
| Bloques Trámites                                                                                                    |                                                                               |  |                                                                         |                                       |  |  |
| SU Suspensión del suministro<br>LS Levantamiento de suspensión<br>RV Adicional por revisión preci<br>CE Cambio de Adjudicatario<br>MS Modificado de Suministros<br>PA Preparación aprob. Mod./PrórPPC Propuesta Prórroga de Contra<br>TAC Trámite Audiencia contratist<br>ESC Envío a Servicio Contratació<br>ANP Anulación de la propuesta<br>ARN Acuse de recibo notificación |                                                                               |  | e Contrato<br>e Contrato<br>ntratista<br>tratación<br>uesta<br>ficación |                                       |  |  |

Introducimos la fecha de ejecución y nos aparece la siguiente pantalla:

C. SANIDAD 12.06.2012 Sist. Inf. Contratación Administrativa ASESORIA JURIDICA Tramitación general Opc:TREX TREX Título abreviado: LOTE 01 ORDENADORES SU 140.1 - Datos Singulares -Título Contrato: lote 01 ordenadores expediente 07/SU-140.1/2012 Identificación de Modificación Modificación bienes en Lotes Modificación de Lotes Modif. en Precio Modif. en Anualidades Imputación del gasto Modif. en Plazos de Ejecución Objeto de Modif. y otros Confirmación de datos

Mediante este trámite se identifican los datos singulares de la modificación. Se debe posicionar el cursor en los bloques de datos que muestra el sistema y, una vez cumplimentados, se marcan con un asterisco (\*).

# 5.3.5.1 Identificación de la Modificación

Nos aparece la siguiente pantalla en el que el sistema solicita la fecha de propuesta y las incidencias que suponen tanto en precio, anualidades y plazos.

 Identificación de la Modificación

 Tipo de Modificación .: MC Modificación de Contrato

 Estado ......: PR Propuesta
 № 1

 Fecha de Propuesta ...: 21012012

 Fc. Autoriz. Exp. Mod.:

 Causa de Modificación : NN Necesidades nuevas

 Descripción(Otras causas):

 INCIDENCIAS EN:

 - Precio ......: RE Reducir

 - Anualidades .....: MI Modif. importe

 - Lotes/Artículos...: ML Modif. lotes

 - Plazo Total .....: MA Mantener

 - Plazos Parciales .:

Tenemos que introducir los siguientes datos:

- **Fecha de Propuesta**: la fecha ha de coincidir con la fecha de ejecución del trámite.
- Causa de Modificación: A seleccionar de un catálogo.
- Precio: a la incidencia en el precio se accede a través de la lista de valores que se obtiene al pulsar la tecla Inicio, que son:
- Incrementar (IN)
- Mantener (MA)
- Reducir (RE)

En el caso de prórroga sólo se admite incrementar.

Anualidades: pulsamos Inicio y seleccionamos una de las siguientes opciones:

- Mantener (MA)
- Modif. Importe (MI)
- Modif. Nº Anualidades (MN)

Teniendo en cuenta que si se modifica el precio las anualidades también se tienen que modificar.

Lotes/Artículos: pulsamos Inicio y seleccionamos una de las siguientes opciones:

- Modificar lotes (ML)
- Mantener (MA)

Teniendo en cuenta que si se modifica precio y/o anualidades también se tienen que modificar.

Plazo total: pulsamos Inicio y obtenemos la misma lista de valores que aparece cuando seleccionamos el precio. Teniendo en cuenta que en el caso de prórroga sólo se admite incrementar.

Confirmamos esta pantalla y nos vuelve a la anterior, en función de las incidencias del modificado, el sistema marca con un guión los bloques de datos singulares que son obligatorios informar, y corresponde a aquellos cuya incidencia sea incrementar o reducir.

| C. SANIDAD<br>ASESORIA JURIDICA                                                                                                    | Sist. Inf. Contratación<br>TREX Tramitación general                                       | Administrativa      | <b>12.06.2012</b><br>Opc: <b>TREX</b> |
|----------------------------------------------------------------------------------------------------|-------------------------------------------------------------------------------------------|---------------------|---------------------------------------|
| Título abreviado: <b>LO</b>                                                                                                    | E 01 ORDENADORES SU 140.1                                                                 | - Datos S           | Singulares -                          |
| Título Contrato: lo                                                                                                    | e 01 ordenadores expedient                                                                | .e 07/SU-140.1/2012 |                                       |
| <ul> <li>Identificación de<br/>- Modificación bie</li> <li>Modificación de</li> <li>Modif. en Precio</li> <li>Modif. en Anuali</li> <li>Imputación del g</li> <li>Modif. en Plazos</li> <li>Objeto de Modif.</li> </ul> | le Modificación<br>enes en Lotes<br>Lotes<br>idades<br>gasto<br>s de Ejecución<br>y otros |                     |                                       |
| Confirmación de                                                                                                    | datos                                                                                     |                     |                                       |

## 5.3.5.2 Modificación bienes en Lotes

El punto anterior, la Modificación de bienes en Lotes, implicaría la existentencia de bienes dentro de los lotes, como no es el caso, no nos permite hacer nada. Nos lo saltaríamos.

| C. SANIDAD Sist. Inf. Contratación Administrativa 12.06.2012<br>ASESORIA JURIDICA TREX Tramitación general 0pc:TREX |             |                  |                |              |                  |
|----------------------------------------------------------------------------------------------------|-------------|------------------|----------------|--------------|------------------|
| RELACION                                                                                                    | DE LOTES MO | DIFICADOS CON BI | ENES ASOCIADOS |              |                  |
| Cód.Descri                                                                                                    | pción del L | ote              | Base Imponible | Importe Tota | Lote<br>1 Modif. |

#### 5.3.5.3 Modificación de Lotes

En primer lugar, nos identifica el lote a partir del cual, generamos este expediente LS:

| C. SANIDAD<br>ASESORIA JURIDICA | Sist. Inf. Co<br>TREX Tramitac | ntratación Adminis<br>ión general | trativa       | <b>12.06.2012</b><br>0pc: <b>TREX</b> |
|---------------------------------|--------------------------------|-----------------------------------|---------------|---------------------------------------|
| RELACION DE LOTES               | DEL EXPEDIENTE                 |                                   |               |                                       |
| Cód.Descripción de              | l Lote                         | Base Imponible                    | Importe Total | Lote<br>Modif.                        |
| <b>01 01 ordenadores</b>        |                                | 19.000,00                         | 22.420,       | .00                                   |
|                                 |                                |                                   |               |                                       |
|                                 |                                |                                   |               |                                       |
|                                 |                                |                                   |               |                                       |
|                                 |                                |                                   |               |                                       |

Al volver a pulsar Intro, abre la pantalla que permite modificar lotes mediante:

- Aumentar unidades (AU)
- Disminuir unidades (DU)

#### Mantener unidades (MA)

| C. SANIDAD<br>ASESORIA JURIDICA<br>Sist. Inf. Contratación Administrativa<br>TREX Tramitación general |                                                      |                                                      |                               |                                            |
|----------------------------------------------------------------------------------------------------|------------------------------------------------------|------------------------------------------------------|-------------------------------|--------------------------------------------|
| LOTE: Código <b>01</b>                                                                                | Descripción <b>01</b>                                | ordenadores                                          |                               |                                            |
| Precio unitario (Si<br>Tipo de operación.                                                             | in Iva):<br>: DU Dismin                              | 190,000<br>nuye unidades                             |                               |                                            |
| Cantidad:<br>B. Imponi:<br>IVA<br>Precio con IVA:                                                     | Vigente<br>100<br>19.000,00<br>3.420,00<br>22.420,00 | Modificación<br>10<br>1.900,00<br>342,00<br>2.242,00 | Lote modi<br>17.<br>3.<br>20. | ficado<br>90<br>100,00<br>078,00<br>178,00 |
| CANON:<br>Tipo de operación.<br>Imp. Canon:                                                           | :                                                    |                                                      | ċConfir∎a                     | ción? S                                    |

Al teclear el número de unidades en que disminuye el lote, el sistema carga el lote modificado automáticamente. Al teclear también la modificación en la B. Imponible y el IVA, SICA hace los cálculos finales.

Al confirmar, me devuelve a la pantalla anterior pero con el Importe total ya modificado.

| C. SANIDAD<br>ASESORIA JURIDICA                                      | Sist. Inf. Cont<br>TREX Tramitacio | tratación Adminis<br>ón general | trativa | <b>12.06.2012</b><br>Орс <b>: TREX</b> |  |
|----------------------------------------------------------------------|------------------------------------|---------------------------------|---------|----------------------------------------|--|
| RELACION DE LOTES                                                    | DEL EXPEDIENTE                     |                                 |         |                                        |  |
| Lote<br>Cód.Descripción del Lote Base Imponible Importe Total Modif. |                                    |                                 |         |                                        |  |
| # 01 01 ordenadores                                                  |                                    | 17.100,00                       | 20.178, | 00                                     |  |
|                                                                      |                                    |                                 |         |                                        |  |
|                                                                      |                                    |                                 |         |                                        |  |
|                                                                      |                                    |                                 |         |                                        |  |
|                                                                      |                                    |                                 |         |                                        |  |

## 5.3.5.4 Modificación en Precio

Este bloque de datos singulares del modificado se cumplimenta cuando la incidencia en precio sea Incrementar o Reducir.

| C. SANIDAD                                               | Sist. Inf.                                        | Sist. Inf. Contratación Administrativa |                         |                       |
|----------------------------------------------------------|---------------------------------------------------|----------------------------------------|-------------------------|-----------------------|
| ASESORIA JURIDICA                                        | A TREX Tramit                                     | IREX Tramitación general               |                         |                       |
| INCIDENCIA.: RE<br>Pto. Ejec. Materi<br>Base Imp. precio | <b>Reducir</b><br>ial (Inicial):<br>adjudicacion: | 20.000.00<br>19.000.00                 |                         |                       |
| (                                                        | Contrato Vigente                                  | Imp. Modificado Cor                    | nt. Modificado          | 5 %Modif              |
| B.Imp. Precio.:                                          | 19.000.00                                         | 1.900.00                               | 17.100,(                | 00 10                 |
| IVA Precio:                                              | 3.420.00                                          | 342.00                                 | 3.078,(                 | 00                    |
| Total Precio:                                            | 22.420.00                                         | 2.242.00                               | 20.178,(                | 00                    |
| B.I. Imp.Total:                                          | 21.000.00                                         | 1.900.00                               | 19.100,(                | 00                    |
| IVA Imp. Total:                                          | 3.780.00                                          | 342.00                                 | 3.438,(                 | 00                    |
| Imp. Total:                                              | 24.780.00                                         | 2.242.00                               | 22.538,(                | 00                    |
|                                                          |                                                   | I.V                                    | .A. sop. deduc<br>Confe | cible : N<br>prme?: S |

Como la modificación ya viene cargada de la pantalla de modificación de lotes, todo viene ya cargado:

#### B.I. Precio:

Importe Modificado: Los valores que, mediante la reducción de unidades de este lote, fueron modificados, se cargan automáticamente en pantalla calculando totales finales.

Si para el expediente principal es de aplicabilidad el IVA Soportado Deducible, el sistema solicita los importes correspondientes de la misma forma y manera a cómo se realizó en el expediente principal.

## 5.3.5.5 Modificación de Anualidades

| C. SANIDAD<br>ASESORIA JURIDICA                                                | Sist. Inf<br>TREX Tram                            | . Contratación Admi<br>itación general | nistrativa                                    | <b>12.06.2012</b><br>Opc: <b>TREX</b> |
|--------------------------------------------------------------------------------|---------------------------------------------------|----------------------------------------|-----------------------------------------------|---------------------------------------|
|                                                                                | Modific                                           | ación en Anualidade                    | S                                             |                                       |
| Inc. Precio : <b>RE Red</b><br>Contrato<br>Imp. Total:                         | u <b>cir</b><br>Vigente<br>2 <b>4.780,00</b>      | Imp. Modificado<br><b>2.242,00</b>     | Cont. Modificad<br>22.538,                    | 。<br><b>00</b>                        |
| Incidencia .: <b>MI Mod</b><br>Vigentes № 1 Mod<br>Año Importe<br>2012 24.780, | <b>if. importe</b><br>if № 1<br>Año Im<br>00 2012 | p. Modificado T. O<br>2.242.00 DI Di   | I.¥.A. sop. dedu<br>peración Anual<br>s∎inuye | cible: N<br>idad Modif<br>22.538.00   |
| № Vig. Futuras: <b>1</b>                                                       | Total:                                            | 22.538,00                              | Con                                           | for∎e?: S                             |

En este bloque se informa tanto de las modificaciones del precio en cada una de las anualidades del expediente, como del importe imputable a cada una de ellas:

- Modificación Nº: se refiere al número total de anualidades modificadas.
- **Importe modificado** en cada una de las anualidades del expediente.

**T**: pulsamos la tecla **Inicio** y seleccionamos el tipo de modificación que experimenta el importe de la anualidad que estemos modificando.

#### 5.3.5.6 Imputación del Gasto

En esta pantalla se refleja la imputación del gasto del importe que suponga la modificación.

| C. SA<br>ASESO                                                     | NIDAD<br>RIA JURIDICA                                                                           | Sist. Inf. Co<br>TREX Tramita                  | ontratación Admini<br>ción general                                     | istrativa                                     | <b>12.06.2012</b><br>Opc: <b>TREX</b> |
|--------------------------------------------------------------------|-------------------------------------------------------------------------------------------------|------------------------------------------------|------------------------------------------------------------------------|-----------------------------------------------|---------------------------------------|
| Incide<br>Imp. M                                                   | ncia: RE Red<br>odificado.:                                                                     | ucir<br>2.242,00                               |                                                                        | IVA deducible                                 | e: N                                  |
| lipo d<br>B.I. M<br>IVA a<br>Gasto<br>Tramit<br>Año<br><b>2012</b> | e IVA.:<br>odificado.:<br>cargo PGCM:<br>cargo PGCM:<br>. anticip.: N<br>Anual./Gasto P<br>2 24 | <b>2.242.00</b><br>.G.C.M. Base<br><b>2.00</b> | IVA Modificado :<br>IVA Deducible .:<br>№ anualidades im<br>Imp./I.V.A | %<br>nputa gasto: <b>1</b><br>IVA P.G.C.M/Dec | ducible                               |
| Prog<br><b>700</b>                                                 | Econ.<br>10000                                                                                  | Importe<br>2.242.00                            | Extrap.                                                                | Importe                                       |                                       |
|                                                                    |                                                                                                 |                                                |                                                                        | Confe                                         | orme?: S                              |

En esta opción tenemos que introducir los siguientes datos:

- Tramitación Anticipada: ponemos una "S" o una "N", en caso afirmativo o negativo. En caso afirmativo, el sistema no nos pedirá Programa y económica. En este caso cuando esté dada de alta la aplicación presupuestaria correspondiente se deberá informar de la misma por TREX: Bloque TG – Trámite IGM.
- Nº de Anualidades a que se imputa el gasto e introducir los importes en cada una de las anualidades indicando, posteriormente, el programa y la económica a la que se imputa el importe de la primera anualidad.
- Anual./ Gasto P.G.C.M.: tenemos que introducir el importe modificado

#### 5.3.5.7 Modif. en Plazos ejecución

En esta pantalla únicamente nos solicita el plazo de la modificación indicando su medida, a la cual accedemos pulsando la tecla **Inicio**, y su unidad. En esta caso, y puesto que no hemos realizado ninguna modificación en los plazos, ni siquiera me permite acceder.

## 5.3.5.8 Objeto de la Modificación y Otros

En este bloque se informa del objeto de la modificación, de la valoración de los trabajos, la forma de pago si existe o no revisión de precios.

| C. SANIDAD<br>ASESORIA JURIDICA | Sist. Inf. Contratación Administrativa<br>TREX Tramitación general | <b>12.06.2012</b><br>Opc: <b>TREX</b> |
|---------------------------------|--------------------------------------------------------------------|---------------------------------------|
| Objeto de la modific            | ación:                                                             |                                       |
| Cambio en las necesi            | dades                                                              |                                       |
|                                 |                                                                    |                                       |
| Forma de Pago: <b>PN Pa</b>     | gos ∎ensuales                                                      |                                       |
| Revisión de Precios             | (S/N) : <b>S</b>                                                   |                                       |
|                                 | C                                                                  | onfor∎e?: S                           |

Nos solicita, por tanto:

- Objeto de la modificaión: es un texto libre de cuatro campos en el que hemos de indicar el por qué de la prórroga
- **Forma de pago**: elegimos un valor de la lista que aparece al pulsar la tecla Insert.
- Revisión de precios: ponemos una "S" o una "N" según vaya o no a existir una revisión de precios. Como el Expediente sí tiene revisión de precios, me obliga a que la modificación también la tenga.

Rellenando los bloques de Datos Singulares y marcados con un asterisco (\*), se posiciona el cursor en Confirmación de datos y se introduce una "S" en Confirmación, devolviendo la pantalla de Tramitación General y mostrando el mensaje de Trámite realizado.

| ¥ | Identificación de Modificación |
|---|--------------------------------|
| ¥ | Modificación bienes en Lotes   |
| ¥ | Modificación de Lotes          |
| ¥ | Modif. en Precio               |
| ¥ | Modif. en Anualidades          |
| ¥ | I∎putación del gasto           |
|   | Modif. en Plazos de Ejecución  |
| ¥ | Objeto de Modif. y otros       |
|   | Confirmación de datos          |

A partir de ese momento se puede continuar la tramitación del modificado por la opción de tramitación por Consecuencias (TRECON) de la Unidad Promotora. Así nos encontramos con la siguiente pantalla:

| C. SANIDAD Sist. Inf. Contratación Administrativa<br>ASESORIA JURIDICA TRECON Tramitación por consecuencias                                            |                                               |                                                                      |                      |             |
|----------------------------------------------------------------------------------------------------|-----------------------------------------------|----------------------------------------------------------------------|----------------------|-------------|
| Código de Expediento                                                                                                    | Euro                                          | 05                                                                   |                      |             |
| Titulo / Estado: LOTE 01 ORDENADORES SU 140.1       Vivo         Ultima Tramitación: EC Ejecución del contrato       CRC Comun. responsable al ctista. |                                               |                                                                      |                      |             |
|                                                                                                    | Trámites Pendi                                | entes                                                                |                      |             |
| EC RPT Recepción<br>EC CER Certifica<br>PC OK Elaborac                                                                                                 | n Programa de Trabajo<br>ación<br>ión Doc. OK | Realizar Desde<br>Realizar Hasta<br>Realizar Desde<br>Realizar Hasta | 19012012<br>19012012 | 02032012    |
| MS TAC Trámite (<br>TG MMP Modific.                                                                                                    | Audiencia contratista<br>datos del Modificado | Realizar Desde<br>Realizar Desde                                     | 21012012<br>21012012 | )<br>)<br>) |

Realizada la Propuesta del modificado se debe conceder trámite de audiencia al contratista, donde se le notifica los términos y condiciones del expediente modificado. Por lo tanto seleccionamos el trámite **MS TAC** – **Trámite Audiencia Contratista**, donde sólo tenemos que introducir la fecha de ejecución.

El trámite **MS ARN** – **Acuse de recibo notificación** no es necesario realizarlo, mediante él se recibe el acuse de recibo de la notificación de modificado al contratista. El sistema solicita la referencia del documento que se generó en el trámite TAC y que debió ser registrado de salida.

El trámite **MS ROC** – **Recepción Observaciones Contratista** se ejecutará para recibir las observaciones del contratista a la propuesta del director de los trabajos sobre el modificado. El sistema solicitará primero la referencia del documento con las observaciones, que deberá haber sido registrado de entrada y segundo la referencia del documento con el que se le relaciona, que será la notificación. No es un trámite obligatorio, y tambíen es accesible por TREX.

El trámite **MS ANP** – **Anulación de la Propuesta** se utiliza si una vez realiza la Propuesta del Director de los trabajos no se deseara continuar con dicha propuesta. Este trámite sólo se puede realizar si está pendiente el trámite de Audiencia la Contratista.

Trámite **MS FTM** – **Fin tramitación Modificado** mediante este trámite se finalizará el modificado si no se deseara continuar con el modificado. Sólo es accesible a través de TREX.

Por último realizamos el trámite **MS ESC** – **Envío al Servicio de Contratación** en el que no tenemos que introducir ningún dato salvo la fecha de ejecución del trámite.

Durante la tramitación del modificado, la bandeja de tramitación, muestra el trámite **TG MMP - Modificación de datos del modificado**. Es el equivalenta al TG MDS o al TG MDA que permiten a las diferentes unidades modificar los datos singulares del expediente, pero sirve para modificar los datos singulares del modificado.

# 5.3.6. BLOQUE PA. PREPARACIÓN APROBACIÓN MODIFICADO

Mediante este bloque de tramitación se continúa con la tramitación del modificado para preparar la aprobación del mismo. Tras el envío que realizamos como último trámite desde la Unidad Promotora, accedemos a la bandeja de tramitación del Servicio de contratación.

Seleccionamos el trámite **PA RSC** – **Recepción Servicio Contratación** donde sólo nos solicita la fecha de ejecución del expediente, con este trámite pasa el control del expediente de una unidad a otra.

# A continuación seleccionamos el trámite PA SIA – Solicitud de Informe al Servicio Jurídico/ acuerdo Consejo de Gobierno.

Los datos que SICA nos solicita son:

- Competencia: pulsamos Insert y elegimos el órgano encargado de la Aprobación del gasto, mostrando el importe en presupuesto que supone la modificación.
- Adaptación de la garantía definitiva: aparece por defecto el dato informado anteriormente, pero es modificable, así como el importe de la garantía, que por defecto nos muestra el 4% del presupuesto que supone la modificación, éste importe puede ser modificado, pero sólo deja poner un importe superior.
- Forma de prestación: pulsamos Insert y escogemos la forma de la lista de valores que aparecen.

C. SANIDAD 12.06.2012 Sist. Inf. Contratación Administrativa SV. CONTRATACION Opc:TRECON TRECON Tramitación por consecuencias Código de Expediente ..: 07-LS-00038.4/2012 Competencia ...: CO Consejero Supuestos .....: var. Pto. por modif./prórr. sin IVA: 2.000.00 / Total Presupuesto que supone la modificación .....: 2.360.00 var. Pco. por modif./prórr. sin IVA: 1.900.00 / Total Precio (líquido) que supone la modificación .....: Item de cálculo de garantía..: A Sobre precio (líquido) Incidencia en precio.....: RE Reducir 2.242.00 Exigencia garantía definitiva: S Adaptación garantía definitiva: \$ Reajuste de garantía .....: DF Disminución de Fianza GARANTÍA DEFINITIVA Nº0rd.: 1 Importe de la Garantía 950,00 Importe a cancelar : 95,00 Forma de prestación .....: Conforme: 🛽

El trámite **PA ASI** – **Anulación solic. I.A.J./ A.C.G.** se utiliza para anular la solicitud de informe a Asesoría Jurídica en el caso de que alguno de los datos aportados en dicho trámite sean erróneos.

Seleccionamos el trámite **PA RIA – Recepción Informe de Asesoría**, este trámite se realiza cuando se recibe el Informe solicitado a la Asesoría Jurídica, y se informa de su fecha así como del resultado del mismo, en este caso sólo tenemos que decir si el informe es o no favorable.

En caso de no ser favorable se puede volver a solicitar dicho informe. El sistema sigue mostrando el trámite Modificación Datos Modificado del Bloque TG, por si se desea modificar alguno de los datos de la propuesta del director antes de volver a solicitar el informe.

Por último, en caso de ser favorable se finalizará la fase de Aprobación realizando el trámite **PA FPA – Final Preparación Aprobación** y abrir la fase de Aprobación del mismo. El sistema únicamente solicita la fecha de ejecución.

Trámite **PA FTM** – Final Procedimiento Modificación/ Prórroga mediante este trámite se finalizará el modificado si no se deseara continuar con el modificado. Sólo es accesible a través de **TREX**.

# 5.3.7. BLOQUE AM. APROBACIÓN DEL MODIFICADO

Este bloque permite realizar la disposición de gasto (Ampliación o Barrado) que genera el contrato del modificado, proceder a la adjudicación y la notificación al adjudicatario.

El trámite **AM AD'** – Elaboración de Doc. **AD'** conecta con la pantalla de elaboración del documento contable **AD'**, que se relacionará con el documento contable A del contrato primitivo.

Este trámite se realiza cuando la incidencia en precio del modificado sea incrementar el mismo.

La ejecución del trámite **AM AD/** - Elaboración Doc. **AD**/ conecta con la pantalla de elaboración del documento contable **AD**/, que se relaciona con el documento contable A del contrato primitivo. Este trámite se realiza cuando la incidencia en precio del modificado sea disminución del mismo.

Seleccionamos el trámite **AM APM** - **Aprobación del Modificado**, en este trámite únicamente se informa de la fecha de aprobación del modificado.

Esta fecha ha de coincidir con la fecha de ejecución del trámite. Una vez realizado este trámite nos queda realizar el trámite **AM FFC** – **Finalización fase contable** éste se ejecuta una vez tramitado en su totalidad el documento contable. El sistema verifica que el documento validado está contabilizado y que el importe del documento contable es igual al precio del contrato.

Para validar el documento o documentos contables contabilizados basta poner un asterisco a la izquierda del documento y confirmar.

Tras finalizar el trámite anterior seleccionamos el trámite **AM NAD** – **Notificación al adjudicatario**, este trámite genera el documento de Notificación del acuerdo de aprobación de modificación al adjudicatario, generando así mismo su presalida para registro

| C. SANIDAD<br>SV. CONTRATACION        | Sist. Inf. Contrata<br>TRECON Tramitación po                | ción Administrati<br>r consecuencias | iva                  | <b>05.06.2012</b><br>Opc: <b>TRECON</b> |
|---------------------------------------|-------------------------------------------------------------|--------------------------------------|----------------------|-----------------------------------------|
| Código de Expediento                  | e: 07-AT-00574.5/20                                         | 12                                   | Euro                 | DS                                      |
| Titulo / Estado<br>Ultima Tramitación | : AT ABIERTO VC PA<br>: EC Ejecución de<br>CER Certificació | RA SICA III<br>L contrato<br>n       | Vivo                 | D                                       |
|                                       | Trámites Pendio                                             | entes                                |                      |                                         |
| PC OK Elaborac:<br>AM NAD Notificad   | ión Doc. OK<br>ción al adjudicatario                        | Realizar Desde<br>Realizar Desde     | 19012012<br>27012012 | 2                                       |

Sólo introducimos la fecha de ejecución. Así nos queda la pantalla con los siguientes trámites pendientes:

| C. SANIDAD<br>SV. CONTRATACION                                                                                                    | Sist. Inf. Contratac<br>TRECON Tramitación por                                                                            | ión Ad <b>m</b> ir<br>consecue                                       | nistrativ<br>encias                                | /a                                           | <b>12.06.2012</b><br>Opc: <b>TRECON</b> |
|----------------------------------------------------------------------------------------------------|----------------------------------------------------------------------------------------------------|----------------------------------------------------------------------|----------------------------------------------------|----------------------------------------------|-----------------------------------------|
| Código de Expediente: 07-LS-00038.4/2012                                                                                                 |                                                                                                    |                                                                      |                                                    |                                              | S                                       |
| Titulo / Estado: LOTE O1 ORDENADORES SU 140.1 Vivo<br>Ultima Tramitación: EC Ejecución del contrato<br>CRC Comun. responsable al ctista. |                                                                                                    |                                                                      |                                                    |                                              |                                         |
| Trámites Pendientes                                                                                                    |                                                                                                    |                                                                      |                                                    |                                              |                                         |
| PC OK Elaborac<br>AM ARN Acuse de<br>AM FAM Final Ap<br>CN FZA Adecuaci<br>CM NFZ Garantía<br>CM CON Contrato                            | ión Doc. OK<br>recibo notificación<br>robac. Modif./Prórroga<br>ón garantía definitiva<br>def. no adecuada<br>formalizado | Realizar<br>Realizar<br>Realizar<br>Realizar<br>Realizar<br>Realizar | Desde<br>Desde<br>Desde<br>Hasta<br>Desde<br>Hasta | 19012012<br>21012012<br>21012012<br>07022012 | 06022012<br>20022012                    |

El trámite **AM ARN** – **Acuse de recibo notificación** solicita referencia del documento de notificación, que debe haber sido registrado de salida. En la fecha de ejecución del trámite, de debe informar la fecha de recepción de la notificación por el interesado.

A partir de esta fecha, el interesado dispone de un plazo de 15 días naturales para adecuar la fianza definitiva, siempre y cuando la forma de prestar dicha garantía sea Constitución Previa Formalización y 30 días para formalizar el contrato modificado.

Seleccionamos el trámite **AM FAM** – **Final Aprobación Modificado**, este trámite finaliza el bloque de la aprobación y abre el de contrato modificado. Al introducir la fecha de ejecución nos aparece el siguiente cuadro:

| C. 9<br>SV. | SANID<br>Cont                    | AD<br>Ratacion                                                                         | Sist. Inf. Contrata<br>TRECON Tramitación po                                                                                       | ción Administrat<br>r consecuencias                                                                      | iva                                          | <b>05.06.2012</b><br>Opc: <b>TRECON</b> |
|-------------|----------------------------------|----------------------------------------------------------------------------------------|----------------------------------------------------------------------------------------------------|----------------------------------------------------------------------------------------------------|----------------------------------------------|-----------------------------------------|
| Cód         | digo                             | de Expedien <sup>.</sup>                                                               | te: 07-AT-00574.5/20                                                                                                    | 12                                                                                                    | Euro                                         | os                                      |
| Tit<br>Ult  | tulo<br>tima                     | / Estado<br>Tramitación                                                                | : AT ABIERTO VC PA<br>: EC Ejecución de<br>CER Certificació                                                                        | RA SICA III<br>1 contrato<br>n                                                                           | Vivo                                         | D                                       |
|             |                                  |                                                                                        | Trámites Pendi                                                                                                    | entes                                                                                                    |                                              |                                         |
| #           | PC<br>Am<br>Am<br>Cm<br>Cm<br>Cm | OK Elabora<br>ARN Acuse d<br>FAM Final A<br>FZA Adecuac<br>NFZ Garantí<br>CON Contrato | ción Doc. OK<br>e recibo notificación<br>probac. Modif./Prórroga<br>ión garantía definitiva<br>a def. no adecuada<br>p formalizado | Realizar Desde<br>Realizar Desde<br>Realizar Desde<br>Realizar Hasta<br>Realizar Desde<br>Realizar Hasta | 19012012<br>27012012<br>27012012<br>13022012 | 2<br>2<br>12022012<br>2<br>26022012     |

## 5.3.8. BLOQUE CM. CONTRATO MODIFICADO

Este bloque permite registrar la adecuación de la garantía definitiva para responder del cumplimiento del contrato modificado, proceder a la formalización del contrato modificado y comunicar al Registro de contratos la celebración del mismo.

Seleccionamos el trámite **CM FZA** – **Adecuación fianza definitiva** y nos solicita los datos referentes a la adecuación de la fianza que el adjudicatario ha constituido.

| <ul> <li>Incidencia Precio : RE Reducir</li> <li>Presup. que supone la Modificación:</li> <li>Presup. Contrato Modificado:</li> <li>Precio que supone la Modificación :</li> <li>Precio Contrato Modificado:</li> <li>Propuesta Reajuste: DF Dis∎inución de Fianz</li> </ul> | 2.360.00<br>21.240.00<br>2.242.00<br>22.538.00<br>a |
|----------------------------------------------------------------------------------------------------|-----------------------------------------------------|
| - Cancelación: Num. 1 Propuesta Importe:                                                                                                    | 95,00                                               |
| - Garantía: Definitiva Num.:1 Estado :                                                                                                    | Constituida                                         |
| Importe:                                                                                                    | 950,00                                              |
| - Reajuste : CF Cancelación Formalizada                                                                                                    |                                                     |
| . Tipo Justificante: <b>MP Mandamiento de Pago</b><br>. Num. Justificante: <b>145</b><br>. Fc. Justificante: <b>21012012</b>                                                                                                    |                                                     |
|                                                                                                    | Confirmación : S                                    |

Nos solicita la siguiente información:

- Reajuste: volvemos a pulsar Inicio y de la lista escogemos la forma de instrumentar la fianza definitiva.
- **Tipo de Justificante**: igualmente le seleccionamos al pulsar Insert
- Num. Justificante: tecleamos el número del justificante
- Fecha de Justificante: ha de ser mayor que la fecha de Resolución de la última modificación.
- **Confirmación:** ponemos una "S" si deseamos validar estos datos.

Después de realizar este trámite seleccionamos **CM CON** – **Contrato formalizado** para informar de la fecha de formalización del contrato y la fecha del documento administrativo, así como del representante por parte de la administración.

| C. SANIDAD<br>SV. CONTRATACION                         | Sist. Inf. Contratación<br>TRECON Tramitación por co       | n Administrativa<br>onsecuencias | <b>12.06.2012</b><br>Opc: <b>TRECON</b> |
|--------------------------------------------------------|------------------------------------------------------------|----------------------------------|-----------------------------------------|
| Código de Expediente                                   | e: 07-LS-00038.4/2012                                      | E                                | JFOS                                    |
| Fecha formalización o<br>Fecha fiscalización o         | contrato .: <b>21012012</b><br>del gasto.: <b>21012012</b> |                                  |                                         |
| Representante por Admón.: OEL<br>Embece Lopez, Orlando |                                                            |                                  |                                         |
|                                                        |                                                            |                                  |                                         |
|                                                        |                                                            | Con                              | firmación: S                            |

SICA nos solicita cumplimentar los siguientes campos:

- Fecha de formalización del contrato.
- Representante por Administración: pulsamos Inicio y seleccionamos a uno de los representantes por parte de la Administración.

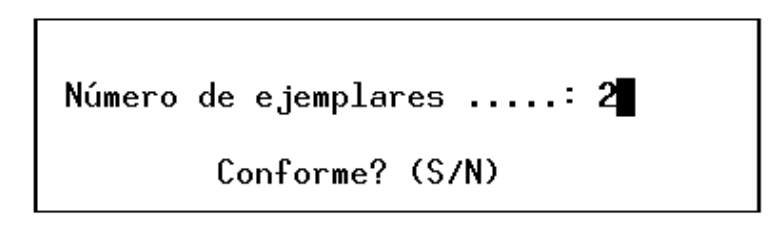

- **Fecha fin C. Modificado**: que no puede ser menor que le plazo de ejecución vigente.
- Número de ejemplares: aparece por defecto.

En caso de error en la ejecución de este trámite ejecutamos el trámite CM ACO - Anulación de Contrato

A continuación seleccionamos el trámite **CM ORC** – **Of. Reg. Cont. Modif./ Prórroga**. Mediante este trámite se confirman los datos del expediente que deben enviarse al Registro de Contratos para su inscripción registral.

Contiene información relativa al plazo de ejecución del contrato modificado, la fecha fin del contrato modificado, así como la fecha de formalización del contrato, que puede ser modificada.

Para terminar con este bloque tenemos que realizar el trámite **CM FCM – Final Contrato Modificado**, así finalizamos la gestión del modificado y quedan actualizados todos los datos en el expediente a nivel de precios y plazos vigentes.

| C. SANIDAD<br>SV. CONTRATACION                                                                                                    | Sist. Inf.<br>TRECON Tramit                                   | Contratación<br>tación por co                        | Administrativa<br>nsecuencias                         | <b>12.06.2012</b><br>Opc: <b>TRECON</b> |
|----------------------------------------------------------------------------------------------------|---------------------------------------------------------------|------------------------------------------------------|-------------------------------------------------------|-----------------------------------------|
| Tipo Modif. : MC Modi<br>Estado: AP Apro<br>Causa Modif.: NN Nece<br>- Incidencia en PRECI<br>RE Reducir<br>Incidencia en ANUAL<br>MI Modif. importe   | ficación de (<br>bada<br>sidades nueva<br>0 Im<br>IDADES N. 1 | Contrato<br>as<br>porte Total C<br>22.538,<br>1 2012 | № 1<br>Fecha Propues<br>ont.Modif.<br>00<br>22.538,00 | ota <b>21012012</b>                     |
| Incidencia en PLAZO T<br>MA Mantener<br>Fecha Fin Cto.Modi.:0<br>Vigente Meses Exp:0<br>Plazo Mod.Meses:0<br>Plazo Vigente Meses:0<br>Fecha Resoluc. 2 | OTAL<br>12032012<br>1,50<br>0,00<br>1,50<br>1012012           | dencia en PLA                                        | ZOS PARCIALES<br>Vigentes                             | Conforme : S                            |

Al introducir la fecha de ejecución del trámite nos aparece la pantalla anterior y nos solicita confirmar la vigencia en meses del contrato.

# **5.3.9. BLOQUE EC. EJECUCIÓN DEL CONTRATO**

Para finalizar con la ejecución del contrato seleccionamos el trámite **EC FEC** – Final de Ejecución del Contrato. Al introducir la fecha de ejecución nos aparece esta pantalla:

| C. SANIDAD<br>ASESORIA JURIDICA                                                                                                    | Sist. Inf. Contratación Administrativa<br>TRECON Tramitación por consecuencias |  | <b>13.06.2012</b><br>Opc: <b>TRECON</b> |  |  |
|----------------------------------------------------------------------------------------------------|--------------------------------------------------------------------------------|--|-----------------------------------------|--|--|
| Código de Expediente: 07-LS-00015.6/2012       Euros         Titulo / Estado: LOTE 01 ORDENADORES SU 126.3/2012       Vivo         Ultima Tramitación: EC Ejecución del contrato<br>CER Certificación       Certificación                    |                                                                                |  |                                         |  |  |
| Trámites Pendientes                                                                                                    |                                                                                |  |                                         |  |  |
| EC CER Certificación Re-<br>EC FEC Final de Ejecución de Contrato Re Fecha Ejecución : 19032012<br>PC OK Elaboración<br>RS IRS Inicio Rece<br>¿Es necesario realizar más certificaciones<br>ordinarias/abonos contra entrega en el contrato? |                                                                                |  |                                         |  |  |

Donde nos pregunta si es necesario realizar más certificaciones ordinarias en el contrato, ponemos una "N" y terminamos con la fase de ejecución.

# 5.3.10. BLOQUE PC: PAGO DE LA CERTIFICACIÓN

Este bloque permite elaborar las propuestas de pago de cada una de las certificaciones que se elaboren en el bloque **EC**.

El trámite **PC OK** – **Elaboración de OK** se ejecutará para elaborar el documento contable de Propuesta de Pago (OK) por las certificaciones que se hagan en el bloque de ejecución del contrato. La ejecución de este trámite conecta con al pantalla de elaboración del documento OK de SIEF.

Elaborado el documento éste se tramitará hasta su contabilización.

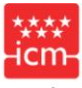

Agencia de Informática y Comunicaciones de la Comunidad de Madrid

FIN DEL MANUAL